DOS/V PCI Bus 4-Axis Motor Control Board with Interpolation

# MC8043P User's Manual

2006-11-13 Ver. 1.1

**NOVA electronics** 

# Introduction

### Before You Begin

Before using MC8043P, please read this manual carefully to fully understand for correct use and observe all the instructions given in this manual. We shall be exempted from taking responsibility and held harmless for damage or losses incurred by the user if the user fails to observe the instructions.

### Checking the Contents

When you unpack your MC8043P package, check for the following accessories. If something is missing or broken, contact the place of purchase.

| • | MC8043P   | 1 |
|---|-----------|---|
| • | I/O Cable | 1 |

The user's manual and software are not with the package for resource-saving. If you need additional manuals or software, contact the place of purchase or contact us. You can also download the latest manual and software from our web site: <a href="http://www.novaelec.co.jp/eng">http://www.novaelec.co.jp/eng</a>

### MCX314As Manual

The circuit of MC8043P consists of mainly 4-axes motion control IC "MCX314As", a PCI-bus interface circuit and I/O interface circuits of each axis. Basic functions of this board all depend on MCX314As, so please refer to the user's manual of MCX314As regarding these functions. This manual describes the installation on Windows, how to use the library and the interface circuits of PCI bus, I/O address and I/O signals.

### ■ Caution/Danger

Use the following environmental conditions.

|             | 0                            |                                                                      |
|-------------|------------------------------|----------------------------------------------------------------------|
|             | Operating Temperature        | 0~45°C(32~113° F)                                                    |
|             | Humidity                     | $20 \sim 90\%$ (no condensation)                                     |
|             | Floating dust                | Not to be excessive                                                  |
|             | Corrosive gases              | None                                                                 |
|             | Electric supply source       | DC+5V (±5%), external source: DC+12~24V                              |
| Perform ins | spection and maintenance per | iodically for correct use.                                           |
|             | Cable connection             | The connector of the board and a cable should properly be connected. |
|             | Card-edge                    | No dust and no corrosion.                                            |
|             | Connector terminal area      | No dust and no corrosion.                                            |
|             | On the IC and board          | No excessive dust and no foreign substance.                          |

### Handling Precautions

- This product is wrapped in an antistatic envelope. Before handling the product, eliminate static electricity of your body and clothes and then hold both ends of the board between your fingers or hold a mounting bracket.
- Do not touch connector terminals and other terminals of components as much as possible. If the person who is electrically charged touches the part, CMOS-IC can be destroyed by static electricity. Use caution to prevent any ESD in a dry condition especially in wintertime.
- Do not use in any location subject to shock, vibration, magnetism and electricity. Otherwise, the equipment may be damaged or malfunctioned.
- Do not disassemble, repair or modify the equipment.
- Do not connect or disconnect the board or cables while power is applied. Otherwise, breakdown or operation error may result.

Information in this manual is subject to change without notice.

Windows are registered trademark of Microsoft Corporation.

This user's manual supports Japanese User's Manual Version 2006.08.30.

| I.C                                                                                         |                                                                                                    |                                                                                                    |
|---------------------------------------------------------------------------------------------|----------------------------------------------------------------------------------------------------|----------------------------------------------------------------------------------------------------|
| 1.1                                                                                         | MCX314As Functional Restriction                                                                                                    | 2                                                                                                    |
| 1.2                                                                                         | Difference from MC8041P                                                                                                    | 2                                                                                                    |
| 1.3                                                                                         | PCI Bus Interface                                                                                                    | 2                                                                                                    |
| 1.4                                                                                         | Each Axis I/O Interface                                                                                                    | 3                                                                                                    |
| 2.1/                                                                                        | O Address Setting and Register                                                                                                    | 4                                                                                                    |
| 3.I/                                                                                        | O Signals                                                                                                    | 5                                                                                                    |
| 3.1                                                                                         | I/O Connector                                                                                                    | 5                                                                                                    |
| 3.2                                                                                         | Drive Pulse Output Signal (nP+P, nP+N, nP-P, nP-N)                                                                                                    | 7                                                                                                    |
| 3.3                                                                                         | General Output Signal (nOUT7, nOUT6, nOUT5, nOUT4)                                                                                                    | 8                                                                                                    |
| 3.4                                                                                         | Over Run Limit Input Signal (nLMT+, nLMT-)                                                                                                    | 9                                                                                                    |
| 3.5                                                                                         | Decelerating Stop/Instant Stop Input Signal (nIN1, nIN2, nIN3)                                                                                                    | 10                                                                                                   |
| 3.6                                                                                         | Input Signal for Servo Motor (nINPOS, nALARM)                                                                                                    | 10                                                                                                   |
| 3.7                                                                                         | Encoder Input Signal (nECAP, nECAN, nECBP, nECBN, nINOP, nINON)                                                                                                    | 11                                                                                                   |
| 3.8                                                                                         | Driving by External Signal (nEXOP+, nEXOP-)                                                                                                    | 13                                                                                                   |
| 3.9                                                                                         | Emergency Stop Input Signal (EMG)                                                                                                    | 13                                                                                                   |
| 3.10                                                                                        | External Power (VEX)                                                                                                    | 13                                                                                                   |
| 4 Ir                                                                                        | nterrupt                                                                                                    | 14                                                                                                   |
|                                                                                             |                                                                                                    |                                                                                                    |
| 5.C                                                                                         | Connection Example for Motor Driver                                                                                                    |                                                                                                    |
| 5.C                                                                                         | Connection Example for Motor Driver                                                                                                    |                                                                                                    |
| 5.C<br>5.1<br>5.2                                                                           | Connection Example for Motor Driver<br>Connection Example for Stepper Motor<br>Connection Example for AC servo motor driver                                                                                                    |                                                                                                    |
| 5.C<br>5.1<br>5.2<br>6.Ir                                                                   | Connection Example for Motor Driver<br>Connection Example for Stepper Motor<br>Connection Example for AC servo motor driver                                                                                                    |                                                                                                    |
| 5.C<br>5.1<br>5.2<br>6.Ir<br>6.1                                                            | Connection Example for Motor Driver<br>Connection Example for Stepper Motor<br>Connection Example for AC servo motor driver<br>put/Output Signals Timing<br>Reset                                                                                                    |                                                                                                    |
| <b>5.</b> C<br>5.1<br>5.2<br><b>6.</b> Ir<br>6.1<br>6.2                                     | Connection Example for Motor Driver<br>Connection Example for Stepper Motor<br>Connection Example for AC servo motor driver<br><b>put/Output Signals Timing</b><br>Reset<br>Independent Driving                                                                                                    |                                                                                                    |
| <b>5.</b> C<br>5.1<br>5.2<br><b>6.</b> Ir<br>6.1<br>6.2<br>6.3                              | Connection Example for Motor Driver<br>Connection Example for Stepper Motor<br>Connection Example for AC servo motor driver<br>Dut/Output Signals Timing<br>Reset<br>Independent Driving<br>Interpolation                                                                                                    |                                                                                                    |
| <b>5.</b> C<br>5.1<br>5.2<br><b>6.1</b><br>6.1<br>6.2<br>6.3<br>6.4                         | Connection Example for Motor Driver<br>Connection Example for Stepper Motor<br>Connection Example for AC servo motor driver<br>Deput/Output Signals Timing<br>Reset<br>Independent Driving<br>Interpolation<br>Input Pulse Timing                                                                                                    |                                                                                                    |
| 5.0<br>5.1<br>5.2<br>6.1<br>6.1<br>6.2<br>6.3<br>6.4                                        | Connection Example for Motor Driver<br>Connection Example for Stepper Motor<br>Connection Example for AC servo motor driver<br>Dut/Output Signals Timing<br>Reset<br>Independent Driving<br>Interpolation<br>Input Pulse Timing<br>Encoder 2-phase Pulse Input                                                                                                    | 15<br>                                                                                               |
| <b>5.</b> C<br>5.1<br>5.2<br><b>6.1</b><br>6.1<br>6.2<br>6.3<br>6.4                         | Connection Example for Motor Driver<br>Connection Example for Stepper Motor<br>Connection Example for AC servo motor driver<br>Connection Example for AC servo motor driver<br>Network Connection Example for AC servo motor driver<br>Reset<br>Independent Driving<br>Interpolation<br>Input Pulse Timing<br>Encoder 2-phase Pulse Input<br>Up/Down Pulse Input |                                                                                                    |
| <b>5.</b> C<br>5.1<br>5.2<br><b>6.1</b><br>6.1<br>6.2<br>6.3<br>6.4<br>•<br>6.5             | Connection Example for Motor Driver<br>Connection Example for Stepper Motor<br>Connection Example for AC servo motor driver<br>Connection Example for AC servo motor driver<br>DUT/OUTPUT Signals Timing<br>Reset<br>Independent Driving<br>Independent Driving<br>Interpolation<br>Input Pulse Timing<br>Encoder 2-phase Pulse Input<br>Up/Down Pulse Input<br>Instant Stop Timing                                                                                                    | <b>15</b><br>15<br>16<br><b>17</b><br>17<br>17<br>17<br>17<br>17<br>18<br>18<br>18<br>18             |
| <b>5.</b> C<br>5.1<br>5.2<br><b>6.1</b><br>6.1<br>6.2<br>6.3<br>6.4<br>•<br>6.5             | Connection Example for Motor Driver<br>Connection Example for Stepper Motor.<br>Connection Example for AC servo motor driver.<br>Dut/Output Signals Timing.<br>Reset<br>Independent Driving<br>Interpolation.<br>Input Pulse Timing.<br>Encoder 2-phase Pulse Input.<br>Up/Down Pulse Input.<br>Instant Stop Timing.<br>Instant Stop Timing.                                                                                                    | <b>15</b><br>15<br>16<br><b>17</b><br>17<br>17<br>17<br>17<br>17<br>18<br>18<br>18<br>18<br>18<br>18 |
| <b>5.</b> C<br>5.1<br>5.2<br><b>6.1</b><br>6.1<br>6.2<br>6.3<br>6.4<br>•<br>6.5             | Connection Example for Motor Driver<br>Connection Example for Stepper Motor.<br>Connection Example for AC servo motor driver.<br>Dut/Output Signals Timing.<br>Reset<br>Independent Driving<br>Interpolation.<br>Input Pulse Timing.<br>Encoder 2-phase Pulse Input.<br>Up/Down Pulse Input.<br>Instant Stop Timing<br>Instant Stop by External Signal.<br>Instant Stop by Command                                                                                                    | <b>15</b> 15 16 <b>17</b> 17 17 17 17 18 18 18 18 18 18 18 18 18                                     |
| <b>5.</b> C<br>5.1<br>5.2<br><b>6.1</b><br>6.1<br>6.2<br>6.3<br>6.4<br>•<br>6.5<br>•<br>6.5 | Connection Example for Motor Driver<br>Connection Example for Stepper Motor<br>Connection Example for AC servo motor driver<br>Dut/Output Signals Timing<br>Reset<br>Independent Driving<br>Interpolation<br>Input Pulse Timing<br>Encoder 2-phase Pulse Input<br>Up/Down Pulse Input<br>Instant Stop Timing<br>Instant Stop by External Signal<br>Instant Stop by Command<br>Decelerating Stop Timing                                                                                                    | <b>15</b> 16 16 17 17 17 17 18 18 18 18 18 18 18 18 18 18 18 18 18                                   |
| <b>5.</b> C<br>5.1<br>5.2<br><b>6.1</b><br>6.1<br>6.2<br>6.3<br>6.4<br>•<br>6.5<br>•<br>6.6 | Connection Example for Motor Driver<br>Connection Example for Stepper Motor.<br>Connection Example for AC servo motor driver<br>Connection Example for AC servo motor driver<br>Dput/Output Signals Timing.<br>Reset<br>Independent Driving<br>Independent Driving<br>Interpolation.<br>Input Pulse Timing.<br>Encoder 2-phase Pulse Input.<br>Up/Down Pulse Input.<br>Instant Stop by External Signal.<br>Instant Stop by External Signal.<br>Decelerating Stop Timing.                                                                                                    | <b>15</b> 16 16 17 17 17 17 18 18 18 18 18 18 18 18 18 18 18 18 18                                   |
| <b>5.</b> C<br>5.1<br>5.2<br><b>6.1</b><br>6.1<br>6.2<br>6.3<br>6.4<br>•<br>6.5<br>•<br>6.6 | Connection Example for Stepper Motor.<br>Connection Example for Stepper Motor.<br>Connection Example for AC servo motor driver.<br>Deput/Output Signals Timing.<br>Reset<br>Independent Driving<br>Interpolation.<br>Input Pulse Timing.<br>Encoder 2-phase Pulse Input.<br>Up/Down Pulse Input.<br>Instant Stop Timing.<br>Instant Stop by External Signal.<br>Instant Stop by Command.<br>Decelerating Stop by External Signal<br>Decelerating Stop by External Signal                                                                                                    | <b>15</b> 15 16 <b>17 17</b> 17 17 17 18 18 18 18 18 18 18 18 18 18 18 19 19 19 19                   |

| 8.Ins | tallation                                                       | 21  |
|-------|-----------------------------------------------------------------|-----|
| 8.1 F | reparation of Driver Software                                   |     |
| 8.2 H | ow to Install the Board into your PC                            |     |
| 8.3 H | ow to Install Device Driver                                     |     |
| 8.3.1 | Windows 2000                                                    |     |
| 8.3.2 | Windows XP                                                      |     |
| 8.4 E | oard Removal                                                    |     |
| 8.4.1 | Windows 2000/XP                                                 |     |
| 8.5 L | pdating Device Driver                                           |     |
| 8.5.1 | Windows 2000                                                    |     |
| 8.5.2 | Windows XP                                                      |     |
| 8.6 N | otes for When Connected to External Device                      |     |
| 9.Pr  | ogramming                                                       |     |
| 9.1 S | oftware Specifications                                          |     |
| 9.1.1 | Operating Environment                                           |     |
| 9.1.2 | Program Configuration File                                      |     |
| 9.1.3 | API (MC8043P Driver Function)                                   |     |
| 9.1.4 | API (Supporting Function used by MC8041P Driver)                |     |
| 9.2 0 | ontents of the Accessory Software                               |     |
| 9.3 E | evelopment Procedure                                            | 101 |
| 9.3.1 | When developing applications with VC++ (VC++6.0, VC++.NET 2003) | 101 |
| 9.3.2 | When developing applications with VB6.0                         | 103 |
| 9.3.3 | When developing applications with VB NET 2003                   | 100 |
|       |                                                                 |     |
| 9.4 N | otes on Programming                                             |     |

# 1. Outline

MC8043P is a PCI-bus compliant PC/AT compatible circuit board equipped with 4-axes motion control IC with interpolation function "MCX314As". It can independently control 4-axes of either stepper motor or pulse type servo drives for position and speed controls. In addition, this IC can perform 2/3 axes linear interpolation, CW/CCW circular interpolation and 2/3 axes bit pattern interpolation.

MC8043P functional block diagram is shown as follows. MC8043P consists of mainly 4-axes motion control IC "MCX314As", a PCI-bus interface circuit and I/O interface circuits of each axis: X, Y, Z and U. Therefore, basic functions of this board all depend on MCX314As, so please refer to the user's manual of MCX314As regarding these functions.

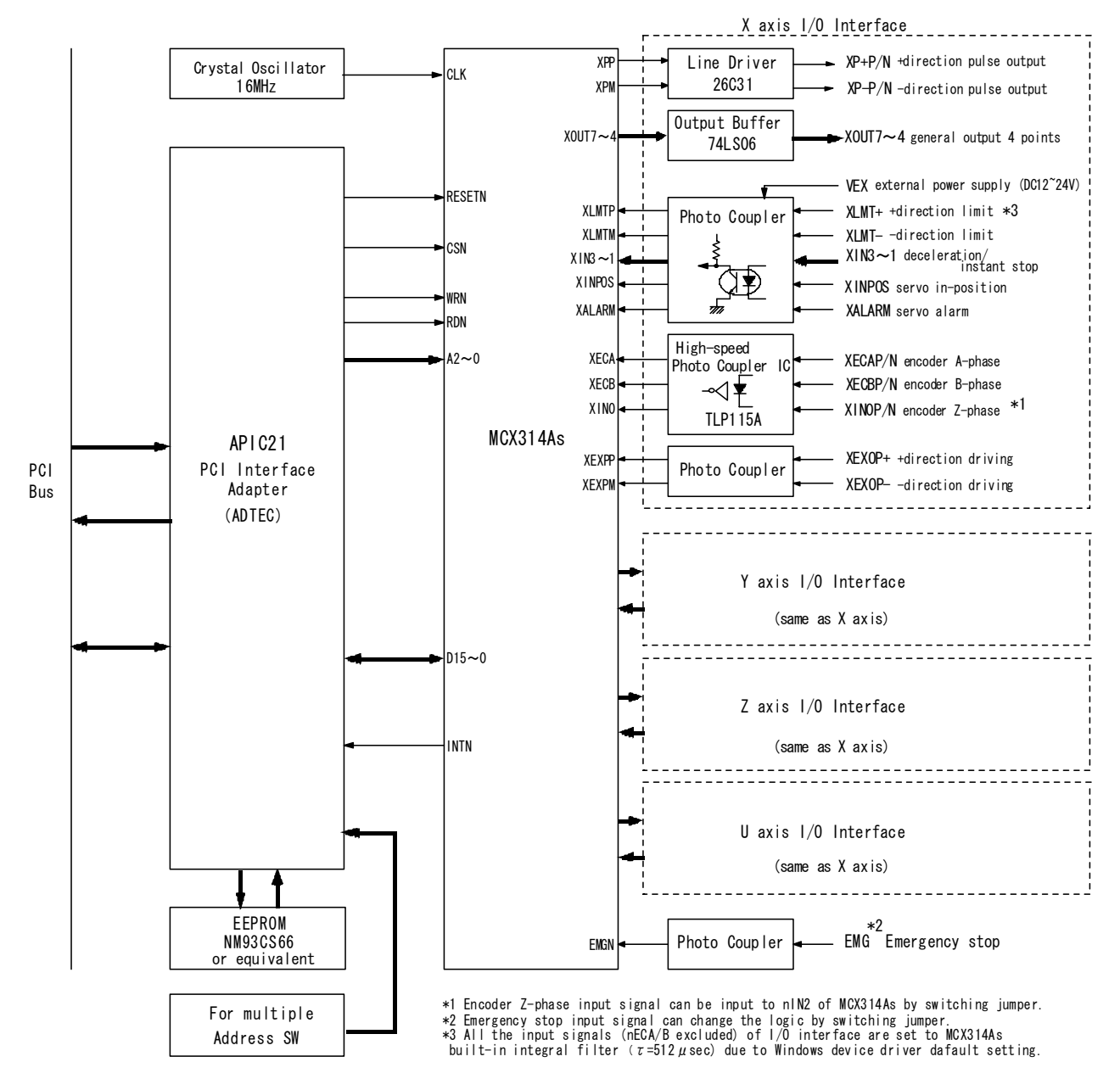

MC8043P Circuit Block Diagram

#### 1.1 MCX314As Functional Restriction

MC8043P does not support the following MCX314As input/output signals due to the board area and the number of I/O connector pins.

- BUSYN output signal
- EXPLSN input signal
- SCLK output signal
- nDRIVE/DCC output signal
- nOUT3~0 general output signal (4 points of each axis nOUT7~4 are used as output through buffer.)

#### 1.2 Difference from MC8041P

MC8041P is a PCI board equipped with MCX314, and MC8043P is a PCI board equipped with MCX314As instead of MCX314. Concerning I/O interface, signal names and pin assignments are completely the same as MC8041P. However, the following are different from MC8041P for upgrade.

Input Signal Filter Circuit Deletion

In MCX314As, all the input signals excluding nECA/B signal are equipped with the integral filters in the IC. MC8043P board is not equipped with CR filter on the board in order to effectively use these built-in integral filters. IC built-in filter sets the delay time of all the input signals excluding nECA/B signal to  $512 \mu$  sec at the initial setting of Windows device driver provided by NOVA electronics. IC built-in filter can freely change the delay time in mode setting of MCX314As.

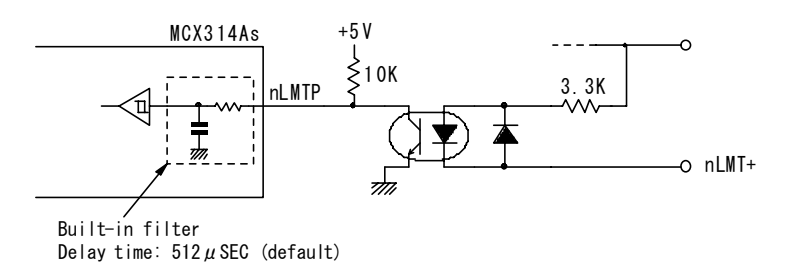

#### Encoder Z-phase Input Signal Switching

MC8041P uses nIN0 as the input of an encoder Z-phase signal. However, if the user uses automatic home search function of MCX314As on MC8043P, nIN2 is assigned to the input of the encoder Z-phase signal. In MC8043P, short-circuiting 1 and 2 of the jumper pin JP3, nIN0 can be used as the encoder Z-phase signal as well as MC8041P (factory default). And if short-circuiting 2 and 3 of the jumper pin JP3, encoder Z-phase input is connected to nIN2 of MCX314As and the encoder Z-phase signal can be input in automatic home search of MCX314As.

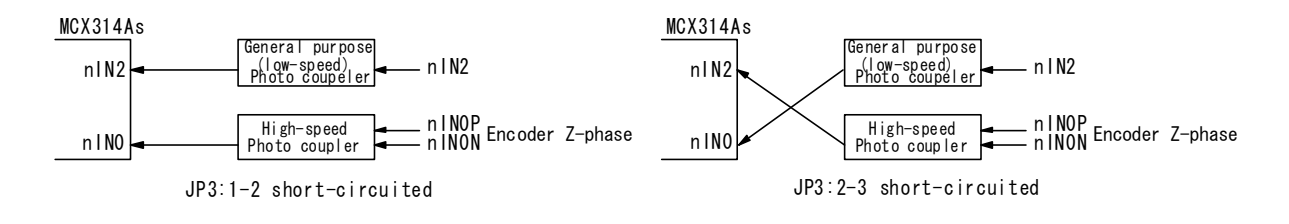

#### 1.3 PCI Bus Interface

#### Occupied I/O Address

In this board, SA15~4 is address decoded and the internal 16-bit read/write register can be selected by SA3~1 of MCX314As. The board requires 16 I/O address locations for PCI bus. I/O addressing is determined by "plug and play" function of Windows.

#### Data Length

Data length is 16-bit. Read/Write access cannot be performed per byte.

#### Interrupt Signal

When using an interrupt to PCI bus, the board uses IRQ determined by "plug and play" function of Windows.

#### 1.4 Each Axis I/O Interface

#### ■ Drive Pulse Output (nP+P/N, nP-P/N)

Drive pulses in the +/- direction for motor driving are output a 50% duty cycle of from 1PPS to 4MPPS. Drive pulse output signals of each direction are the differential line-drive output of AM26C31 line driver or equivalent.

#### ■ General Output (nOUT7~4)

Each axis has 4 general outputs. Output buffer uses SN74LS06 or equivalent and is the open collector output. These signals can be used as a stack counter clear, servo free and alarm reset for a servomotor.

#### Over Run Limit Input (nLMT+, nLMT-)

Input signal to disable output pulse for + and - direction respectively. Decelerating stop and instant stop for active can be selected in mode setting. These input signals are isolated by photo coupler from internal circuit. DC12~24V power supply is needed.

#### Decelerating Stop/Instant Stop Input (nIN3~1)

In home search, this input signal is to stop drive pulse in deceleration or immediately from outside. Enable/Disable and active logical level can be selected in mode setting. Each axis has three inputs, also can be used as general input. These input signals are isolated by photo coupler from internal circuit.

#### Servo Motor Input (nINPOS, nALARM)

INPOS (in-position) signal and ALARM signal for servo motor drivers can be input, which can also be used as general input signals. These input signals are isolated by photo coupler from internal circuit.

#### ■ Encoder Input (nECAP/N, nECBP/N, nINOP/N)

This signal inputs A/B phase and Z-phase signals from an encoder. nECAP/N, nECBP/N signals are for an encoder A/B phase signal input and count up or down 32-bit real position counter inside MCX314As. nINOP/N signal is for a Z-phase signal input and stops drive pulse in deceleration or immediately. In default setting, nINOP/N signal is connected to nIN0 input of MCX314As. Short-circuiting 2 and 3 of the jumper pin JP3, this Z-phase input is connected to nIN2 of MCX314As and the user can perform automatic home search function of MCX314As. These input signals are isolated by photo coupler from internal circuit and can easily be connected to a differential output line-drive.

#### Driving by External Input(nEXOP+, nEXOP-)

This signal externally controls driving in the + or - direction. In fixed pulse driving mode, the input signal triggers (the falling edge) to output specified drive pulse. In continuous pulse driving mode, drive pulse is output continuously while the input signal is low. This function can reduce the load of the host CPU, so the user can perform jog feed of each axis speedy. These input signals are isolated by photo coupler from internal circuit.

#### Emergency Stop Input (EMG)

This signal is to perform the emergency stop for all axes. Active logical level can be set by selecting a jumper on the board. This input signal is isolated by photo coupler from internal circuit.

# 2. I/O Address Setting and Register

I/O port address of the board is automatically determined by the plug and play function (PnP function) of the PCI bus. The board requires serial 16 I/O address locations for PCI bus.

Check it not to overlap the I/O address of PC main board or other I/O expansion boards using [System Properties] – [Device Manager].

I/O port address of MCX314As is as shown in the table below. The number in () of I/O address means each register address when PnP function sets to 0280~028Fh. Each register is 16-bit length. Be sure to access by word, it cannot be accessed by byte. For details on each register, see chapter 4 of MCX314As user's manual.

| I/O Address      |                                                                                                    | Write Register                                                                                                    | Read Register                |                                                                                                    |
|------------------|----------------------------------------------------------------------------------------------------|----------------------------------------------------------------------------------------------------|------------------------------|----------------------------------------------------------------------------------------------------|
| SA3 SA2 SA1      | Sign Register Name                                                                                                    |                                                                                                    | Sign                         | Register Name                                                                                                |
| 0 0 0<br>(0280h) | WR0                                                                                                    | Command register                                                                                                    | RR0                          | Main status register                                                                                         |
| 0 0 1<br>(0282h) | XWR1<br>YWR1<br>ZWR1<br>UWR1                                                                                                    | X axis mode register 1<br>Y axis mode register 1<br>Z axis mode register 1<br>U axis mode register 1                  | XRR1<br>YRR1<br>ZRR1<br>URR1 | X axis status register 1<br>Y axis status register 1<br>Z axis status register 1<br>U axis status register 1 |
| 0 1 0<br>(0284h) | XWR2<br>YWR2<br>ZWR2<br>UWR2<br>BP1P                                                                                                    | X axis mode register 2<br>Y axis mode register 2<br>Z axis mode register 2<br>U axis mode register 2<br>BP1P register | XRR2<br>YRR2<br>ZRR2<br>URR2 | X axis status register 2<br>Y axis status register 2<br>Z axis status register 2<br>U axis status register 2 |
| 0 1 1<br>(0286h) | XWR3 X axis mode register 3<br>YWR3 Y axis mode register 3<br>ZWR3 Z axis mode register 3<br>UWR3 U axis mode register 3<br>UWR3 BP1M BP1M register |                                                                                                    | XRR3<br>YRR3<br>ZRR3<br>URR3 | X axis status register 3<br>Y axis status register 3<br>Z axis status register 3<br>U axis status register 3 |
| 1 0 0<br>(0288h) | WR4<br>BP2P                                                                                                    | Output register<br>BP2P register                                                                                      | RR4                          | Input register 1                                                                                             |
| 1 0 1<br>(028Ah) | WR5<br>BP2M                                                                                                    | Interpolation mode register<br>BP2M register                                                                          | RR5                          | Input register 2                                                                                             |
| 1 1 0<br>(028Ch) | WR6<br>BP3P                                                                                                    | Write data register 1<br>BP3P register                                                                                | RR6                          | Read data register 1                                                                                         |
| 1 1 1<br>(028Eh) | WR7<br>BP3M                                                                                                    | Write data register 2<br>BP3M register                                                                                | RR7                          | Read data register 2                                                                                         |

# 3. I/O Signals

This chapter describes each I/O signal of the I/O connector. In the description, the signal name of each axis is described as  $n \bigcirc \bigcirc \bigcirc \bigcirc \bigcirc$ . This "n" means X, Y, Z and U.

#### 3.1 I/O Connector

I/O Connector Pin Assignments

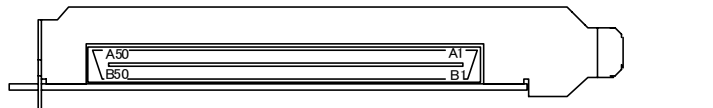

When implemented in PC, the connector may be upside down occasionally.

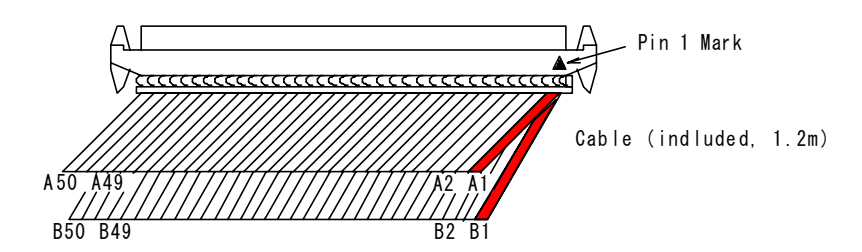

The cable (included) is A1, A2, ... A49, A50 from the right (red) of the upper cable to the left, and B1, B2, ... B49, B50 from the right (red) of the lower cable to the left when Pin 1 mark ( $\blacktriangle$ ) of the connector is placed in the upper right.

Connector type: Board side FX2B-100P-1.27DS (Hirose), Cable side FX2B-100S-1.27R (Hirose)

| Pin | Signal | I/O   | Contents                                | Chapter |
|-----|--------|-------|-----------------------------------------|---------|
| A1  | VEX    |       | External Power (DC12~24V)               | 3.10    |
| A2  | EMG    | Input | Emergency Stop (All axes)               | 3.9     |
| A3  | XLMT+  | Input | X axis Limit in + direction             | 3.4     |
| A4  | XLMT-  | Input | X axis Limit in – direction             | 3.4     |
| A5  | XIN1   | Input | X axis Decelerating Stop / Instant Stop | 3.5     |
| A6  | XIN2   | Input | X axis Decelerating Stop / Instant Stop | 3.5     |
| A7  | XIN3   | Input | X axis Decelerating Stop / Instant Stop | 3.5     |
| A8  | YLMT+  | Input | Y axis Limit in + direction             | 3.4     |
| A9  | YLMT-  | Input | Y axis Limit in – direction             | 3.4     |
| A10 | YIN1   | Input | Y axis Decelerating Stop / Instant Stop | 3.5     |
| A11 | YIN2   | Input | Y axis Decelerating Stop / Instant Stop | 3.5     |
| A12 | YIN3   | Input | Y axis Decelerating Stop / Instant Stop | 3.5     |
| A13 | XINPOS | Input | X axis Servo Inposition                 | 3.6     |
| A14 | XALARM | Input | X axis Servo Alarm                      | 3.6     |
| A15 | XECAP  | Input | X axis Encoder A-phase                  | 3.7     |
| A16 | XECAN  | Input | X axis Encoder A-phase                  | 3.7     |
| A17 | XECBP  | Input | X axis Encoder B-phase                  | 3.7     |
| A18 | XECBN  | Input | X axis Encoder B-phase                  | 3.7     |
| A19 | XIN0P  | Input | X axis Encoder Z-phase                  | 3.7     |
| A20 | XINON  | Input | X axis Encoder Z-phase                  | 3.7     |
| A21 | YINPOS | Input | Y axis Servo Inposition                 | 3.6     |
| A22 | YALARM | Input | Y axis Servo Alarm                      | 3.6     |
| A23 | YECAP  | Input | Y axis Encoder A-phase                  | 3.7     |
| A24 | YECAN  | Input | Y axis Encoder A-phase                  | 3.7     |
| A25 | YECBP  | Input | Y axis Encoder B-phase                  | 3.7     |

| Pin | Signal | I/O    | Contents                          | Chapter |
|-----|--------|--------|-----------------------------------|---------|
| A26 | YECBN  | Input  | Y axis Encoder B-phase            | 3.7     |
| A27 | YIN0P  | Input  | Y axis Encoder Z-phase            | 3.7     |
| A28 | YINON  | Input  | Y axis Encoder Z-phase            | 3.7     |
| A29 | XEXOP+ | Input  | X axis Driving in + direction     | 3.8     |
| A30 | XEXOP- | Input  | X axis Driving in – direction     | 3.8     |
| A31 | YEXOP+ | Input  | Y axis Driving in + direction     | 3.8     |
| A32 | YEXOP- | Input  | Y axis Driving in – direction     | 3.8     |
| A33 | GND    |        | Internal Circuit GND              |         |
| A34 | XOUT4  | Output | X axis General Output             | 3.3     |
| A35 | XOUT5  | Output | X axis General Output             | 3.3     |
| A36 | XOUT6  | Output | X axis General Output             | 3.3     |
| A37 | XOUT7  | Output | X axis General Output             | 3.3     |
| A38 | XP+P   | Output | X axis Drive Pulse in + direction | 3.2     |
| A39 | XP+N   | Output | X axis Drive Pulse in + direction | 3.2     |
| A40 | XP-P   | Output | X axis Drive Pulse in – direction | 3.2     |
| A41 | XP-N   | Output | X axis Drive Pulse in – direction | 3.2     |
| A42 | GND    |        | Internal Circuit GND              |         |
| A43 | YOUT4  | Output | Y axis General Output             | 3.3     |
| A44 | YOUT5  | Output | Y axis General Output             | 3.3     |
| A45 | YOUT6  | Output | Y axis General Output             | 3.3     |
| A46 | YOUT7  | Output | Y axis General Output             | 3.3     |
| A47 | YP+P   | Output | Y axis Drive Pulse in + direction | 3.2     |
| A48 | YP+N   | Output | Y axis Drive Pulse in + direction | 3.2     |
| A49 | YP-P   | Output | Y axis Drive Pulse in – direction | 3.2     |
| A50 | YP-N   | Output | Y axis Drive Pulse in – direction | 3.2     |

| Pin | Signal | I/O   | Contents                                | Chapter |
|-----|--------|-------|-----------------------------------------|---------|
| B1  | VEX    |       | External Power (DC12~24V)               | 3.10    |
| B2  |        |       |                                         |         |
| B3  | ZLMT+  | Input | Z axis Limit in + direction             | 3.4     |
| B4  | ZLMT-  | Input | Z axis Limit in – direction             | 3.4     |
| B5  | ZIN1   | Input | Z axis Decelerating Stop / Instant Stop | 3.5     |
| B6  | ZIN2   | Input | Z axis Decelerating Stop / Instant Stop | 3.5     |
| B7  | ZIN3   | Input | Z axis Decelerating Stop / Instant Stop | 3.5     |
| B8  | ULMT+  | Input | U axis Limit in + direction             | 3.4     |
| В9  | ULMT-  | Input | U axis Limit in – direction             | 3.4     |
| B10 | UIN1   | Input | U axis Decelerating Stop / Instant Stop | 3.5     |
| B11 | UIN2   | Input | U axis Decelerating Stop / Instant Stop | 3.5     |
| B12 | UIN3   | Input | U axis Decelerating Stop / Instant Stop | 3.5     |
| B13 | ZINPOS | Input | Z axis Servo Inposition                 | 3.6     |
| B14 | ZALARM | Input | Z axis Servo Alarm                      | 3.6     |
| B15 | ZECAP  | Input | Z axis Encoder A-phase                  | 3.7     |
| B16 | ZECAN  | Input | Z axis Encoder A-phase                  | 3.7     |
| B17 | ZECBP  | Input | Z axis Encoder B-phase                  | 3.7     |
| B18 | ZECBN  | Input | Z axis Encoder B-phase                  | 3.7     |
| B19 | ZINOP  | Input | Z axis Encoder Z-phase                  | 3.7     |
| B20 | ZINON  | Input | Z axis Encoder Z-phase                  | 3.7     |
| B21 | UINPOS | Input | U axis Servo Inposition                 | 3.6     |
| B22 | UALARM | Input | U axis Servo Alarm                      | 3.6     |
| B23 | UECAP  | Input | U axis Encoder A-phase                  | 3.7     |
| B24 | UECAN  | Input | U axis Encoder A-phase                  | 3.7     |
| B25 | UECBP  | Input | U axis Encoder B-phase                  | 3.7     |

| Pin | Signal | I/O    | Contents                          | Chapter |
|-----|--------|--------|-----------------------------------|---------|
| B26 | UECBN  | Input  | U axis Encoder B-phase            | 3.7     |
| B27 | UIN0P  | Input  | U axis Encoder Z-phase            | 3.7     |
| B28 | UINON  | Input  | U axis Encoder Z-phase            | 3.7     |
| B29 | ZEXOP+ | Input  | Z axis Driving in + direction     | 3.8     |
| B30 | ZEXOP- | Input  | Z axis Driving in – direction     | 3.8     |
| B31 | UEXOP+ | Input  | U axis Driving in + direction     | 3.8     |
| B32 | UEXOP- | Input  | U axis Driving in – direction     | 3.8     |
| B33 | GND    |        | Internal Circuit GND              |         |
| B34 | ZOUT4  | Output | Z axis General Output             | 3.3     |
| B35 | ZOUT5  | Output | Z axis General Output             | 3.3     |
| B36 | ZOUT6  | Output | Z axis General Output             | 3.3     |
| B37 | ZOUT7  | Output | Z axis General Output             | 3.3     |
| B38 | ZP+P   | Output | Z axis Drive Pulse in + direction | 3.2     |
| B39 | ZP+N   | Output | Z axis Drive Pulse in + direction | 3.2     |
| B40 | ZP-P   | Output | Z axis Drive Pulse in – direction | 3.2     |
| B41 | ZP-N   | Output | Z axis Drive Pulse in – direction | 3.2     |
| B42 | GND    |        | Internal Circuit GND              |         |
| B43 | UOUT4  | Output | U axis General Output             | 3.3     |
| B44 | UOUT5  | Output | U axis General Output             | 3.3     |
| B45 | UOUT6  | Output | U axis General Output             | 3.3     |
| B46 | UOUT7  | Output | U axis General Output             | 3.3     |
| B47 | UP+P   | Output | U axis Drive Pulse in + direction | 3.2     |
| B48 | UP+N   | Output | U axis Drive Pulse in + direction | 3.2     |
| B49 | UP-P   | Output | U axis Drive Pulse in – direction | 3.2     |
| B50 | UP-N   | Output | U axis Drive Pulse in – direction | 3.2     |

Note: When connecting the cable into the I/O connector, turn OFF PC first and turn OFF external power (DC+24V), then connect the cable. Otherwise, the destruction of the internal circuit may be caused. Be careful about the connector direction and not to reverse it.

### 3.2 Drive Pulse Output Signal (nP+P, nP+N, nP-P, nP-N)

Drive pulse output signal outputs the drive pulse of +/- direction of MCX314As through a differential line-drive output (AM26C31 or equivalent). nP+N is the reverse output of nP+P and nP-N is the reverse output of nP-P. At resetting, positive output (nP+P, nP-P) becomes low level and reverse output (nP+N, nP-N) becomes hi level. Drive pulse output is set to independent 2-pulse type after resetting; however, the user can change to 1-pulse 1-direction type in mode setting. See chapter 2.9.2 and 4.5 of MCX314As user's manual.

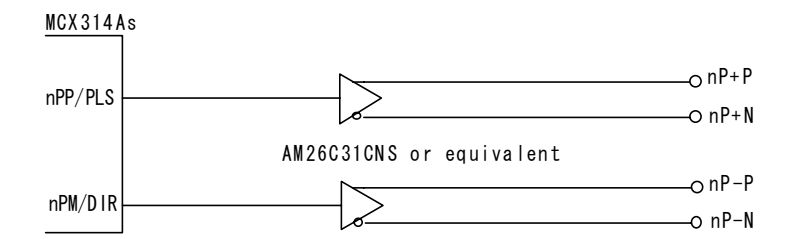

Drive Pulse Output Signal Circuit

The following is the connection example of a motor driver with a photo coupler input and line receiver input.

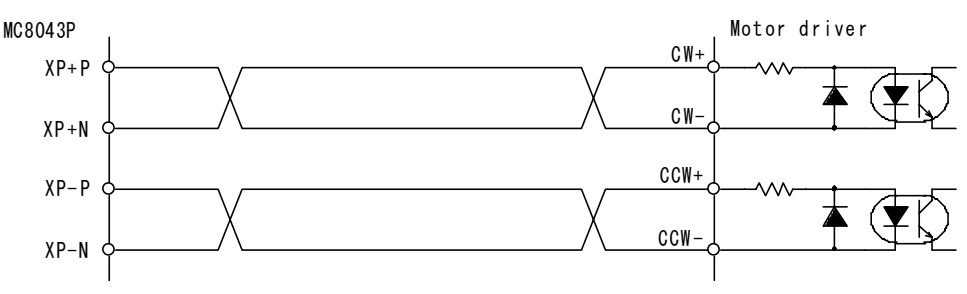

Connection example of a motor driver with a photo coupler input

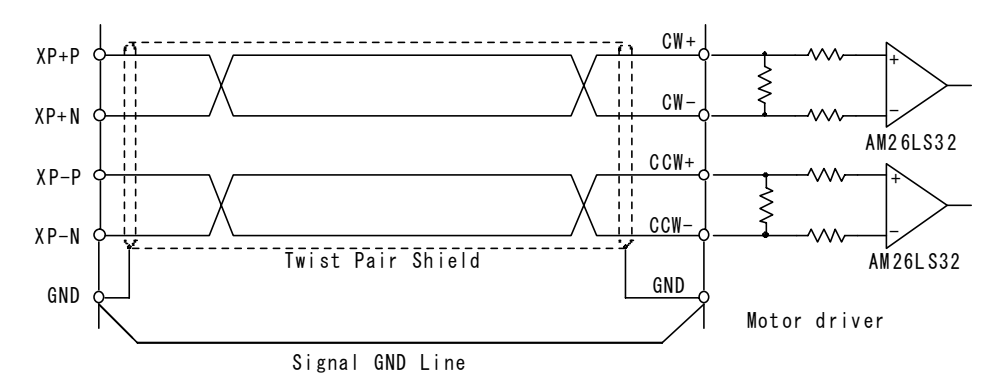

Connection example of a motor driver with a line receiver input

Note:

As shown above, when using a line receiver input circuit, connect MC8043P and a motor driver with Signal GND line. If there is the potential difference between MC8043P and motor driver, a malfunction and the distruction of the driver circuit and/or the motor driver circuit may be caused.

#### 3.3 General Output Signal (nOUT7, nOUT6, nOUT5, nOUT4)

General output signal outputs nOUT7/DSND, nOUT6/ASND, nOUT5/CMPM and nOUT4/CMPP signals of MCX314As through buffer (74LS06).

At resetting, each output signal will be OFF.

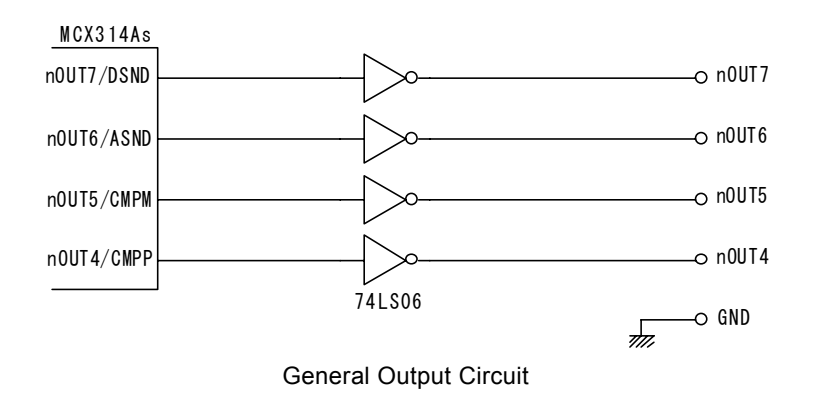

General output signals can be used as a stack counter clear, alarm reset and excitation OFF signal of a motor driver. In addition, these can output the accelerating/decelerating drive status and small and large status of a position counter and compare register. For the setting of general output signals, see chapter 2.9.8 and 4.6 of MCX314As user's manual. And for the accelerating/decelerating drive output, see 2.9.7 and 4.6, and for the small and large status output of a position counter and compare register, see 2.3 and 4.6.

#### 3.4 Over Run Limit Input Signal (nLMT+, nLMT-)

Input signal to restrain each drive pulse in the +/- direction. This input signal is connected to the limit input of MCX314As through a photo coupler. After resetting, MCX314As becomes low active, so limit function works when current flows out from a signal pin (nLMT+, nLMT-). The logical level and decelerating/instant stop can be changed. For details on mode setting, see chapter 4.5 of MCX314As user's manual.

To enable this signal, external power supply DC12~24V is needed. When the board is powered on, the built-in integral filter of MCX314As becomes the setting of signal delay time  $512 \mu$  sec due to the default setting of Windows device driver provided by NOVA electronics. This signal delay time can be changed for circumstances of system noise. For more details, see chapter 2.8 and 6.16 of MCX314As user's manual.

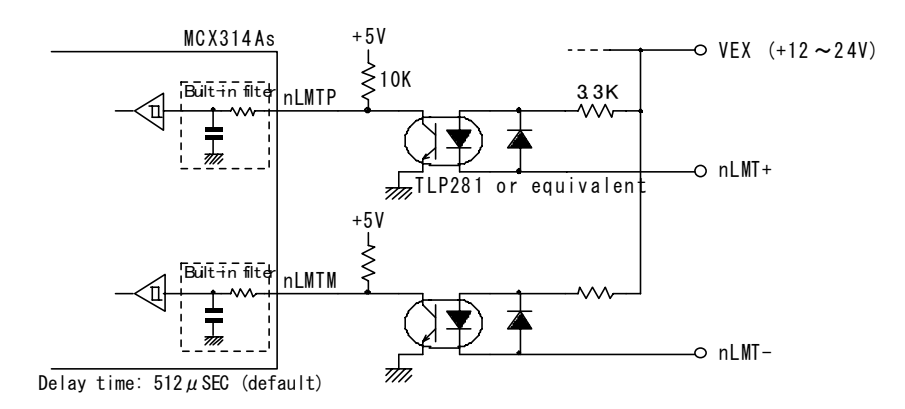

Over Run Limit Input Signal Circuit

The connection example of an over run limit input signal and a photo microsensor is shown below. When D3 bit of X axis mode register 2 (XWR2) is set to 0 (the mode at reset), limit function becomes active at the light interception.

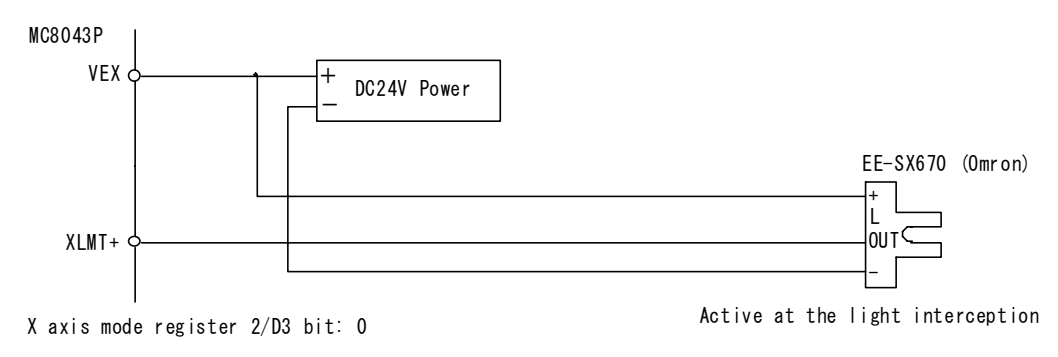

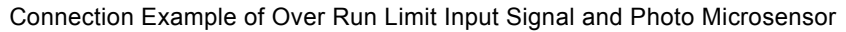

When long wiring is needed, use the shield cable.

#### 3.5 Decelerating Stop/Instant Stop Input Signal (nIN1, nIN2, nIN3)

Three input signals to stop drive pulse output in deceleration or immediately. MCX314As has four signals, IN3~IN0 for each axis. Short-circuiting 1 and 2 of the jumper pin JP3 (default setting), the interface circuit for an encoder Z-phase (high-speed photo coupler TLP115A) is connected to nIN0 of MCX314As. nIN1, nIN2, nIN3 signals are used as home or near home input signals. If short-circuiting 2 and 3 of JP3, the interface circuit for the encoder Z-phase (high-speed photo coupler TLP115A) is connected to nIN2 of MCX314As, and automatic home search function of MCX314As can be used. For details on automatic home search, see chapter 2.5 of MCX314As user's manual.

Each inpu signal can be set enable/disable and logical level in mode setting. When enable is set in mode setting, and when this signal becomes active during driving, drive pulse stops to output. When in acceleration/deceleration driving, it stops in deceleration and when in constant driving, it stops immediately. After resetting, all the signals are disabled. For instance, in IN3 signal of X axis, when D7, D6 bit of XWR1 register is set to 1, 0 and set to low level and enable, and when current flows out from XIN3 signal pin of this board, driving stops. For details on mode setting, see chapter 4.4 of MCX314As user's manual.

To enable this signal, external power supply DC12~24V is needed. This signal can read out the signal status by input register 1, 2 (RR4, 5) at any time, so it can be used as general input. When the board is powered on, the built-in integral filter of MCX314As shown below becomes the setting of signal delay time  $512 \mu$  sec due to the default setting of Windows device driver provided by NOVA electronics. This signal delay time can be changed for circumstances of system noise. For more details, see chapter 2.8 and 6.16 of MCX314As user's manual.

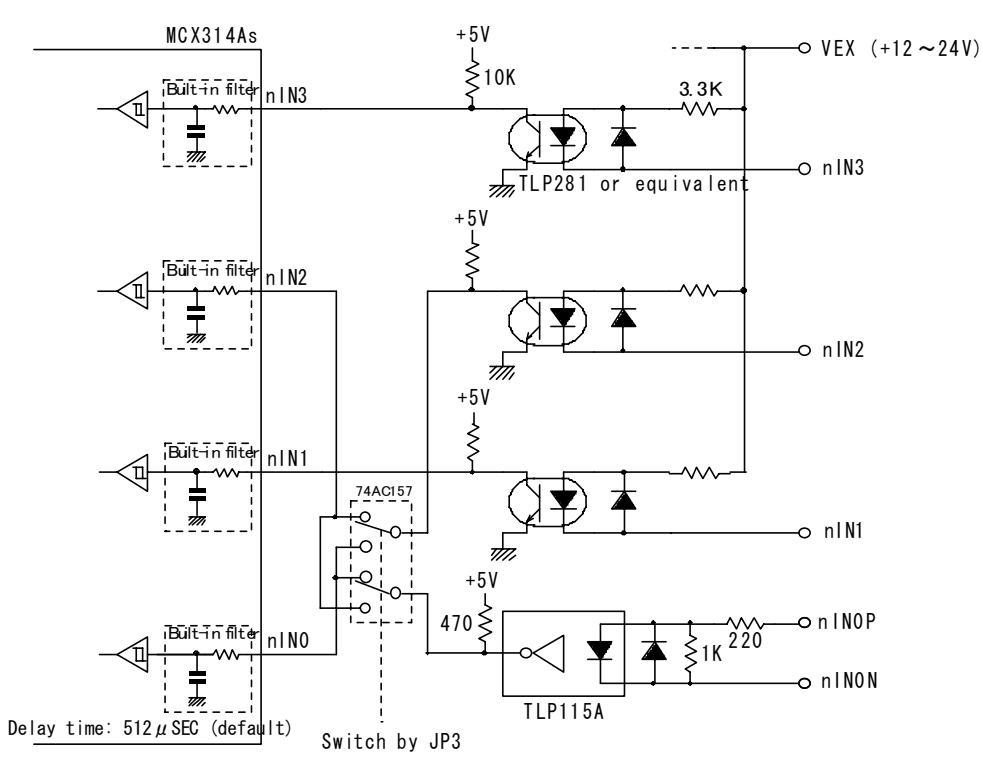

| JP3:  | nIN0/nIN2     | switching  |
|-------|---------------|------------|
| 01 0. | 111110/111112 | owncorning |

| JP3               | Normal    | The board I/O connector nIN0P/N signal is connected to nIN0 of MCX314As and |
|-------------------|-----------|-----------------------------------------------------------------------------|
| 1-2 short circuit | (Default) | the board I/O connector nIN2 signal is connected to nIN2 of MCX314As.       |
| JP3               | Cross     | The board I/O connector nIN0P/N signal is connected to nIN2 of MCX314As and |
| 2-3 short circuit |           | the board I/O connector nIN2 signal is connected to nIN0 of MCX314As.       |

#### Decelerating Stop/Instant Stop Input Signal Circuit

#### 3.6 Input Signal for Servo Motor (nINPOS, nALARM)

nINPOS input signal is applied to the in-position output of a servo motor driver. Enable/disable and logical level can be set in mode setting of MCX314As. When enable is set and after completion of the driving, nDRV bit of main status register (RR0) returns to 0 after this signal becomes active.

nALARM input signal is applied to the alarm output from a servo motor driver. Enable/disable and logical level can be set in mode setting. When enable is set, nALARM input signal is monitored, and when nALARM is active, the ALARM bit of status

register 2 (nRR2) is set to 1. When the signal becomes active during driving, driving will stop immediately.

After resetting, both signals are disabled. For nINPOS input signal, set 1, 0 to the D15, 14 bit of mode register 2 (nWR2) of MCX314As as low active, and the n-DRV bit of RR0 register returns to 0 after waiting to flow level current from nINPOS signal. For nALARM input signal, set 1, 0 to the D13, 12 bit of nWR2 register as low level active, and the signal becomes an alarm state when current flows out from nALARM signal pin. For more details, see chapter 2.9.5 and 4.5 of MCX314As user's manual.

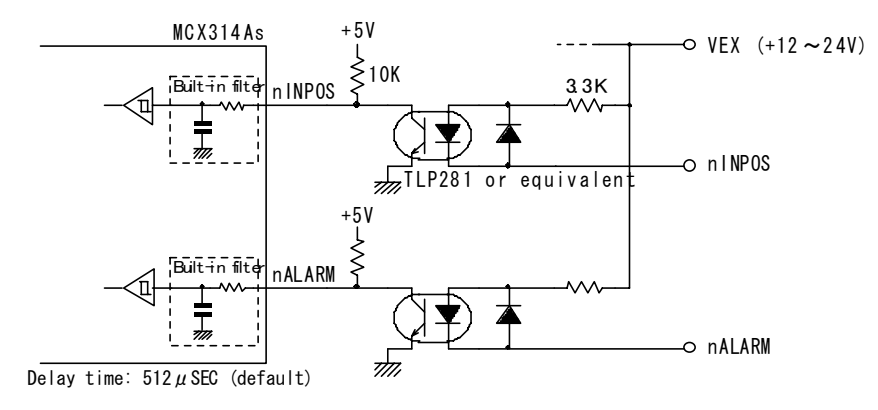

Servo Motor Input Signal Circuit

To enable this signal, external power supply DC12~24V is needed. When the board is powered on, the built-in integral filter of MCX314As shown above becomes the setting of signal delay time  $512 \mu$  sec due to the default setting of Windows device driver provided by NOVA electronics. This signal delay time can be changed for circumstances of system noise. For more details, see chapter 2.8 and 6.16 of MCX314As user's manual.

#### 3.7 Encoder Input Signal (nECAP, nECAN, nECBP, nECBN, nINOP, nINON)

nECAP/N, nECBP/N, input signals are the input to count a real position counter of MCX314As by connecting to the 2-phase output signal of an encoder or that of a servo motor driver. For more details, see chapter 2.3.1, 2.9.3 and 4.5 of MCX314As user's manual.

nINOP/N input signal is to stop drive pulse output by connecting to the Z-phase output signal of an encoder or that of a servo motor driver. Enable/disable and logical level can be set in mode setting. When enable is set and after this signal becomes active during driving, drive pulse stops to output. As described in chapter 3.5, if short-circuiting 2 and 3 of JP3, the interface circuit for the encoder Z-phase (high-speed photo coupler TLP115A) is connected to nIN2 of MCX314As, and automatic home search function of MCX314As can be used. For details on automatic home search, see chapter 2.5 of MCX314As user's manual.

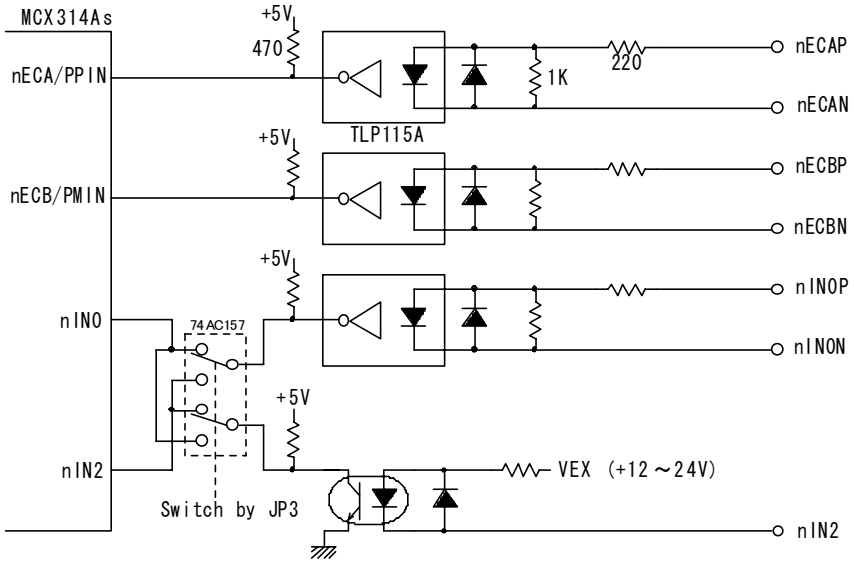

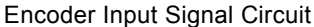

As shown above, encoder input signal circuit uses high-speed photo coupler IC TLP115A (Toshiba). Each input signal can be directly connected to a differential line-drive output. As the figure below, when n\*\*\*P/N signal is H/L, n\*\*\* signal of MCX314As becomes Low and when is L/H, it becomes Hi. The delay time from input to the signal pin of MCX314As is under 100nSEC, so

that the signal can count up to 4MHz in the case of 2-phase pulse input.

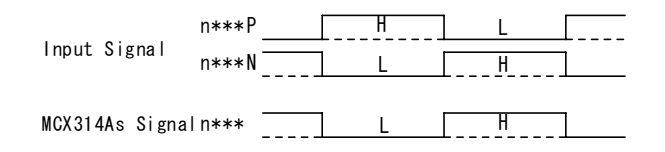

The connection example of an encoder input signal and a differential line-drive output is shown as follows:

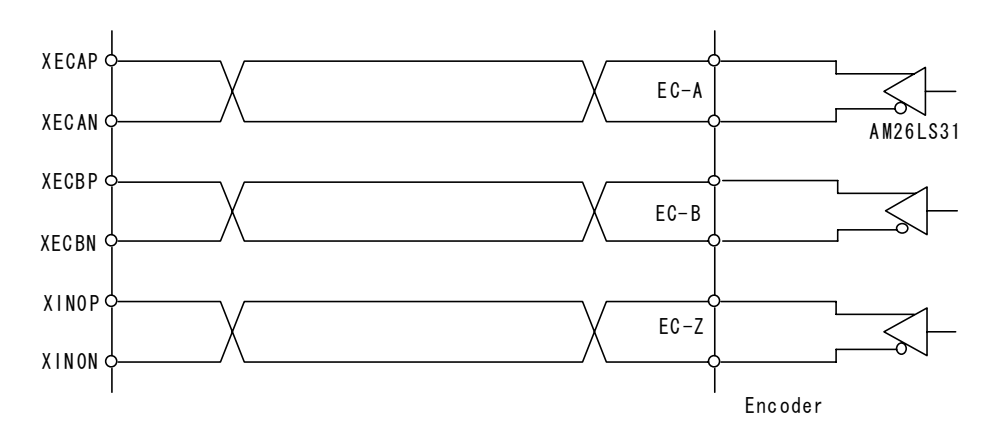

Connection Example with Differential Line-Drive Output

The connection example of an encoder input signal and the encoder with open collector output is shown as follows:

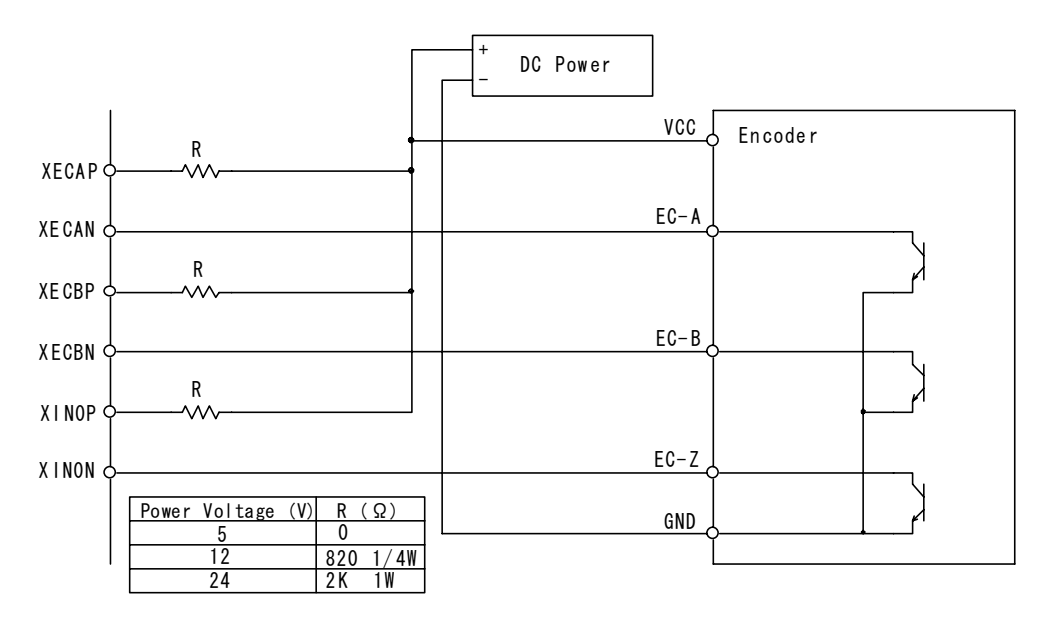

Connection Example with Open Collector Output

#### 3.8 Driving by External Signal (nEXOP+, nEXOP-)

The signal externally controls driving in the + or - direction. In fixed pulse driving mode, the falling edge of these signals trigger to output specified drive pulse. In continuous pulse driving mode, drive pulse is output continuously while the input signals are low. This function can reduce the load of the host CPU, so the user can perform jog feed of each axis speedy. External signal for driving can be set in mode setting of MCX314As. For details, see chapter 2.9.1 and 4.6 of MCX314As user's manual.

To enable this signal, external power supply DC12~24V is needed. When the board is powered on, the built-in integral filter of MCX314As shown below becomes the setting of signal delay time  $512 \mu$  sec due to the default setting of Windows device driver provided by NOVA electronics. This signal delay time can be changed for circumstances of system noise. For more details, see chapter 2.8 and 6.16 of MCX314As user's manual.

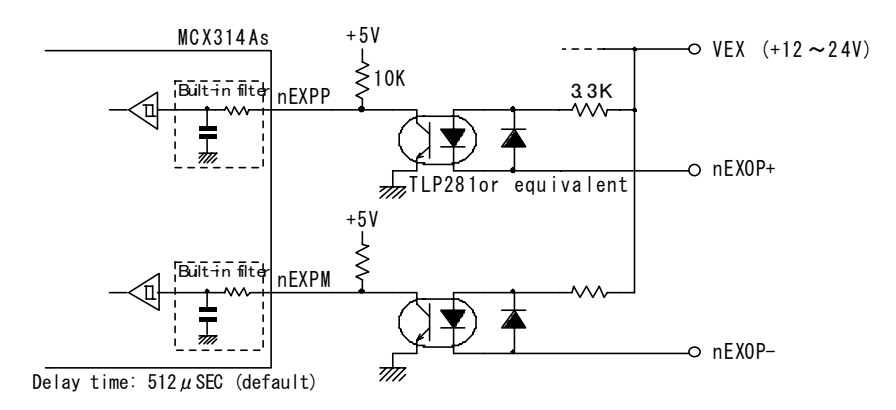

**External Driving Signal Circuit** 

#### 3.9 Emergency Stop Input Signal (EMG)

All the drive pulse output stops when emergency stop signal becomes active. Active level can be switched by the JP1 jumper pin on the board. When emergency stop signal becomes active during driving, driving for all axes stops instantly and 1 is set to the error bit of all axes of main status register. For emergency stop of MCX314As, see chapter 2.9.6 and 4.12 of MCX314As user's manual.

JP1: 1-2 short circuit: When emergency stop signal (EMG) is short-circuited with GND of the external power, it becomes active. JP1: 2-3 short circuit: When emergency stop signal (EMG) is open, it becomes active. Factory default is 1-2 short-circuited.

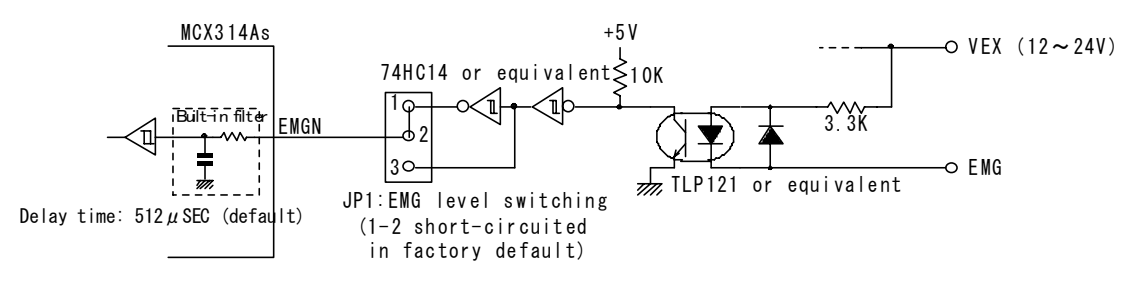

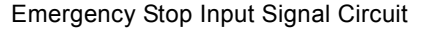

To enable this signal, external power supply DC12~24V is needed. When the board is powered on, the built-in integral filter of MCX314As shown above becomes the setting of signal delay time  $512 \mu$  sec due to the default setting of Windows device driver provided by NOVA electronics. This signal delay time can be changed for circumstances of system noise. For more details, see chapter 2.8 and 6.16 of MCX314As user's manual.

### 3.10 External Power (VEX)

The power supplied externally is used for over run limit input signal (nLMT+, nLMT–) of each axis, decelerating stop/instant stop (nIN1, nIN2, nIN3), input signal for servo motor (nINPOS, nALARM), external signal for driving (nEXOP+, nEXOP–) and emergency stop input signal (EMG). DC12~24V is needed. Consumption current is 3.3mA per 1 input signal in DC12V and 7mA per 1 input signal in DC24V.

# 4. Interrupt

This board has an interrupt signal generated by MCX314As, which connect to the INTA# of four interrupt request signals in the PCI bus. The interrupt can be handled in the application on Windows.

Create an application program with VC. VB program cannot handle the interrupt.

For more details on programming handling the interrupt, see chapter 9 Programming.

# 5. Connection Example for Motor Driver

### 5.1 Connection Example for Stepper Motor

The figure shown below illustrates the connection example of MC8043P X axis and 5-phase micro step driver KR535M.

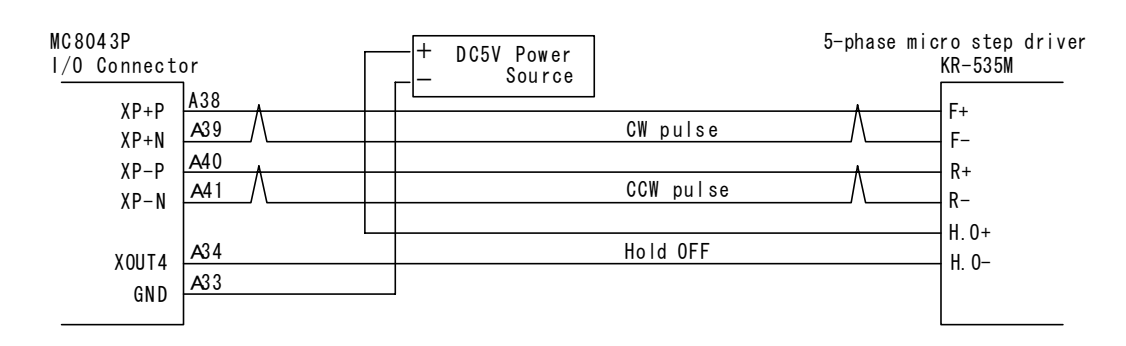

Note1: Wire hold OFF signal according to need. The hold off signal can be controlled by writing 0, 1 into the D8 bit of WR3 register of MCX314As.

The figure shown below illustrates the connection example of MC8043P X axis and the stepper motor driver of Oriental Motor UPK series.

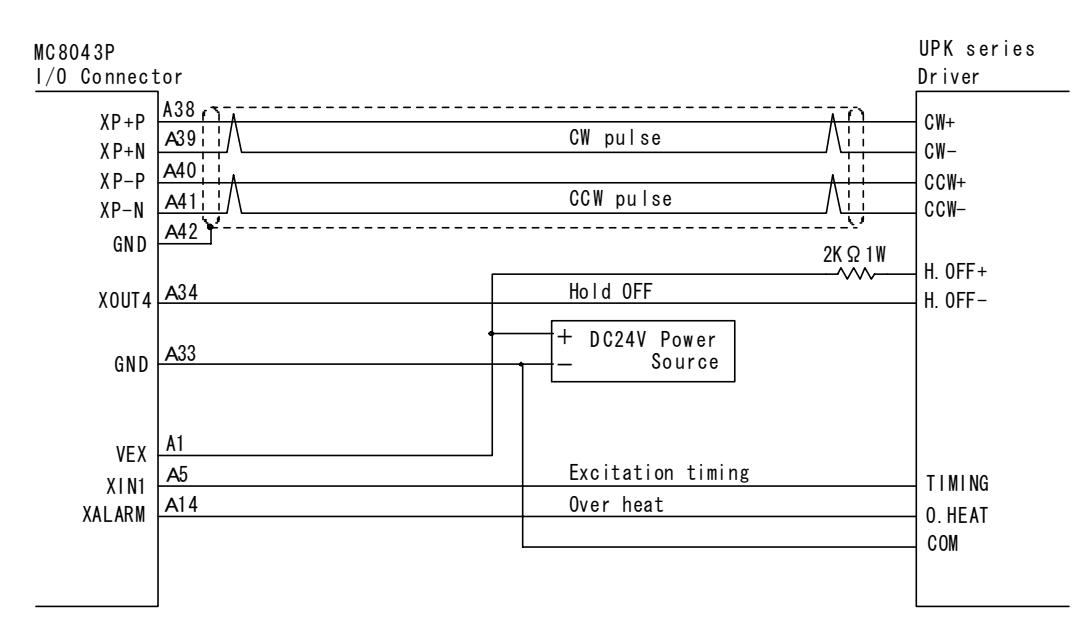

Note1: Wire hold OFF, excitation timing and over heat signals according to need. The hold off signal can be controlled by writing 0, 1 into the D8 bit of WR3 register of MCX314As. The excitation timing signal can perform a home search by the mode setting of the WR1 register D0, 1 bit. The over heat signal can perform an alarm function by the mode setting of the WR2 register D12, 13 bit. In addition, excitation timing and over heat signals can directly read out the signal level through the RR4, 5 registers.

Note2: When the circumstances are affected by strong noise or distance to the driver is long, the twist pair shield cable shown above is recommended.

#### 5.2 Connection Example for AC servo motor driver

The figure shown below illustrates the connection example of MC8043P X axis and the AC servo motor driver of MINAS X series.

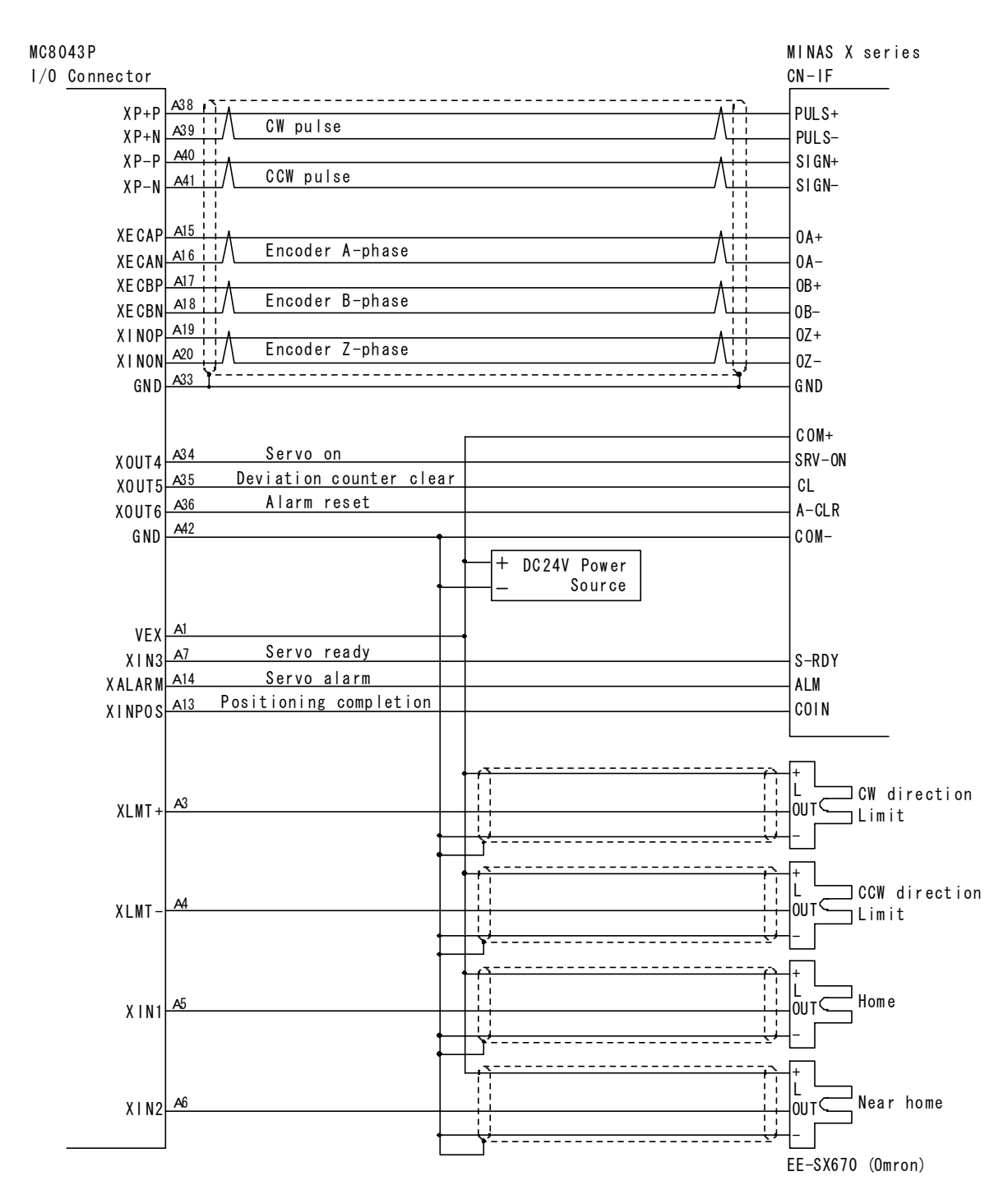

Note1: Set the mode of MINAS driver control to the position control mode and the pulse form to CW/CCW pulse mode. Do not set the command pulse form to Pulse/Sign mode because the lack of t6 time occurs.

Note2: Use encoder A/B phase signals when the user counts a real position counter in MCX314As. If the real position data is not necessary, no need to connect them. For other signals, connect them according to need.

Note3: When the circumstances are affected by strong noise or the distance to the driver is long, the twist pair shield cable shown above is recommended.

# 6. Input/Output Signals Timing

#### 6.1 Reset

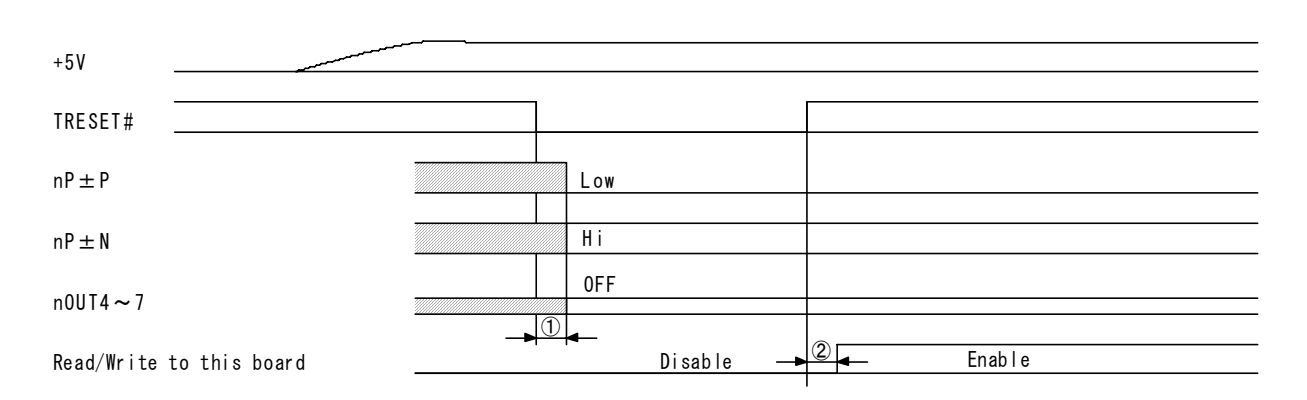

① Drive pulse output signals ( $nP\pm P$ ,  $nP\pm N$ ) and general output signals ( $nOUT4\sim7$ ) are determined within a maximum of 250nSEC after  $\downarrow$  of the target reset signal (TRESET#) of APIC21 (ADTEC).

② Writing/Reading to this board can be performed after 500nSEC from  $\uparrow$  of the target reset signal (TRESET#).

#### 6.2 Independent Driving

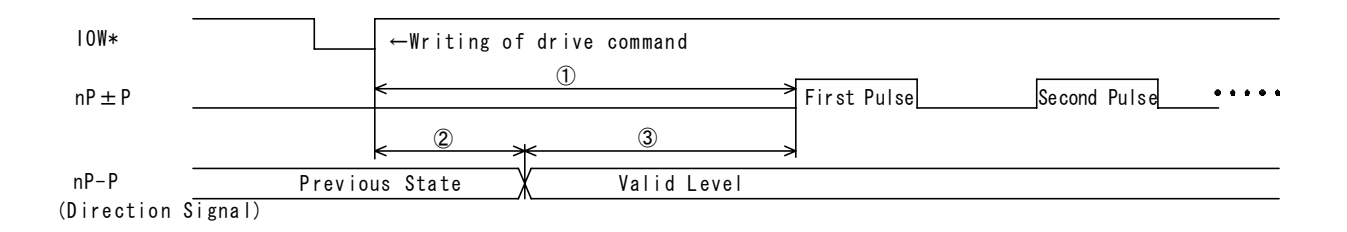

① First drive pulse is output within a maximum of 650nSEC after writing of drive command.

②③ When drive output pulse is 1-pulse type, a direction signal (nP-P) becomes valid level within a maximum of 275nSEC after writing of drive command. And first drive pulse is output after 375nSEC when the direction signal becomes valid level.

#### 6.3 Interpolation

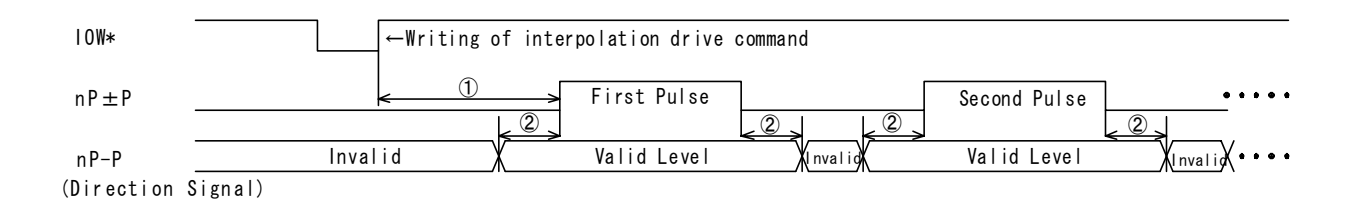

① During interpolation driving, first drive pulse is output within a maximum of 775nSEC after writing of interpolation drive command.

② When drive output pulse is 1-pulse type, a direction signal (nP-P) becomes valid level while each drive pulse is Hi level and between before and after the 125nSEC only. (When the drive pulse is positive logical level)

### 6.4 Input Pulse Timing

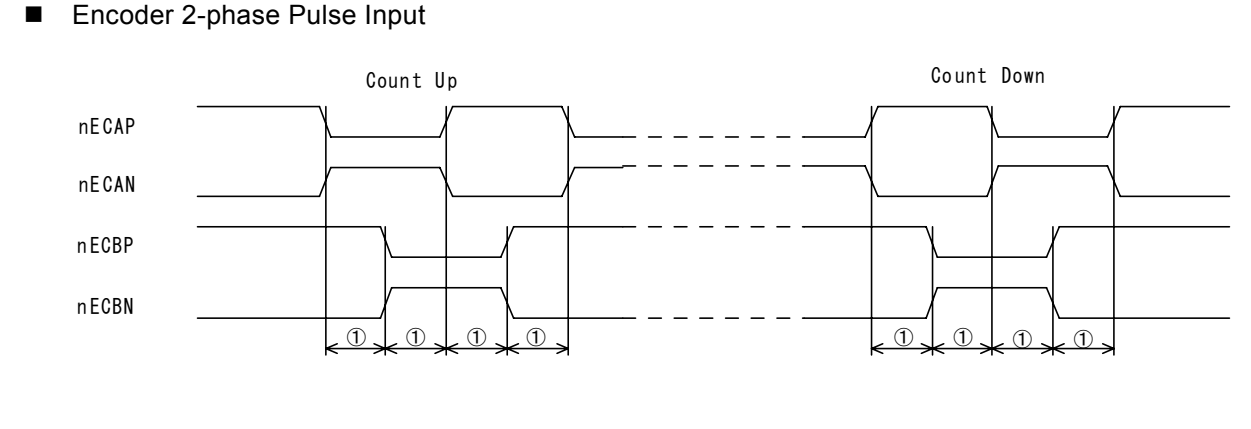

① EC-A,EC-B phase difference time : 200nSEC min.

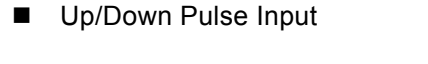

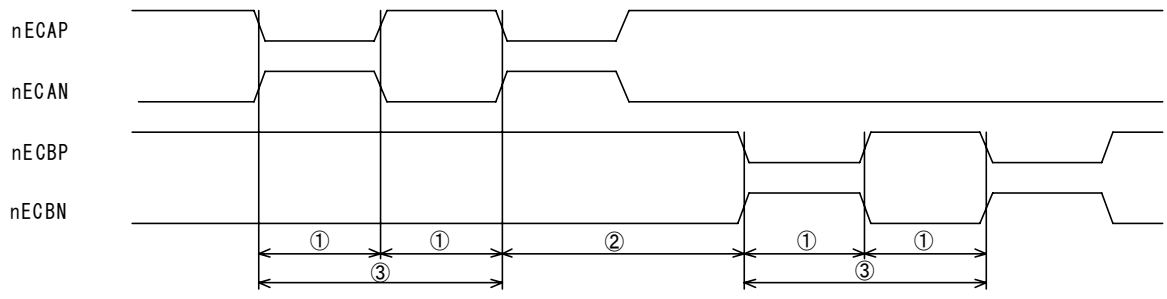

① UP/DOWN pulse width : 130nSEC min.

② UP $\Leftrightarrow$ DOWN between the pulses : 260nSEC min.

③ UP/DOWN pulse cycle : 260nSEC min.

#### 6.5 Instant Stop Timing

■ Instant Stop by External Signal

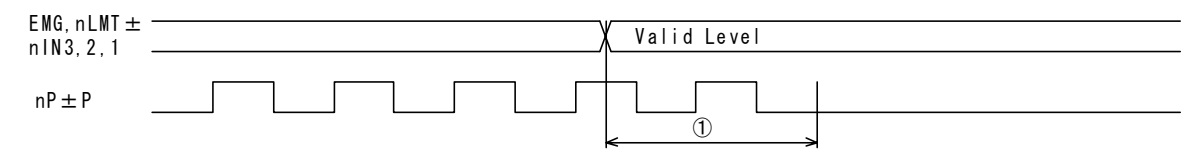

① When an instant stop signal becomes valid level during driving, the driving stops after photo coupler delay time (100  $\mu$  sec max.) + the delay time of IC built-in integral filter (512  $\mu$  sec default) + 1 drive pulse.

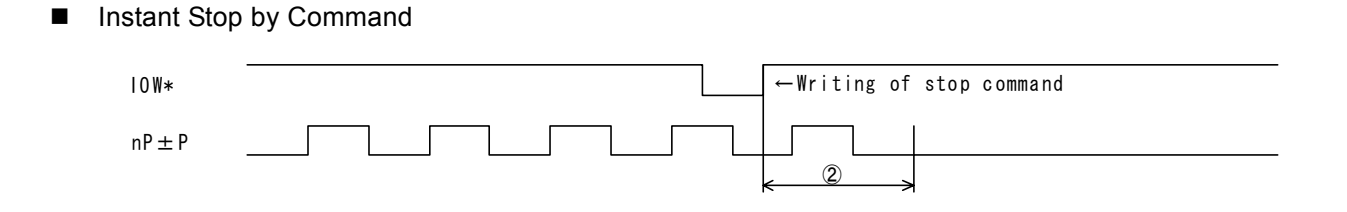

② When stop command is written during driving, the driving stops after a maximum of 1 drive pulse.

### 6.6 Decelerating Stop Timing

Decelerating Stop by External Signal

# nLMT ± n1N3, 2, 1 nP ± P •••• (1)

① When an external decelerating stop signal becomes valid level during driving, the driving starts deceleration after photo coupler delay time ( $100 \mu$  sec max.) + the delay time of IC built-in integral filter ( $512 \mu$  sec default) + 2 drive pulses.

### Decelerating Stop by Command

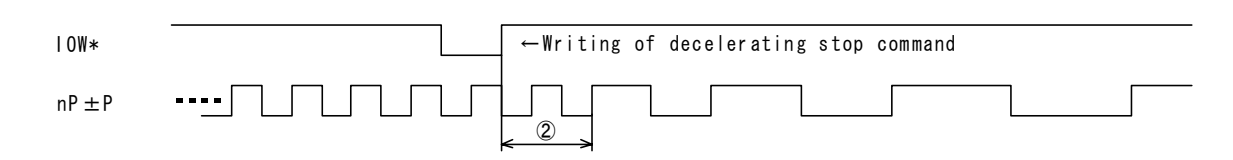

2 When decelerating stop command is written during driving, the driving starts deceleration after a maximum of 2 drive pulses.

# 7. Board Dimensions

Unit: mm

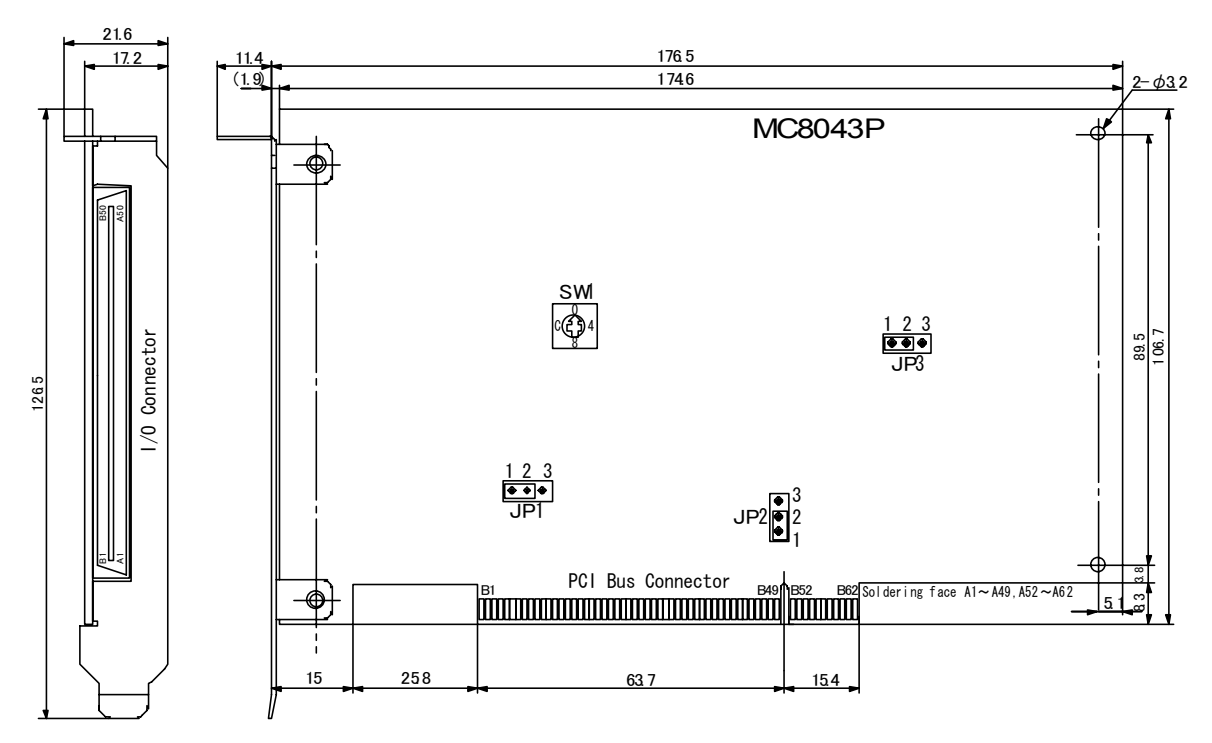

- JP1: Select active logical level for emergency stop signal (EMG).
  - 1-2 short circuit (default): When the signal is short-circuited with GND, it becomes active. 2-3 short circuit: When the signal is open, it becomes active.
- JP2: Keep 1-2 short circuit (default setting).
- JP3: Switch nIN0/nIN2 signal.
  - 1-2 short circuit (default): The board I/O connector nIN0P/N signal is connected to nIN0 of MCX314As and the board I/O connector nIN2 signal is connected to nIN2 of MCX314As.
  - 2-3 short circuit: The board I/O connector nIN0P/N signal is connected to nIN2 of MCX314As and the board I/O connector nIN2 signal is connected to nIN0 of MCX314As.
- SW1: Rotary switch to set the board number when multiple boards are used, which can be set from 0 to 9 (default setting: 0).

# 8. Installation

This chapter describes how to install the board into your PC and install the device driver.

# 8.1 Preparation of Driver Software

When installing the driver from CD-ROM, prepare MC8043P CD-ROM. When installing the driver from the downloaded file from our homepage, extract the file.

# 8.2 How to Install the Board into your PC

(1) Make sure that the PC is powered OFF, and then remove the external cover and slot cover.

(2) Insert the board into an empty expansion slot. Be sure that the board's edge connector fits into the PC's PCI bus connector.(3) Screw the mounting bracket. Make sure that you fix the screws appropriately; otherwise, short out, breakdown or operation error may result.

(4) Replace the external cover.

Note: Make sure the PC's power is shut off before installing the board. Otherwise, the circuit elements may be damaged.

### [Notes on using multiple boards]

When using multiple boards on a system (PC), in order to individually recognize each board on the PCI bus, set the board number of second or later board by the rotary switch on the board. For the location of the rotary switch (SW1), see chapter 7 "Board Dimensions".

## 8.3 How to Install Device Driver

The device driver is common in the operation systems and languages described in chapter 9.1.1. The device driver can recognize the board up to 10 simultaneously.

Hereinafter, the installation procedure will be described for each OS.

#### 8.3.1 Windows 2000

Before starting the installation procedure, ensure that you are logged on to Windows with a user name having administrator authority. Otherwise, the installation is not successfully completed.

- (1) Prepare the device driver by chapter 8.1.
- (2) Make sure that the board is seated properly in the PC by chapter 8.2.
- (3) Turn on the PC and start Windows 2000.
- (4) Log on to Windows with a user name having administrator authority.
- (5) Windows will display the notification Found New Hardware and Found New Hardware Wizard will open.
- (6) Click **Next** on Found New Hardware Wizard.

| Found New Hardware Wizard |                                                                                                    |
|---------------------------|----------------------------------------------------------------------------------------------------|
|                           | Welcome to the Found New<br>Hardware Wizard<br>This wizard helps you install a device driver for a<br>hardware device. |
|                           | < Back Next> Cancel                                                                                                    |

(7) Select Search for a suitable driver for my device (recommended), then click Next.

| Found New Hardware Wizard                                                                                         |                                                                                    |
|----------------------------------------------------------------------------------------------------|------------------------------------------------------------------------------------|
| Install Hardware Device Drivers<br>A device driver is a software program th<br>an operating system.               | at enables a hardware device to work with                                          |
| This wizard will complete the installation                                                                        | for this device:                                                                   |
| Other PCI Bridge Device                                                                                           |                                                                                    |
| A device driver is a software program th<br>needs driver files for your new device. T<br>installation click Next. | at makes a hardware device work. Windows<br>o locate driver files and complete the |
| What do you want the wizard to do?                                                                                |                                                                                    |
| Search for a suitable driver for my                                                                               | y device (recommended)                                                             |
| C <u>D</u> isplay a list of the known drivers<br>driver                                                           | s for this device so that I can choose a specific                                  |
|                                                                                                    | < Back Next > Cancel                                                               |

### (8) Select **Specify a location**, then click **Next**.

| Found New Hardware Wizard                                                                                                    |
|----------------------------------------------------------------------------------------------------|
| Locate Driver Files<br>Where do you want Windows to search for driver files?                                                                                |
| Search for driver files for the following hardware device:                                                                                                  |
| Other PCI Bridge Device                                                                                                    |
| The wizard searches for suitable drivers in its driver database on your computer and in<br>any of the following optional search locations that you specify. |
| To start the search, click Next. If you are searching on a floppy disk or CD-ROM drive,<br>insert the floppy disk or CD before clicking Next.               |
| Optional search locations:                                                                                                    |
| Floppy disk drives                                                                                                    |
| D-ROM drives                                                                                                    |
| Specify a location                                                                                                    |
| Microsoft Windows Update                                                                                                    |
|                                                                                                    |
| < <u>B</u> ack <u>N</u> ext≻ Cancel                                                                                                    |

(9) When installing the driver from CD-ROM, insert CD-ROM into CD drive, then wait until CD-ROM will be recognized by OS. Click **Browse** button and select the Driver folder in CD-ROM (When CD-ROM is in D drive, select **D**:\**Driver**), or select the downloaded driver folder on hard disc, and then click **OK**.

| Found Nev | w Hardware Wizard                                                                       |              | × |
|-----------|-----------------------------------------------------------------------------------------|--------------|---|
| 2         | Insert the manufacturer's installation disk into the drive selected, and then click OK. | OK<br>Cancel |   |
|           | Copy manufacturer's files from:<br>D:\Driver(Ver.2.0.0)                                 | Browse       |   |

(10) The Driver Files Search Results dialog box opens. Make sure the proper file name, "\driver\mc8043p.inf" is indicated, then click **Next**.

| Found New Hardware Wizard                                                                                   |
|----------------------------------------------------------------------------------------------------|
| Driver Files Search Results<br>The wizard has finished searching for driver files for your hardware device. |
| The wizard found a driver for the following device:                                                         |
| Other PCI Bridge Device                                                                                     |
| Windows found a driver for this device. To install the driver Windows found, click Next.                    |
| d:\driver(ver.2.0.0)\mc8043p.inf                                                                            |
|                                                                                                    |
|                                                                                                    |
| < <u>B</u> ack <u>Next&gt;</u> Cancel                                                                       |

(11) After the installation is successfully completed, the following dialog box opens, then click Finish.

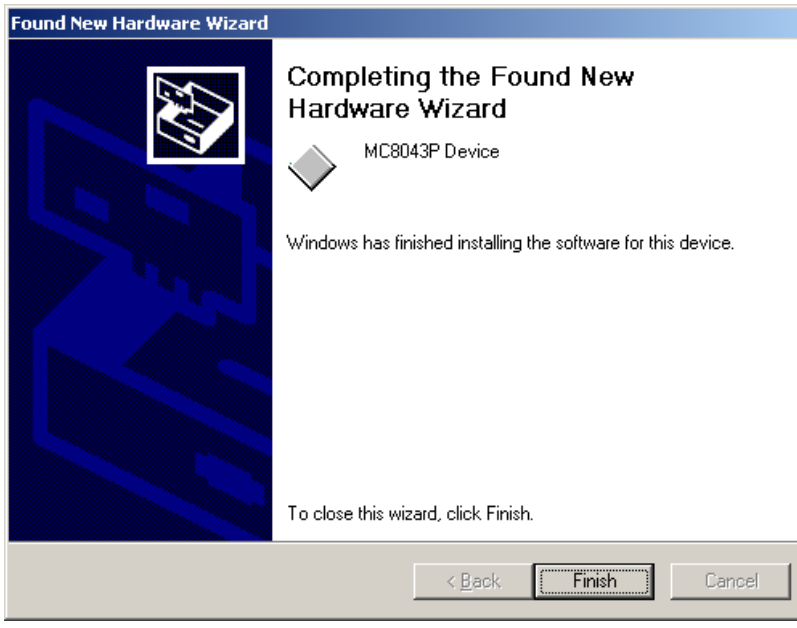

(12) The installation has finished. Check the installation is successfully completed by the following steps:

[Control Panel]  $\rightarrow$  [System]  $\rightarrow$  [Hardware] tab  $\rightarrow$  [Device Manager] (shown on the left below), double click "MC8043P **Device**" under "NOVA", and then click the "General" tab to display the window shown on the right below. If the driver is correctly installed, you can see "This device is working properly" in the Device status field.

| Device Manager                                                                                                    | MC8043P Device Properties                                                                                                    | ? ×   |
|----------------------------------------------------------------------------------------------------|----------------------------------------------------------------------------------------------------|-------|
| Action         Yiew           ↓ ← →         ☆         ☆                                                                                                    | General Driver Resources MC8043P Device                                                                                                    |       |
| TEST2  TEST2  T | Device type: NOVA<br>Manufacturer: NOVA electronics<br>Location: PCI Slot 2 (PCI bus 1, device 5, function<br>Device status<br>This device is working properly.<br>If you are having problems with this device, click Troubleshooter to<br>start the troubleshooter. | 0)    |
| Sound, video and game controllers     System devices     Universal Serial Bus controllers                                                                                                    | Troubleshooter Device usage: Use this device (enable) OK Ca                                                                                                    | incel |

If Found New Hardware Wizard opens again, the installation may not successfully be completed. In this case, remove the board according to steps at 8.4 and then reinstall from chapter 8.2.

After the installation is successfully completed, check the resource settings (I/O address and IRQ) and conflicts. [Control Panel]  $\rightarrow$  [System]  $\rightarrow$  [Hardware] tab  $\rightarrow$  [Device Manager]  $\rightarrow$  [Properties]

| Device Manager                        |
|---------------------------------------|
| Action View                           |
|                                       |
| 🗷   🙇 🗷                               |
| E-B TEST2                             |
| 🗄 📃 Computer                          |
| 🗄 🖅 Disk drives                       |
| 🗄 🖳 Display adapters                  |
| 🗄 🖓 DVD/CD-ROM drives                 |
| 🕀 🚭 IDE ATA/ATAPI controllers         |
| 🕀 🎲 Keyboards                         |
| 🕀 🕥 Mice and other pointing devices   |
| 🗄 🖳 🖳 Monitors                        |
| 🕀 📲 Network adapters                  |
|                                       |
| MC8043P Device                        |
| 🕀 👻 Other devices                     |
| 🗄 🤪 Ports (COM & LPT)                 |
| 🕀 🍕 Sound, video and game controllers |
| Gerage volumes                        |
| 🕀 🛄 System devices                    |
| 🕀 🐨 Universal Serial Bus controllers  |
|                                       |

| 3043P Device P                                | roperties                                     | ?              |
|-----------------------------------------------|-----------------------------------------------|----------------|
| eneral Driver                                 | Resources                                     |                |
| МС8043                                        | IP Device                                     |                |
| <u>H</u> esource settings<br>Resource type    | Setting                                       |                |
| input/Output<br>Input/Output<br>Interrupt Req | Range C800-C80F<br>Range CC00-CC3F<br>uest 18 |                |
| Setting <u>b</u> ased on:                     | Current configuration                         | <b>_</b>       |
|                                               | ☑ Use automatic settings                      | Change Setting |
| Conflicting douise                            | list                                          |                |
| Conflicting device<br>No conflicts.           | list:                                         |                |
| Conflicting device<br>No conflicts.           | list:                                         |                |

#### 8.3.2 Windows XP

Before starting the installation procedure, ensure that you are logged on to Windows with a user name having administrator authority. Otherwise, the installation is not successfully completed.

- (1) Prepare the device driver by chapter 8.1.
- (2) Make sure that the board is seated properly in the PC by chapter 8.2.
- (3) Turn on the PC and start Windows XP.
- (4) Log on to Windows with a user name having administrator authority.

(5) For Windows XP service pack 2 users, the following wizard appears. Click **No, not this time** and then click **Next** to continue. For Windows XP service pack 1 users, the following wizard does not appear, so skip this step.

| Found New Hardware Wizard |                                                                                                    |  |
|---------------------------|----------------------------------------------------------------------------------------------------|--|
|                           | Welcome to the Found New<br>Hardware Wizard<br>Windows will search for current and updated software by<br>looking on your computer, on the hardware installation CD, or on<br>the Windows Update Web site (with your permission).<br>Read our privacy policy<br>Can Windows connect to Windows Update to search for<br>software? |  |
|                           | software?<br>Yes, this time only<br>Yes, now and every time I connect a device<br>No, not this time<br>Click Next to continue.                                                                                                    |  |
|                           | < <u>B</u> ack <u>N</u> ext > Cancel                                                                                                    |  |

(6) Found New Hardware Wizard will open. Select Install from a list or specific location (Advanced), then click Next.

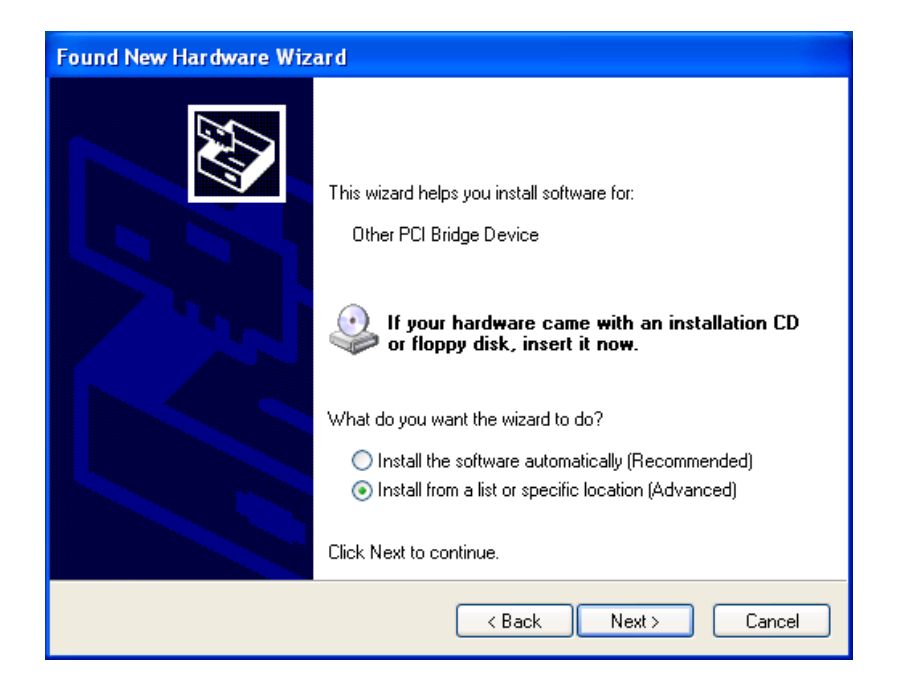

#### (7) Select Search for the best driver in these locations and check Include this location in the search.

When installing the driver from CD-ROM, insert CD-ROM into CD drive, CD-ROM will soon-to-be recognized by OS.

Click **Browse** button and select the Driver folder in CD-ROM (When CD-ROM is in D drive, select **D:\Driver**), or select the downloaded driver folder on hard disc, and then click **Next**.

| Found New Hardware Wizard                                                                                                    |
|----------------------------------------------------------------------------------------------------|
| Please choose your search and installation options.                                                                                                    |
|                                                                                                    |
| Use the check boxes below to limit or expand the default search, which includes local<br>paths and removable media. The best driver found will be installed.   |
| Search removable media (floppy, CD-ROM)                                                                                                    |
| ✓ Include this location in the search:                                                                                                    |
| D:\Driver(Ver.2.0.0)                                                                                                    |
| O Don't search. I will choose the driver to install.                                                                                                    |
| Choose this option to select the device driver from a list. Windows does not guarantee that<br>the driver you choose will be the best match for your hardware. |
|                                                                                                    |
| < <u>B</u> ack <u>N</u> ext > Cancel                                                                                                    |

(8) After the installation is successfully completed, the following dialog box opens, then click Finish.

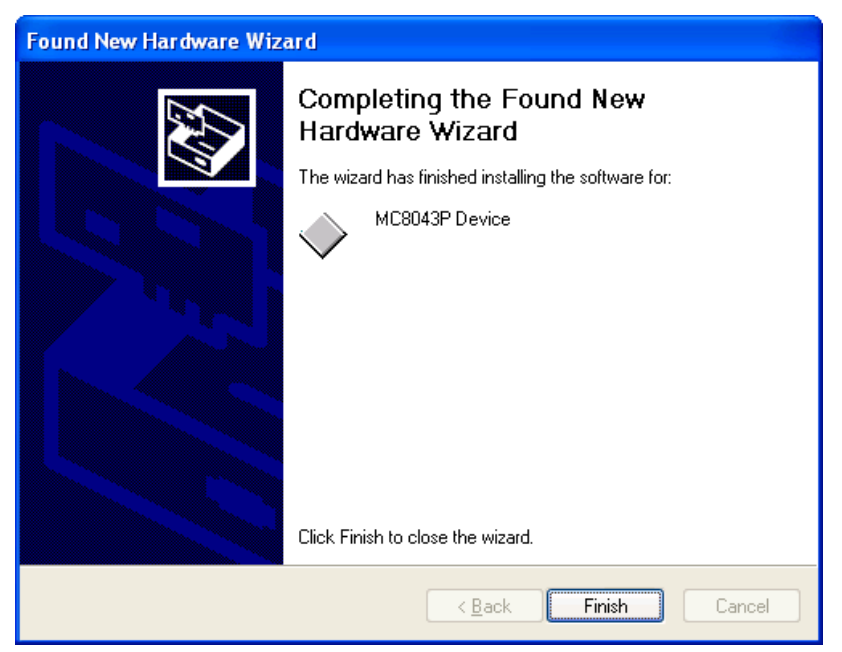

(9) The installation has finished. Check the installation is successfully completed by the following steps:

 $[Control Panel] \rightarrow [System] \rightarrow [Hardware] tab \rightarrow [Device Manager] (shown on the left below), double click "MC8043P Device" under "NOVA", and then click the "General" tab to display the window shown on the right below. If the driver is correctly installed, you can see "This device is working properly" in the Device status field.$ 

| 📙 Device Manager                                                                                                    | MC8043P Device Properties                                                                                                    |
|----------------------------------------------------------------------------------------------------|----------------------------------------------------------------------------------------------------|
| File Action View Help                                                                                                    | General Driver Details Resources                                                                                                    |
| Image: Second second second | MC8043P Device<br>Device type: NOVA<br>Manufacture: NOVA electronics<br>Location: PCI Slot 2 (PCI bus 1, device 5, function 0)<br>Device status<br>This device is working properly.<br>If you are having problems with this device, click Troubleshoot to<br>start the troubleshooter.<br>Device usage:<br>Use this device (enable) |
|                                                                                                    | OK Cancel                                                                                                    |

If Found New Hardware Wizard opens again, the installation may not successfully be completed. In this case, remove the board according to steps at 8.4 and then reinstall from chapter 8.2.

After the installation is successfully completed, check the resource settings (I/O address and IRQ) and conflicts. [Control Panel]  $\rightarrow$  [System]  $\rightarrow$  [Hardware] tab  $\rightarrow$  [Device Manager]  $\rightarrow$  [Properties]

| 🚇 Device Manager                                                                                                    | MC8043P Device Properties                                |
|----------------------------------------------------------------------------------------------------|----------------------------------------------------------|
| File Action View Help                                                                                                    | General Driver Details Resources                         |
| ← → III III ♣ ♣ 🕄 🕺 ≈ 🗙 ۇ<br>→ ♣ TEST<br>→ ♀ Computer<br>→ ♀ Disk drives                                                                         | MC8043P Device<br>Resource settings:                     |
| 🗈 👮 Display adapters                                                                                                    | Resource type Setting                                    |
| OVD/CD-ROM drives      OVD/CD-ROM drives      IDE ATA/ATAPI controllers      Keyboards      Mice and other pointing devices                      | I/O Range C800 - C80F<br>I/O Range CC00 - CC3F<br>IRQ 18 |
| Modems     Monitors     Monitors     Metwork adapters                                                                                            | Setting based on:                                        |
| NOVA     MC8043P Device     Prots (COM & LPT)     Processors                                                                                     | Use automatic settings Change Setting                    |
| <ul> <li>Sound, video and game controllers</li> <li>Storage volumes</li> <li>System devices</li> <li>Universal Serial Bus controllers</li> </ul> | No conflicts.                                            |
|                                                                                                    | OK Cancel                                                |

# 8.4 Board Removal

#### 8.4.1 Windows 2000/XP

(1) Uninstall the device driver using Device Manager.

 $[Control Panel] \rightarrow [System] \rightarrow [Hardware] tab \rightarrow [Device Manager]$ 

(2) Make sure that the PC is powered OFF and then remove the external cover and slot cover.

- (3) Unscrew the mounting bracket.
- (4) Remove the board by lifting steadily.
- (5) Turn on the PC and start Windows 2000/XP.

(6) Make sure that MC8043P is deleted from [Control Panel]  $\rightarrow$  [System]  $\rightarrow$  [Hardware] tab  $\rightarrow$  [Device Manager].

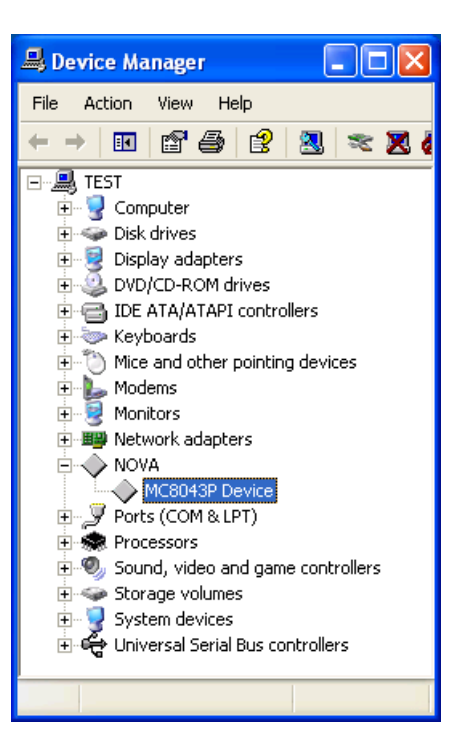

## 8.5 Updating Device Driver

To update the driver, follow the steps below.

Hereinafter, the installation procedure will be described for each OS.

#### 8.5.1 Windows 2000

(1) Open [Control Panel]  $\rightarrow$  [System]  $\rightarrow$  [Hardware] tab  $\rightarrow$  [Device Manager] (shown on the left below), double click "**MC8043P Device**" under "**NOVA**", and then click the "**Driver**" tab to display the window shown on the right below. (2) Click **Update Driver...** and then click **Next**.

| Device Manager                                                                                                    | MC8043P Device Properties                                                                                                    | <u>?</u> ×    |
|----------------------------------------------------------------------------------------------------|----------------------------------------------------------------------------------------------------|---------------|
| Action View                                                                                                    | General Driver Resources                                                                                                    |               |
|                                                                                                    | MC8043P Device                                                                                                    |               |
| TEST2  TEST2  Test2  Test2 Test2  Test2  Test2  Test2  Test2  Test2  Test2  Test2  Test2  Test2  Test2  Test2  Test2  Test2  Test2  Test2  Test2  Test2  Test2  Test2  Test2  Te | Driver Provider: NOVA electronics<br>Driver Date: Not available<br>Driver Version: 2.0.0.0<br>Digital Signer: Not digitally signed<br>To view details about the driver files loaded for this device, click Driv | ver           |
| Monitors     Monitors     NoVA     MC8043P Device     Other devices     Ports (COM & LPT)     Sound, video and game controllers                                                                                                    | Details. To uninstall the driver files for this device, click Uninstall. To the driver files for this device, click Update Driver.                                                                              | update        |
| Storage volumes System devices Universal Serial Bus controllers                                                                                                    | Driver Details Uninstall Update Driver Details                                                                                                    | ver<br>Cancel |

(3) Select Display a list of the known drivers for this device so that I can choose a specific driver, then click Next.

| Upgrade Device Driver Wizard                                                                                                    |
|----------------------------------------------------------------------------------------------------|
| Install Hardware Device Drivers<br>A device driver is a software program that enables a hardware device to work with<br>an operating system. |
| This wizard upgrades drivers for the following hardware device:           MC8043P Device           MC8043P Device                            |
| Upgrading to a newer version of a device driver may add functionality to or improve the performance of this device.                          |
| What do you want the wizard to do?                                                                                                    |
| © Search for a suitable driver for my device (recommended)                                                                                   |
| Display a list of the known drivers for this device so that I can choose a specific driver                                                   |
| < <u>B</u> ack <u>N</u> ext > Cancel                                                                                                    |

(4) Click **Have Disk...** button and then click **Browse** button.

| Upgrade Device Driver Wizard                                                                               |                                                                    |                    |
|----------------------------------------------------------------------------------------------------|--------------------------------------------------------------------|--------------------|
| Select a Device Driver<br>Which driver do you want to install for this                                     | device?                                                            |                    |
| Select the manufacturer and model of you have a disk that contains the driver you                          | our hardware device and then o<br>want to install, click Have Disk | slick Next. If you |
| Mo <u>d</u> els:<br>MC8043P Device                                                                         |                                                                    |                    |
| <ul> <li>Show <u>compatible</u> hardware</li> <li>Show <u>all</u> hardware of this device class</li> </ul> |                                                                    | <u>H</u> ave Disk  |
|                                                                                                    | < <u>B</u> ack <u>N</u> ext >                                      | Cancel             |

(5) Point the directory to the driver folder (\**Driver**), then click **Open** and **OK**. Then click **Next** button twice in the next and after the next window.

| Locate File                            |                         |                           |     |       | <u>?</u> ×   |
|----------------------------------------|-------------------------|---------------------------|-----|-------|--------------|
| Look jn:                               | Driver(Ver.2.0          | 0.0)                      | • + | 1 📸 🎟 |              |
| iiiiiiiiiiiiiiiiiiiiiiiiiiiiiiiiiiiiii | iii (MC8043P)           |                           |     |       |              |
| Desktop                                |                         |                           |     |       |              |
| My Documents                           |                         |                           |     |       |              |
| My Computer                            |                         |                           |     |       |              |
| Mu Network P                           | ,<br>File <u>n</u> ame: | MC8043P.inf               |     | •     | <u>O</u> pen |
| My rotroix r                           | Files of type:          | Setup Information (*.inf) |     | ~     | Cancel       |

(6) After the updating is successfully completed, the following dialog box opens, then click Finish.

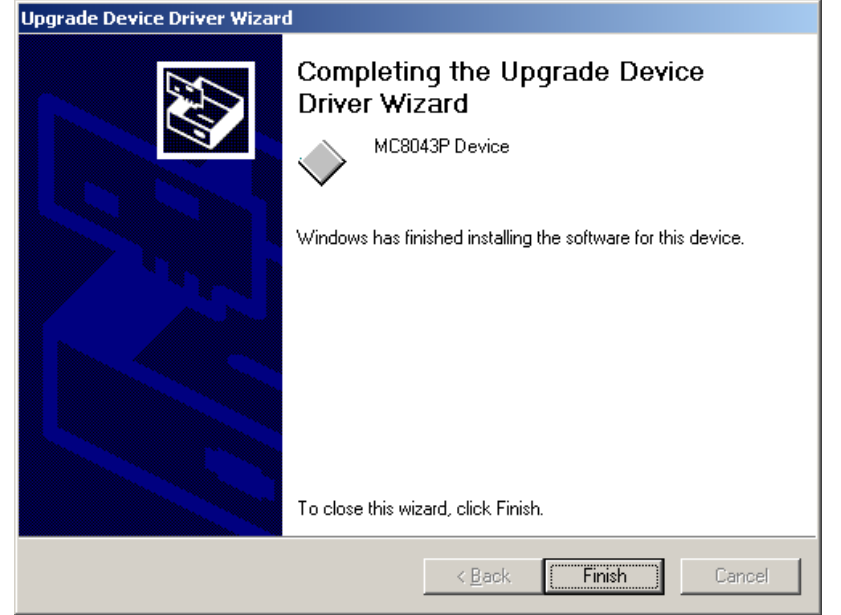

#### (7) Check the updated driver's version in MC8043P Device Properties.

Open \**Driver**\**Version.txt** file and check the version described in the "1. Driver Version", and then check the updated version displayed in the following window. Then click **Driver Details...** button.

| MC8043P                         | Device Properties                                                                             | s <u>? ×</u>                                                                                                    |
|---------------------------------|-----------------------------------------------------------------------------------------------|----------------------------------------------------------------------------------------------------|
| General                         | Driver Resource                                                                               | s                                                                                                    |
| $\diamond$                      | MC8043P Device                                                                                |                                                                                                    |
|                                 | Driver Provider:                                                                              | NOVA electronics                                                                                                    |
|                                 | Driver Date:                                                                                  | Not available                                                                                                    |
|                                 | Driver Version:                                                                               | 2.0.0.0                                                                                                    |
|                                 | Digital Signer:                                                                               | Not digitally signed                                                                                                    |
| To viev<br>Details.<br>the driv | v details about the dr<br>To uninstall the driv<br>er files for this device<br>Driver Details | iver files loaded for this device, click Driver<br>er files for this device, click Uninstall. To update<br>e, click Update Driver. |
|                                 |                                                                                               | OK Cancel                                                                                                    |

(8) Check the updated driver's file version in the following window.

Open \**Driver**\**Version.txt** file and check the version described in the "2. Driver File Version", and then check the updated version displayed in the following window.

| Driver File Det | ails                                     | ? × |
|-----------------|------------------------------------------|-----|
| 🔷 мся           | 043P Device                              |     |
| Driver files:   |                                          |     |
| C:\WINNT\S      | ystem32\Drivers\MC8043P.sys              |     |
| C:\WINNT\S      | ystem32\MC8043P.dll                      |     |
|                 |                                          |     |
|                 |                                          |     |
|                 |                                          |     |
|                 |                                          |     |
|                 |                                          |     |
| Provider:       | NOVA electronics                         |     |
| File version:   | 2, 0, 0, 0                               |     |
| Copyright:      | Copyright (C) NOVA electronics 2004-2005 |     |
|                 |                                          |     |
|                 |                                          |     |
|                 | ОК                                       |     |

(9) If multiple MC8043P boards are used, update all the drivers of MC8043P Device under NOVA displayed in Device Manager.

(10) Restart your PC, and the driver update will be finished.
#### 8.5.2 Windows XP

(1) Open [Control Panel]  $\rightarrow$  [System]  $\rightarrow$  [Hardware] tab  $\rightarrow$  [Device Manager] (shown on the left below), double click "**MC8043P Device**" under "**NOVA**", and then click the "**Driver**" tab to display the window shown on the right below. (2) Click **Update Driver...** 

| 📙 Device Manager 📃 🗖 🔀                                                                                                    | MC8043P Device Properties                                                                                     |
|----------------------------------------------------------------------------------------------------|----------------------------------------------------------------------------------------------------|
| File Action View Help                                                                                                    | General Driver Details Resources                                                                              |
| ← → 🖪 🗃 🎒 😫 🕺 🕿 🗶 🤅<br>- 🖳 TEST<br>⊕ 🖓 Computer                                                                                                    | MC8043P Device                                                                                                |
| Disk drives                                                                                                    | Driver Provider: NOVA electronics                                                                             |
|                                                                                                    | Driver Date: 5/30/2005                                                                                        |
| IDE ATA/ATAPI controllers                                                                                                    | Driver Version: 2.0.0.0                                                                                       |
|                                                                                                    | Digital Signer: Not digitally signed                                                                          |
| Monitors     Image: Monitors     Image: M | Driver Details To view details about the driver files.                                                        |
| NOVA     MC8043P Device     Ports (COM & LPT)                                                                                                    | Update Driver To update the driver for this device.                                                           |
| Recessors     Sound, video and game controllers     Storage volumes                                                                                                    | Roll Back Driver If the device fails after updating the driver, roll back to the previously installed driver. |
| <ul> <li></li></ul>                                                                                                    | Uninstall To uninstall the driver (Advanced).                                                                 |
|                                                                                                    | OK Cancel                                                                                                    |

(3) For Windows XP service pack 2 users, the following wizard appears. Click **No, not this time** and then click **Next** to continue. For Windows XP service pack 1 users, the following wizard does not appear, so skip this step.

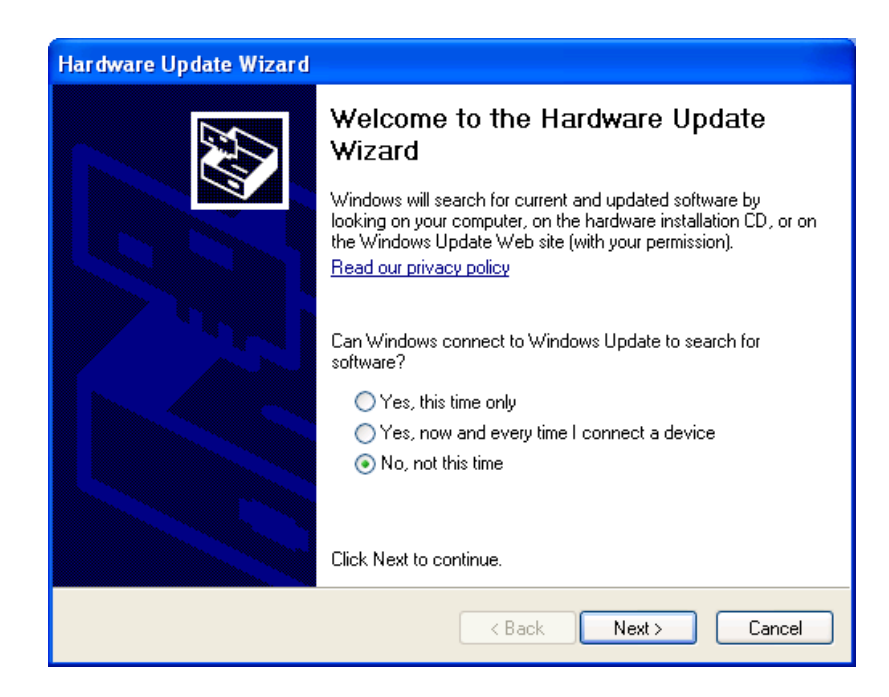

(4) Hardware Update Wizard will open. Select Install from a list or specific location (Advanced), then click Next.

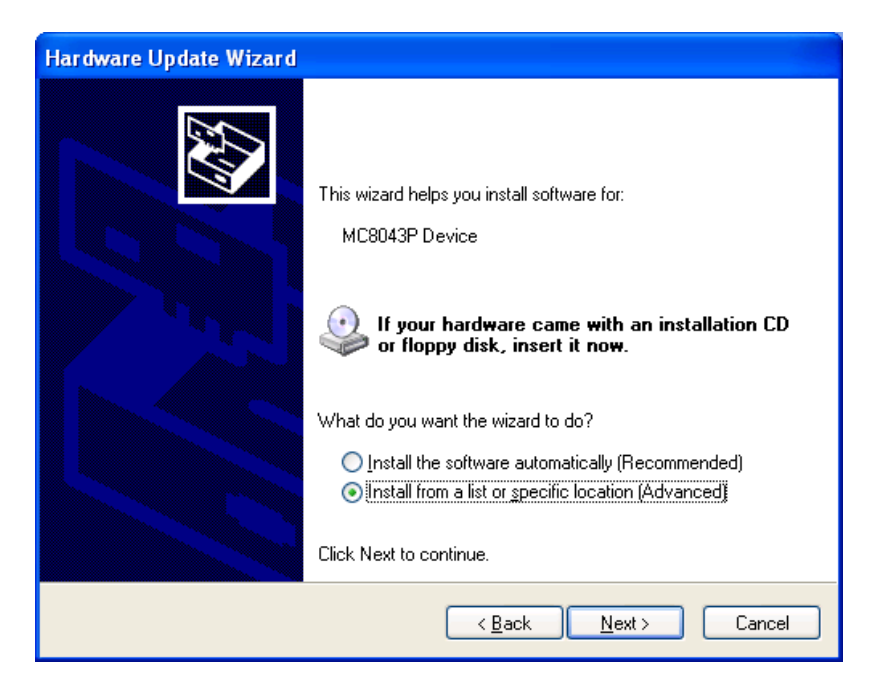

(5) Select Don't search. I will choose the driver to install, then click Next.

| Hardware Update Wizard                                                                                                    |
|----------------------------------------------------------------------------------------------------|
| Please choose your search and installation options.                                                                                                    |
| Search for the best driver in these locations.                                                                                                    |
| Use the check boxes below to limit or expand the default search, which includes local<br>paths and removable media. The best driver found will be installed.   |
| Search removable media (floppy, CD-ROM)                                                                                                    |
| ✓ Include this location in the search:                                                                                                    |
| H:\Documents and Settings\nova\My Documents\K 💽 🛛 Browse                                                                                                    |
| On't search. I will choose the driver to install.                                                                                                    |
| Choose this option to select the device driver from a list. Windows does not guarantee that<br>the driver you choose will be the best match for your hardware. |
|                                                                                                    |
| < <u>B</u> ack <u>N</u> ext > Cancel                                                                                                    |

(6) Click Have Disk... button and then click Browse... button.Select the driver folder (\Driver) and then click Next.

| Hardware Update Wizard                                                                                                    |  |  |  |  |  |
|----------------------------------------------------------------------------------------------------|--|--|--|--|--|
| Select the device driver you want to install for this hardware.                                                                                                  |  |  |  |  |  |
| Select the manufacturer and model of your hardware device and then click Next. If you have a disk that contains the driver you want to install, click Have Disk. |  |  |  |  |  |
| ✓ Show compatible hardware                                                                                                    |  |  |  |  |  |
| Model                                                                                                    |  |  |  |  |  |
| MC8043P Device                                                                                                    |  |  |  |  |  |
| This driver is not digitally signed! <u>Tell me why driver signing is important</u>                                                                              |  |  |  |  |  |
| <u> </u>                                                                                                    |  |  |  |  |  |

(7) After the updating is successfully completed, the following dialog box opens, then click **Finish**.

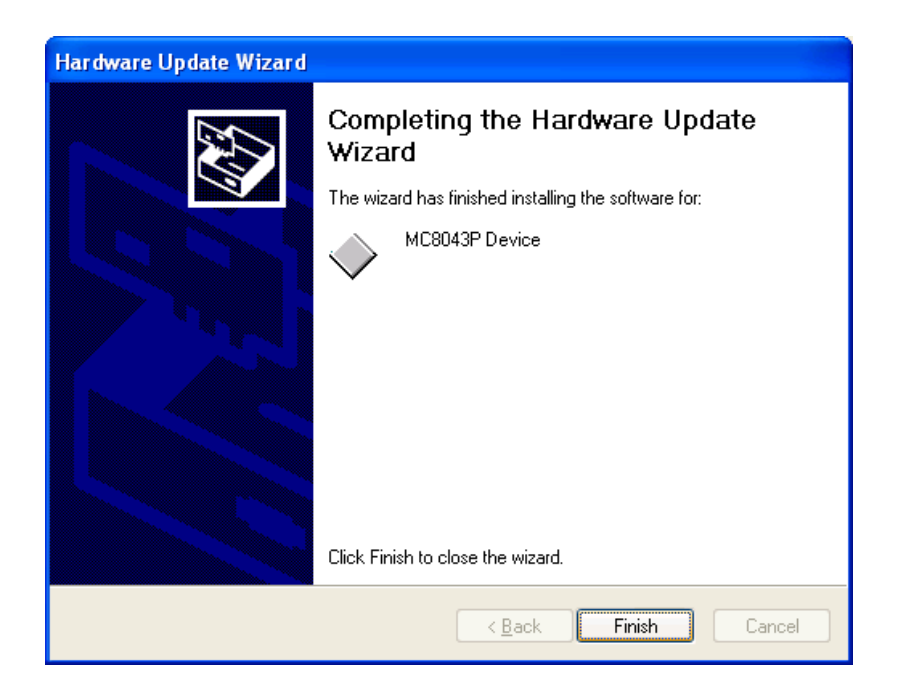

(8) Check the updated driver's version in MC8043P Device Properties.

Open \**Driver**\**Version.txt** file and check the version described in the "1. Driver Version", and then check the updated version displayed in the following window. Then click **Driver Details...** button.

| MC8043P D        | evice Prope     | erties 🔹 🤶 🔀                                                                                    |
|------------------|-----------------|-------------------------------------------------------------------------------------------------|
| General Dr       | river Details   | Resources                                                                                       |
| м                | IC8043P Devic   | e                                                                                               |
| D                | river Provider: | NOVA electronics                                                                                |
| D                | river Date:     | 5/30/2005                                                                                       |
| D                | river Version:  | 2.0.0.0                                                                                         |
| D                | igital Signer:  | Not digitally signed                                                                            |
| <u>D</u> river D | )etails         | To view details about the driver files.                                                         |
| Update           | Driver          | To update the driver for this device.                                                           |
| Roll Bac         | k Driver        | If the device fails after updating the driver, roll<br>back to the previously installed driver. |
| <u>U</u> nin     | nstall          | To uninstall the driver (Advanced).                                                             |
|                  |                 | OK Cancel                                                                                       |

(9) Check the updated driver's file version in the following window.

Open \**Driver**\**Version.txt** file and check the version described in the "2. Driver File Version", and then check the updated version displayed in the following window.

| Driver File Det | ails 🛛 🛛 🔀                               |
|-----------------|------------------------------------------|
| ₩С8043          | 3P Device                                |
| Driver files:   |                                          |
| H:\WINDO\       | VS\System32\Drivers\MC8043P.sys          |
| H:\WINDU        | WS\System32\MC8043P.dll                  |
|                 |                                          |
|                 |                                          |
|                 |                                          |
|                 |                                          |
| Provider:       | NOVA electronics                         |
| File version:   | 2, 0, 0, 0                               |
| Copyright:      | Copyright (C) NOVA electronics 2004-2005 |
| Digital Signer: | Not digitally signed                     |
|                 |                                          |
|                 |                                          |
|                 | ОК                                       |

(10) If multiple MC8043P boards are used, update all the drivers of MC8043P Device under NOVA displayed in Device Manager.

| (11) Restart your PC | , and the driver | update will | be finished. |
|----------------------|------------------|-------------|--------------|
|----------------------|------------------|-------------|--------------|

#### 8.6 Notes for When Connected to External Device

It is important to note when MC8043P is operated by connecting to an external device.

- Do not connect the output signal between output signals or to the output signal of the other device. Otherwise, breakdown may occur.
- Do not short-circuit the output signal to an external power. Otherwise, breakdown may occur.
- For your own safety at malfunction, make sure to connect over run limits of the external device.
- Before driving a motor, make sure of wiring. Be sure to check motor rotation and the operation of a limit switch, separating the motor from the device.
- Inputting an electrical surge may cause the malfunction of MC8043P.
- I/O Signal Connection

When connecting an external power or I/O signal, do not reverse the polarity and do not apply a voltage/current over a rated range. Otherwise, the destruction of circuit elements or reliability degradation may occur. Make sure to correctly wire them.

• I/O Cable

The included I/O cable is 1.2 meters in length; however, A33~A50 and B33~B50 signals are the same input/output signal line as the PC internal circuit, so that the user must use the minimum length and be careful not to be affected by electromagnetic induction noise from the environment.

# 9. Programming

This chapter describes software specifications and how to program applications. Applications can be developed with Microsoft Visual C++ (VC++) or Microsoft Visual Basic (VB).

## 9.1 Software Specifications

9.1.1 Operating Environment

| Operating Systems | Windows 2000, Windows XP   |
|-------------------|----------------------------|
| Support Languages | Microsoft Visual C++ 6.0   |
|                   | Microsoft Visual Basic 6.0 |

Microsoft Visual C++ .NET 2003 Microsoft Visual Basic .NET 2003

## 9.1.2 Program Configuration File

| Configuration File Type | Folder         | File Name, Folder | Description                                                                            |
|-------------------------|----------------|-------------------|----------------------------------------------------------------------------------------|
| Device Driver           | Driver         | MC8043P.SYS       | Device driver                                                                          |
|                         |                | MC8043P.DLL       | Dynamic link library for VC++, VB                                                      |
|                         |                | MC8043P.INF       | Install file                                                                           |
| Library                 | Lib\VB6        | MC8043P_DLL.BAS   | Declare definition file to use MC8043P.DLL VB6.0 only                                  |
|                         | Lib\VB.NET2003 | MC8043P_DLL.vb    | Declare definition file to use MC8043P.DLL VB.NET2003 only                             |
|                         | Lib\VC6        | MC8043P.LIB       | Library to use MC8043P.DLL VC++ only                                                   |
|                         |                | MC8043P_DLL.H     | Header definition file to use MC8043P.DLL VC++ only                                    |
| VB Sample Program       | Sample\VB6     | Sample A          | Sample program A:                                                                      |
| (VB6.0)                 |                |                   | Limit input display, Logical position counter display, fixed driving operation example |
|                         |                | Sample C          | Sample program C: For multiple boards                                                  |
|                         |                |                   | Limit input display, Logical position counter display, fixed                           |
|                         |                |                   | driving operation example                                                              |
|                         |                | Sample E          | Sample program E:                                                                      |
|                         |                |                   | Fixed drive for all axes, RR0,1,2,4,5 reading example                                  |
|                         |                | Sample G          | Sample program G:                                                                      |
|                         |                |                   | BP interpolation and Continuous interpolation using                                    |
|                         |                |                   | interpolation function                                                                 |
|                         |                | NormallyClose     | Sample program A (NormallyClose) :                                                     |
|                         |                | \Sample A         | Limit input display, Logical position counter display, fixed                           |
|                         |                |                   | driving operation example. The sample for the logic of the                             |
|                         |                |                   | limit sensor is normally closed.                                                       |
| VB Sample Program       |                | Sample A          | Sample program A:                                                                      |
| (VB.NE12003)            | VB.NE12003     |                   | Limit input display, Logical position counter display, fixed                           |
|                         |                | Sample C          | Sample program C: For multiple boards                                                  |
|                         |                |                   | Limit input display Logical position counter display fixed                             |
|                         |                |                   | driving operation example                                                              |
|                         |                | Sample F          | Sample program E:                                                                      |
|                         |                |                   | Fixed drive for all axes. RR0.1.2.4.5 reading example                                  |
|                         |                | Sample G          | Sample program G:                                                                      |
|                         |                |                   | BP interpolation and Continuous interpolation using                                    |
|                         |                |                   | interpolation function                                                                 |

| Configuration File Type | Folder     | File Name, Folder | Description                                                  |
|-------------------------|------------|-------------------|--------------------------------------------------------------|
| VB Sample Program       | Sample\    | NormallyClose     | Sample program A (NormallyClose) :                           |
| (VB.NET2003)            | VB.NET2003 | \Sample A         | Limit input display, Logical position counter display, fixed |
|                         |            |                   | driving operation example. The sample for the logic of the   |
|                         |            |                   | limit sensor is normally closed.                             |
| VC++ Sample Program     | Sample\VC6 | Sample A          | Sample program A:                                            |
| (VC6.0)                 |            |                   | Limit input display, Logical position counter display, fixed |
|                         |            |                   | driving operation example                                    |
|                         |            | Sample B          | Sample program B:                                            |
|                         |            |                   | Program example using interrupt                              |
|                         |            | Sample C          | Sample program C: For multiple boards                        |
|                         |            |                   | Limit input display, Logical position counter display, fixed |
|                         |            |                   | driving operation example                                    |
|                         |            | Sample D          | Sample program D: For multiple boards                        |
|                         |            |                   | Program example using interrupt                              |
|                         |            | Sample E          | Sample program E:                                            |
|                         |            |                   | Fixed drive for all axes, RR0,1,2,4,5 reading example,       |
|                         |            |                   | interrupt program example                                    |
|                         |            | Sample F          | Sample program F:                                            |
|                         |            |                   | Continuous interpolation program example using interrupt     |
|                         |            | Sample G          | Sample program G:                                            |
|                         |            |                   | BP interpolation and Continuous interpolation using          |
|                         |            |                   | interpolation function                                       |
|                         |            | NormallyClose     | Sample program A (NormallyClose) :                           |
|                         |            | \Sample A         | Limit input display, Logical position counter display, fixed |
|                         |            |                   | driving operation example. The sample for the logic of the   |
|                         |            |                   | limit sensor is normally closed.                             |

Note: Description about files being automatically created by VC++ MFC AppWizard is omitted.

#### 9.1.3 API (MC8043P Driver Function)

API provided by MC8043P.SYS and MC8043P.DLL.

## 9.1.3.1 Function List

The following table is the API function list.

The column of VC, VB, VB.NET indicates the availability of each function in each language.  $\bigcirc$  is available and imes is not.

#### (1) Basic Function

| Function Name     | Description                                   | VC | VB | VB.NET | Page |
|-------------------|-----------------------------------------------|----|----|--------|------|
| OpenMC8043P       | Start to use MC8043P                          | 0  | 0  | 0      | 42   |
| CloseMC8043P      | Stop to use MC8043P                           | 0  | 0  | 0      | "    |
| CloseAlIMC8043P   | Stop to use all the MC8043P                   | 0  | 0  | 0      | "    |
| OutpMC8043P       | Write data to output port                     | 0  | 0  | 0      | 43   |
| InpMC8043P        | Read data from input port                     | 0  | 0  | 0      | "    |
| SetEventMC8043P   | Set user function to handle an interrupt.     | 0  | ×  | ×      | 44   |
| ResetEventMC8043P | Release user function to handle an interrupt. | 0  | ×  | ×      | "    |
| ReadEventMC8043P  | Read RR3 value of each axis right after the   | 0  | ×  | ×      | 45   |
|                   | interrupt generated.                          |    |    |        |      |

#### (2) Reset, Command

| Function Name  | Description                                | VC | VB | VB.NET | Page |
|----------------|--------------------------------------------|----|----|--------|------|
| Nmc_Reset      | Reset MC8043P                              | 0  | 0  | 0      | 46   |
| Nmc_Command    | Execute the command of the specified axis. | 0  | 0  | 0      | "    |
| Nmc_Command_IP | Execute the interpolation command          | 0  | 0  | 0      | "    |

#### (3) Write Register

| Function Name | Description                               | VC | VB | VB.NET | Page |
|---------------|-------------------------------------------|----|----|--------|------|
| Nmc_WriteReg0 | WR0 (Command Register) Writing            | 0  | 0  | 0      | 47   |
| Nmc_WriteReg1 | WR1 (Mode Register 1) Writing             | 0  | 0  | 0      | "    |
| Nmc_WriteReg2 | WR2 (Mode Register 2) Writing             | 0  | 0  | 0      | "    |
| Nmc_WriteReg3 | WR3 (Mode Register 3) Writing             | 0  | 0  | 0      | 48   |
| Nmc_WriteReg4 | WR4 (Output Register) Writing             | 0  | 0  | 0      | "    |
| Nmc_WriteReg5 | WR5 (Interpolation Mode Register) Writing | 0  | 0  | 0      | "    |
| Nmc_WriteReg6 | WR6 (Write Data Register 1) Writing       | 0  | 0  | 0      | 49   |
| Nmc_WriteReg7 | WR7 (Write Data Register 2) Writing       | 0  | 0  | 0      | "    |

#### (4) Read Register

| Function Name | Description                        | VC | VB | VB.NET | Page |
|---------------|------------------------------------|----|----|--------|------|
| Nmc_ReadReg0  | RR0 (Main Status Register) Reading | 0  | 0  | 0      | 49   |
| Nmc_ReadReg1  | RR1 (Status Register 1) Reading    | 0  | 0  | 0      | 50   |
| Nmc_ReadReg2  | RR2 (Status Register 2) Reading    | 0  | 0  | 0      | "    |
| Nmc_ReadReg4  | RR4 (Input Register 1) Reading     | 0  | 0  | 0      | "    |
| Nmc_ReadReg5  | RR5 (Input Register 2) Reading     | 0  | 0  | 0      | "    |
| Nmc_ReadReg6  | RR6 (Read Data Register 1) Reading | 0  | 0  | 0      | 51   |
| Nmc_ReadReg7  | RR7 (Read Data Register 2) Reading | 0  | 0  | 0      | "    |

# (5) Parameter Settings

| Function Name | Description                                                     | VC | VB | VB.NET | Page |
|---------------|-----------------------------------------------------------------|----|----|--------|------|
| Nmc_Range     | Range Setting                                                   | 0  | 0  | 0      | 51   |
| Nmc_Jerk      | Jerk Setting                                                    | 0  | 0  | 0      | 52   |
| Nmc_Acc       | Acceleration Setting                                            | 0  | 0  | 0      | "    |
| Nmc_Dec       | Deceleration Setting                                            | 0  | 0  | 0      | "    |
| Nmc_StartSpd  | Initial Speed Setting                                           | 0  | 0  | 0      | 53   |
| Nmc_Speed     | Drive Speed Setting                                             | 0  | 0  | 0      | "    |
| Nmc_Pulse     | Output Pulse Number/Interpolation Finish Point Setting (For VC) | 0  | ×  | ×      | "    |
| Nmc_Pulse_VB  | Output Pulse Number/Interpolation Finish Point Setting (For VB) | ×  | 0  | 0      | 54   |
| Nmc_DecP      | Manual Decelerating Point Setting (For VC)                      | 0  | ×  | ×      | "    |
| Nmc_DecP_VB   | Manual Decelerating Point Setting (For VB)                      | ×  | 0  | 0      | "    |
| Nmc_Center    | Circular Center Point Setting                                   | 0  | 0  | 0      | 55   |
| Nmc_Lp        | Logical Position Counter Setting                                | 0  | 0  | 0      | "    |
| Nmc_Ep        | Real Position Counter Setting                                   | 0  | 0  | 0      | "    |
| Nmc_CompP     | COMP+ Register Setting                                          | 0  | 0  | 0      | 56   |
| Nmc_CompM     | COMP– Register Setting                                          | 0  | 0  | 0      | "    |
| Nmc_AccOfst   | Acceleration Counter Offsetting                                 | 0  | 0  | 0      | "    |
| Nmc_DJerk     | Deceleration Increasing Rate Setting                            | 0  | 0  | 0      | 57   |
| Nmc_HomeSpd   | Home Search Speed Setting                                       | 0  | 0  | 0      | "    |

#### (6) Extension / Synchronous Action Mode Settings

|               | 0                               |    |    |        |      |
|---------------|---------------------------------|----|----|--------|------|
| Function Name | Description                     | VC | VB | VB.NET | Page |
| Nmc_ExpMode   | Extension Mode Setting          | 0  | 0  | 0      | 57   |
| Nmc_SyncMode  | Synchronous Action Mode Setting | 0  | 0  | 0      | 58   |

# (7) Data Reading

| Function Name    | Description                                | VC | VB | VB.NET | Page |
|------------------|--------------------------------------------|----|----|--------|------|
| Nmc_ReadLp       | Logical Position Counter Reading           | 0  | 0  | 0      | 58   |
| Nmc_ReadEp       | Real Position Counter Reading              | 0  | 0  | 0      | "    |
| Nmc_ReadSpeed    | Current Drive Speed Reading                | 0  | 0  | 0      | 59   |
| Nmc_ReadAccDec   | Current Acceleration/Deceleration Reading  | 0  | 0  | 0      | "    |
| Nmc_ReadSyncBuff | Synchronous Action Buffer Register Reading | 0  | 0  | 0      | "    |

#### (8) Status Reading

| Function Name      | Description                                       | VC | VB | VB.NET | Page |
|--------------------|---------------------------------------------------|----|----|--------|------|
| Nmc_GetDriveStatus | Drive Status Reading                              | 0  | 0  | 0      | 60   |
| Nmc_GetCNextStatus | The Status Reading of Ready Signal for Writing of | 0  | 0  | 0      | 11   |
|                    | Continuous Interpolation                          |    |    |        |      |
| Nmc_GetBpSc        | BP Interpolation Stack Counter Reading            | 0  | 0  | 0      | 61   |

# (9) Writing / Reading

| <u> </u>            |                                                  |    |    |        |      |
|---------------------|--------------------------------------------------|----|----|--------|------|
| Function Name       | Description                                      | VC | VB | VB.NET | Page |
| Nmc_WriteRegSetAxis | Axis Assignment Write Register Writing (WR1~3)   | 0  | 0  | 0      | 61   |
| Nmc_ReadRegSetAxis  | Axis Assignment Read Register Reading (RR1~2)    | 0  | 0  | 0      | //   |
| Nmc_WriteData       | Data Writing (Parameter)                         | 0  | 0  | 0      | 62   |
| Nmc_WriteData2      | Data Writing (Extension Mode, Synchronous Action | 0  | 0  | 0      | "    |
|                     | Mode)                                            |    |    |        |      |
| Nmc_ReadData        | Data Reading                                     | 0  | 0  | 0      | "    |

# (10) Interpolation Execution

| Function Name   | Description                                                       | VC | VB | VB.NET | Page |
|-----------------|-------------------------------------------------------------------|----|----|--------|------|
| Nmc_2BPExec     | 2-axis BP Interpolation Execution                                 | 0  | 0  | 0      | 63   |
| Nmc_3BPExec     | 3-axis BP Interpolation Execution                                 | 0  | 0  | 0      | 64   |
| Nmc_2BPExec_BG  | 2-axis BP Interpolation Execution (run in the background)         | 0  | 0  | 0      | 65   |
| Nmc_3BPExec_BG  | 3-axis BP Interpolation Execution (run in the background)         | 0  | 0  | 0      | 67   |
| Nmc_2CIPExec    | 2-axis Continuous Interpolation Execution                         | 0  | 0  | 0      | 69   |
| Nmc_3CIPExec    | 3-axis Continuous Interpolation Execution                         | 0  | 0  | 0      | 71   |
| Nmc_2CIPExec_BG | 2-axis Continuous Interpolation Execution (run in the background) | 0  | 0  | 0      | 73   |
| Nmc_3CIPExec_BG | 3-axis Continuous Interpolation Execution (run in the background) | 0  | 0  | 0      | 75   |
| Nmc_IPStop      | Stop the Interpolation Execution                                  | 0  | 0  | 0      | 77   |

# 9.1.3.2 Function Specifications

| For VC++ users     | See VC and [VC]     |
|--------------------|---------------------|
| For VC++.NET users | See VC and [VC]     |
| For VB users       | See VB and [VB]     |
| For VB.NET users   | See VB.NET and [VB] |
|                    |                     |

And others are common to each language.

| Function Name   |             |               | Function and Content                                       |
|-----------------|-------------|---------------|------------------------------------------------------------|
| OpenMC8043P     | Start MC8   | 8043P.        |                                                            |
|                 |             |               |                                                            |
|                 | vc          | BOOL          | OpenMC8043P(int No);                                       |
|                 | VB          | Function      | OpenMC8043P(ByVal No As Long) As Long                      |
|                 | VB.NET      | Function      | OpenMC8043P(ByVal No As Integer) As Integer                |
|                 |             |               |                                                            |
|                 | Input Par   | ameter        |                                                            |
|                 | No          | Board nun     | nber (setting value of rotary switch (0~9) on the board)   |
|                 | Boturn V    | alua          |                                                            |
|                 |             | lf the func   | tion succeeds the return value is TPLIE                    |
|                 | [10]        | If the func   | tion fails, the return value is FALSE                      |
|                 | [VB]        | If the func   | tion succeeds the return value is nonzero                  |
|                 | [10]        | If the func   | tion fails, the return value is 0.                         |
|                 | Example     |               |                                                            |
|                 | [VC]        | status = O    | penMC8043P(0); // Open the board 0.                        |
|                 | [VB]        | status = O    | penMC8043P(0)                                              |
| CloseMC8043P    | Terminate   | MC8043P.      | · · · · · ·                                                |
|                 |             |               |                                                            |
|                 | vc          | BOOL          | CloseMC8043P(int No);                                      |
|                 | VB          | Function      | CloseMC8043P(ByVal No As Long) As Long                     |
|                 | VB.NET      | Function      | CloseMC8043P(ByVal No As Integer) As Integer               |
|                 |             |               |                                                            |
|                 | Input Par   | ameter        |                                                            |
|                 | No          | Board nun     | nber (setting value of rotary switch $(0~9)$ on the board) |
|                 | Boturn V    | alua          |                                                            |
|                 | IVC1        | If the func   | tion succeeds, the return value is TRUE                    |
|                 | [10]        | If the func   | tion fails, the return value is FALSE                      |
|                 | [VB]        | If the func   | tion succeeds the return value is nonzero                  |
|                 | []          | If the func   | tion fails, the return value is 0.                         |
|                 | Example     |               |                                                            |
|                 | [VC]        | status = C    | loseMC8043P(0); // Close the board 0.                      |
|                 | [VB]        | status = C    | loseMC8043P(0)                                             |
| CloseAlIMC8043P | Terminate   | e all the MC8 | 3043P.                                                     |
|                 |             |               |                                                            |
|                 | VC          | BOOL          | CloseAlIMC8043P(void);                                     |
|                 | VB          | Function      | CloseAlIMC8043P() As Long                                  |
|                 | VB.NET      | Function      | CloseAlIMC8043P() As Integer                               |
|                 | In must Dam |               |                                                            |
|                 | None        | ameter        |                                                            |
|                 | None        |               |                                                            |
|                 | Return Va   | alue          |                                                            |
|                 | [VC]        | If the func   | tion succeeds, the return value is TRUE.                   |
|                 |             | If the func   | tion fails, the return value is FALSE.                     |
|                 | [VB]        | If the func   | tion succeeds, the return value is nonzero.                |
|                 |             | If the func   | tion fails, the return value is 0.                         |
|                 | Example     |               |                                                            |
|                 | [VC]        | status = C    | loseAllMC8043P(); // Close all the boards.                 |
|                 | [VB]        | status = C    | loseAIIMC8043P()                                           |

| Function Name |            | Function and Content                                                              |  |  |  |  |
|---------------|------------|-----------------------------------------------------------------------------------|--|--|--|--|
| OutpMC8043P   | Write 2-by | rte data into output port.                                                        |  |  |  |  |
|               |            |                                                                                   |  |  |  |  |
|               | VC         | void OutpMC8043P(int No, long Adr, long Data);                                    |  |  |  |  |
|               | VB         | Sub OutpMC8043P(ByVal No As Long, ByVal Adr As Long, ByVal Data As Long)          |  |  |  |  |
|               | VB.NET     | Sub OutpMC8043P(ByVal No As Integer, ByVal Adr As Integer, ByVal Data As Integer) |  |  |  |  |
|               | Input Par  | ameter                                                                            |  |  |  |  |
|               | No         | Board number (setting value of rotary switch (0~9) on the board)                  |  |  |  |  |
|               | Adr        | Address to write. (MCX314_WR0~MCX314_WR7). See Footnote (1) for more details.     |  |  |  |  |
|               |            | Ex.) For WR0, specify MCX314_WR0 and for WR1, specify MCX314_WR1                  |  |  |  |  |
|               | Data       | Data to be written.                                                               |  |  |  |  |
|               | Return Va  | alue                                                                              |  |  |  |  |
|               | None       |                                                                                   |  |  |  |  |
|               | Example    |                                                                                   |  |  |  |  |
|               | [VC]       | OutpMC8043P(No_MCX314_WR0_0x8000); // Soft reset the board                        |  |  |  |  |
|               | [VB]       | Call OutpMC8043P(No_MCX314_WR0_&H8000)                                            |  |  |  |  |
| InpMC8043P    | Read out   | 2-byte data from input port.                                                      |  |  |  |  |
|               | vc         | long InpMC8043P(int No. long Adr):                                                |  |  |  |  |
|               | VB         | Function InpMC8043P(BvVal No As Long, BvVal adr As Long) As Long                  |  |  |  |  |
|               | VB.NET     | Function InpMC8043P(ByVal No As Integer, ByVal adr As Integer) As Integer         |  |  |  |  |
|               | Input Par  | ameter                                                                            |  |  |  |  |
|               | No         | Board number (setting value of rotary switch (0~9) on the board)                  |  |  |  |  |
|               | Adr        | Address to read. (MCX314 RR0~MCX314 RR7). See Footnote (1) for more details.      |  |  |  |  |
|               |            | Ex.) For RR0, specify MCX314_RR0 and for RR1, specify MCX314_RR1.                 |  |  |  |  |
|               | Return Va  | alue                                                                              |  |  |  |  |
|               | Data       | read out from input port.                                                         |  |  |  |  |
|               | Evennle    |                                                                                   |  |  |  |  |
|               |            | data = InpMC8043B(0_MCY314_BB0); // Bood out the read register BB0                |  |  |  |  |
|               |            | $data = InpMC8043P(0, MCX314_RRU),$ // Read out the read register RRU.            |  |  |  |  |
|               | [vb]       | $uata = inpincoutor(0, NICAS14_KK0)$                                              |  |  |  |  |
|               | Note       |                                                                                   |  |  |  |  |
|               | [VC]       | Regarding reading the RR3 register data, refer to ReadEventMC8043P function.      |  |  |  |  |

| Function Name     | Function and Content                                                                                    |  |  |  |  |  |
|-------------------|----------------------------------------------------------------------------------------------------|--|--|--|--|--|
| SetEventMC8043P   | Set user function to handle an interrupt.                                                               |  |  |  |  |  |
|                   | By executing this function, the user function is called when an interrupt occurs and then one specified |  |  |  |  |  |
|                   | argument is passed. This user function is run as one thread.                                            |  |  |  |  |  |
|                   |                                                                                                    |  |  |  |  |  |
|                   | VC BOOL SetEventMC8043P                                                                                 |  |  |  |  |  |
|                   | (int No, LPTHREAD_START_ROUTINE UserThread, LPVOID lpParameter);                                        |  |  |  |  |  |
|                   | VB cannot be used.                                                                                      |  |  |  |  |  |
|                   | VB.NET cannot be used.                                                                                  |  |  |  |  |  |
|                   | Innut Deveneder                                                                                         |  |  |  |  |  |
|                   | Input Parameter                                                                                         |  |  |  |  |  |
|                   | No Board number (setting value of rotary switch $(-3)$ of the board)                                    |  |  |  |  |  |
|                   | InParameter Assign one argument to pass to user function thread                                         |  |  |  |  |  |
|                   | Set the available pointer for the thread                                                                |  |  |  |  |  |
|                   | When not using the argument, set NULL                                                                   |  |  |  |  |  |
|                   |                                                                                                    |  |  |  |  |  |
|                   | Return Value                                                                                            |  |  |  |  |  |
|                   | If the function succeeds, the return value is TRUE.                                                     |  |  |  |  |  |
|                   | If the function fails, the return value is FALSE.                                                       |  |  |  |  |  |
|                   |                                                                                                    |  |  |  |  |  |
|                   | Example                                                                                                 |  |  |  |  |  |
|                   | [VC]                                                                                                    |  |  |  |  |  |
|                   |                                                                                                    |  |  |  |  |  |
|                   | status = Seteventime8043P(0,(LPTHREAD_START_ROUTINE)me8043P_eventProco,                                 |  |  |  |  |  |
|                   | NOLL), // Set the function address and argument                                                         |  |  |  |  |  |
|                   | Ninc_Wheregi(0, AXIS_ALL, 0x0000), // Interrupt occurs at the stop (All axes)                           |  |  |  |  |  |
|                   | (When the board number is 1)                                                                            |  |  |  |  |  |
|                   | status = SetEventMC8043P(1.(LPTHREAD_START_ROUTINE)MC8043P_EventProc1.                                  |  |  |  |  |  |
|                   | IpParameter): // Set the function address and argument                                                  |  |  |  |  |  |
|                   | Nmc WriteReg1(1, AXIS ALL, 0x8000); // Interrupt occurs at the stop (All axes)                          |  |  |  |  |  |
|                   |                                                                                                    |  |  |  |  |  |
|                   | Example of interrupt user function declaration                                                          |  |  |  |  |  |
|                   | void MC8043P_EventProc0(void);                                                                          |  |  |  |  |  |
|                   | void MC8043P_EventProc1(LPVOID lpParameter);                                                            |  |  |  |  |  |
|                   |                                                                                                    |  |  |  |  |  |
| ResetEventMC8043P | Release user function to handle an interrupt.                                                           |  |  |  |  |  |
|                   | By executing this function, the user function is not called when an interrupt occurs.                   |  |  |  |  |  |
|                   | VC BOOL ResetEventMC8043P(int No)                                                                       |  |  |  |  |  |
|                   | VB cannot be used                                                                                       |  |  |  |  |  |
|                   | VB.NET cannot be used.                                                                                  |  |  |  |  |  |
|                   |                                                                                                    |  |  |  |  |  |
|                   | Input Parameter                                                                                         |  |  |  |  |  |
|                   | No Board number (setting value of rotary switch (0~9) on the board)                                     |  |  |  |  |  |
|                   |                                                                                                    |  |  |  |  |  |
|                   | Return Value                                                                                            |  |  |  |  |  |
|                   | If the function succeeds, the return value is TRUE.                                                     |  |  |  |  |  |
|                   | If the function fails, the return value is FALSE.                                                       |  |  |  |  |  |
|                   | Example                                                                                                 |  |  |  |  |  |
|                   | [VC] Nmc WriteReg1(No AXIS ALL 0x0000); // No interrupt (All axes)                                      |  |  |  |  |  |
|                   | status = ResetEventMC8043P(No);                                                                         |  |  |  |  |  |

| Function Name    | Function and Content                                                                                 | ļ |  |  |  |  |  |
|------------------|----------------------------------------------------------------------------------------------------|---|--|--|--|--|--|
| ReadEventMC8043P | ead the value of RR3 of each axis right after an interrupt generation. (RR3 will be cleared after    |   |  |  |  |  |  |
|                  | ading.)                                                                                              |   |  |  |  |  |  |
|                  |                                                                                                    | ļ |  |  |  |  |  |
|                  | C BOOL ReadEventMC8043P(int No, long* Rr3X, long* Rr3Y, long* Rr3Z, long* Rr3U);                     | ļ |  |  |  |  |  |
|                  | B cannot be used.                                                                                    | ļ |  |  |  |  |  |
|                  | B.NET cannot be used.                                                                                | ļ |  |  |  |  |  |
|                  |                                                                                                    |   |  |  |  |  |  |
|                  | put Parameter                                                                                        |   |  |  |  |  |  |
|                  | No Board number (setting value of rotary switch (0~9) on the board)                                  |   |  |  |  |  |  |
|                  | Rr3X Pointer to a variable that receives the X axis RR3 value.                                       |   |  |  |  |  |  |
|                  | Rr3Y Pointer to a variable that receives the Y axis RR3 value.                                       |   |  |  |  |  |  |
|                  | Rr3Z Pointer to a variable that receives the Z axis RR3 value.                                       |   |  |  |  |  |  |
|                  | Rr3U Pointer to a variable that receives the U axis RR3 value.                                       |   |  |  |  |  |  |
|                  | Poturn Voluo                                                                                         |   |  |  |  |  |  |
|                  | Keturn value                                                                                         |   |  |  |  |  |  |
|                  | If the function succeeds, the return value is TRUE.                                                  |   |  |  |  |  |  |
|                  | If the function fails, the return value is FALSE.                                                    |   |  |  |  |  |  |
|                  | xample                                                                                               |   |  |  |  |  |  |
|                  | [VC] long Rr3X, Rr3Y, Rr3Z, Rr3U;                                                                    |   |  |  |  |  |  |
|                  | ReadEventMC8043P(No, &Rr3X, &Rr3Y, &Rr3Z, &Rr3U);                                                    |   |  |  |  |  |  |
|                  |                                                                                                    |   |  |  |  |  |  |
|                  | Note                                                                                                 |   |  |  |  |  |  |
|                  | The KK3 value of MC8043P is cleared due to the driver operation, just after the interrupt occurs.    |   |  |  |  |  |  |
|                  | In addition, when the interrupt ensure, the driver containly reade and envice DP2 data recordings of | f |  |  |  |  |  |
|                  | the evention of SetEventMC9042D or DepetEventMC9042D functions, DD2 data regardless of               |   |  |  |  |  |  |
|                  | the execution of Seleventing 5043P of Reseleventing 5043P functions. RR3 data saved in the           |   |  |  |  |  |  |
|                  | driver can be cleared after reading by execution of ReadEventMC8043P function.                       |   |  |  |  |  |  |
|                  | To clear the RR3 data of the driver, execute ReadEventMC8043P function.                              |   |  |  |  |  |  |

| Function Name  | Function and Content |                                                                                                    |  |  |
|----------------|----------------------|----------------------------------------------------------------------------------------------------|--|--|
| Nmc_Reset      | Reset MC8043P.       |                                                                                                    |  |  |
|                | ¥0                   |                                                                                                    |  |  |
|                | VC VOI<br>VB Su      | id NMC_Reset(Int No);<br>ib Nmc Reset(RyV/al No As Long)                                                                                                |  |  |
|                | VB.NET Su            | b Nmc Reset(ByVal No As Integer)                                                                                                    |  |  |
|                |                      | _ () 0)                                                                                                    |  |  |
|                | Input Parame         | er                                                                                                    |  |  |
|                | No Bo                | ard number (setting value of rotary switch $(0~9)$ on the board)                                                                                        |  |  |
|                | Return Value         |                                                                                                    |  |  |
|                | None                 |                                                                                                    |  |  |
|                |                      |                                                                                                    |  |  |
|                |                      | nc Posat(0): // Posat the board of number 0                                                                                                    |  |  |
|                | [VC] Nii<br>[VB] Ca  | all Nmc Reset(0)                                                                                                    |  |  |
| Nmc_Command    | Execute the c        | command of a specified axis. (Write the command of a specified axis into WR0.)                                                                          |  |  |
|                |                      |                                                                                                    |  |  |
|                | VC voi               | id Nmc_Command(int No, int Axis, int cmd);                                                                                                    |  |  |
|                | VB Su<br>VB.NET Su   | b Nmc_Command(ByVal No As Long, ByVal Axis As Long, ByVal Cmd As Long)<br>b Nmc_Command(ByVal No As Integer ByVal Axis As Integer ByVal cmd As Integer) |  |  |
|                |                      |                                                                                                    |  |  |
|                | Input Parame         | eter                                                                                                    |  |  |
|                | No Bo                | and number (setting value of rotary switch $(0 \sim 9)$ on the board)                                                                                   |  |  |
|                | AXIS AXI             | signed. See Footnote (2) for more details                                                                                                    |  |  |
|                | cmd Co               | mmand number. Specify one command from "Driving commands, Other commands"                                                                               |  |  |
|                | of '                 | "Command Definition" described in definition file (*1).                                                                                                 |  |  |
|                | Fo                   | r + direction fixed drive, specify CMD_F_DRV_P.                                                                                                    |  |  |
|                | -1:                  | [VC] MC8043P_DLL.H, [VB] MC8043P_DLL.Das, [VB.NET] MC8043P_DLL.VD                                                                                       |  |  |
|                | Return Value<br>None |                                                                                                    |  |  |
|                |                      |                                                                                                    |  |  |
|                | Example              |                                                                                                    |  |  |
|                | [VC] Nm              | nc Command(No, AXIS X, CMD F DRV P);                                                                                                    |  |  |
|                |                      | // Execute the + direction fixed drive of X axis.                                                                                                    |  |  |
|                | [VB] Ca              | II Nmc_Command(No, AXIS_X, CMD_F_DRV_P)                                                                                                    |  |  |
| Nmc_Command_IP | Execute interp       | polation command. (Write interpolation command into WR0.)                                                                                               |  |  |
|                | VC voi               | id Nmc Command IP(int No. int cmd):                                                                                                    |  |  |
|                | VB Su                | b Nmc_Command_IP(ByVal No As Long, ByVal cmd As Long)                                                                                                   |  |  |
|                | VB.NET Su            | b Nmc_Command_IP(ByVal No As Integer, ByVal cmd As Integer)                                                                                             |  |  |
|                | Innut Doromo         |                                                                                                    |  |  |
|                | No Bo                | pard number (setting value of rotary switch $(0 \sim 9)$ on the board)                                                                                  |  |  |
|                | cmd Co               | mmand number. Specify one command from "Interpolation Commands" of "Command                                                                             |  |  |
|                | De                   | efinition" described in definition file (*1).                                                                                                    |  |  |
|                | Fo                   | r 2-axis linear interpolation drive, specify CMD_IP_2ST.                                                                                                |  |  |
|                | ١.                   |                                                                                                    |  |  |
|                | Return Value         | )                                                                                                    |  |  |
|                | None                 |                                                                                                    |  |  |
|                | Evenete              |                                                                                                    |  |  |
|                | Example<br>[VC] Nr   | nc. WriteRen5(No. 0x0004): // Set the interpolation axis (Main axis: X. Second axis: Y)                                                                 |  |  |
|                | Nn                   | nc_Command_IP(No, CMD_IP_2ST); // Execute 2-axis linear interpolation drive.                                                                            |  |  |
|                |                      |                                                                                                    |  |  |
|                | [VB] Ca              | III Nmc_WriteReg5(No, &H0004)                                                                                                    |  |  |
|                | Ca                   | Set the interpolation axis (Main axis: X, Second axis: Y).                                                                                              |  |  |
|                | 54                   |                                                                                                    |  |  |

| Function Name | Function and Content                    |                                                                                  |  |
|---------------|-----------------------------------------|----------------------------------------------------------------------------------|--|
| Nmc_WriteReg0 | Write data into WR0 (Command register). |                                                                                  |  |
|               |                                         |                                                                                  |  |
|               | VC void                                 | Nmc_WriteReg0(int No, long wdata);                                               |  |
|               |                                         | Nmc_WriteReg0(ByVal No As Long, ByVal wdata As Long)                             |  |
|               | VB.NEI Sub                              | Ninc_wherego(byvar No As integer, byvar woald As integer)                        |  |
|               | Input Paramete                          | er                                                                               |  |
|               | No                                      | Board number (setting value of rotary switch (0~9) on the board)                 |  |
|               | wdata                                   | Data to be written.                                                              |  |
|               | Return Value<br>None                    |                                                                                  |  |
|               | Example                                 |                                                                                  |  |
|               |                                         | WriteReg0(No. 0x0120): // Execute the + direction fixed drive of X axis          |  |
|               | [VB] Call                               | Nmc WriteReg0(No, &H120)                                                         |  |
| Nmc_WriteReg1 | Write data into                         | WR1 (Mode register 1).                                                           |  |
|               |                                         |                                                                                  |  |
|               | VC void                                 | Nmc_WriteReg1(int No, int Axis, long wdata);                                     |  |
|               |                                         | Nmc_WriteReg1(ByVal No As Long, ByVal Axis As Long, ByVal wdata As Long)         |  |
|               |                                         | Integer)                                                                         |  |
|               | Innut Parameter                         |                                                                                  |  |
|               | No                                      | Board number (setting value of rotary switch (0~9) on the board)                 |  |
|               | Axis                                    | Axis to write data. Assign AXIS_X, AXIS_Y and so on. Multiple axes can be        |  |
|               |                                         | assigned. See Footnote (2) for more details.                                     |  |
|               | wdata                                   | Data to be written.                                                              |  |
|               | Return Value                            |                                                                                  |  |
|               | None                                    |                                                                                  |  |
|               | Fxample                                 |                                                                                  |  |
|               | [VC] Nmc                                | WriteReg1(No, AXIS_X, 0x0002); // Enable driving stop input signal IN0 (X axis). |  |
|               | [VB] Call                               | Nmc_WriteReg1(No, AXIS_X, &H2)                                                   |  |
| Nmc_WriteReg2 | Write data into WR2 (Mode register 2).  |                                                                                  |  |
|               | VC void                                 | Nmc WriteReg2(int No. int Avis, long write)                                      |  |
|               | VB Sub                                  | Nmc_WriteReg2(BvVal No As Long, BvVal Axis As Long, BvVal wdata As Long)         |  |
|               | VB.NET Sub                              | Nmc_WriteReg2(ByVal No As Integer, ByVal Axis As Integer, ByVal wdata As         |  |
|               |                                         | Integer)                                                                         |  |
|               | Input Paramete                          | er                                                                               |  |
|               | No                                      | Board number (setting value of rotary switch (0~9) on the board)                 |  |
|               | Axis                                    | Axis to write data. Assign AXIS_X, AXIS_Y and so on. Multiple axes can be        |  |
|               |                                         | assigned. See Footnote (2) for more details.                                     |  |
|               | wdata                                   | Data to be written.                                                              |  |
|               | Return Value                            |                                                                                  |  |
|               | None                                    |                                                                                  |  |
|               | Example                                 |                                                                                  |  |
|               | [VC] Nmc                                | _WriteReg2(No, AXIS_Y, 0x2000); // Enable ALARM (Y axis).                        |  |
|               | [VB] Call                               | Nmc_WriteReg2(No, AXIS_Y, &H2000)                                                |  |

| Function Name | Function and Content                   |                                                                                |  |  |  |
|---------------|----------------------------------------|--------------------------------------------------------------------------------|--|--|--|
| Nmc_WriteReg3 | Write data into WR3 (Mode register 3). |                                                                                |  |  |  |
|               |                                        |                                                                                |  |  |  |
|               | vc                                     | void Nmc_WriteReg3(int No, int Axis, long wdata);                              |  |  |  |
|               | VB                                     | Sub Nmc_WriteReg3(ByVal No As Long, ByVal Axis As Long, ByVal wdata As Long)   |  |  |  |
|               | VB.NET                                 | Sub Nmc_WriteReg3(ByVal No As Integer, ByVal Axis As Integer, ByVal wdata As   |  |  |  |
|               |                                        | Integer)                                                                       |  |  |  |
|               | Input Parameter                        |                                                                                |  |  |  |
|               | No                                     | Board number (setting value of rotary switch $(0 \sim 9)$ on the board)        |  |  |  |
|               | Axis                                   | Axis to write data. Assign AXIS_X, AXIS_Y and so on. Multiple axes can be      |  |  |  |
|               |                                        | assigned. See Footnote (2) for more details.                                   |  |  |  |
|               | wdata                                  | Data to be written.                                                            |  |  |  |
|               |                                        |                                                                                |  |  |  |
|               | None                                   | lue                                                                            |  |  |  |
|               | None                                   |                                                                                |  |  |  |
|               | Example                                |                                                                                |  |  |  |
|               | [VC]                                   | Nmc_WriteReg3(No, AXIS_ALL, 0x0100);                                           |  |  |  |
|               |                                        | // Hi level output for all axes general output OUT4.                           |  |  |  |
|               | [VB]                                   | Call Nmc_WriteReg3(No, AXIS_ALL, &H0100)                                       |  |  |  |
| Nmc_WriteReg4 | Write data                             | into WR4 (Output register).                                                    |  |  |  |
|               | vo                                     | and New Methe Development (in the law encoderte).                              |  |  |  |
|               |                                        | Void Nmc_WriteReg4(Int No, long wdata);                                        |  |  |  |
|               |                                        | Sub Ninc_WhiteReg4(ByVal No As Long, ByVal woala As Long)                      |  |  |  |
|               | VD.NLT                                 | Sub Mile_WhiteNeg+(by val No As integer, by val woata As integer)              |  |  |  |
|               | Input Parameter                        |                                                                                |  |  |  |
|               | No                                     | Board number (setting value of rotary switch $(0~9)$ on the board)             |  |  |  |
|               | wdata                                  | Data to be written.                                                            |  |  |  |
|               |                                        |                                                                                |  |  |  |
|               | Return Va                              | lue                                                                            |  |  |  |
|               | None                                   |                                                                                |  |  |  |
|               | Example                                |                                                                                |  |  |  |
|               | [VC]                                   | Nmc WriteRea4(No. 0x0001):                                                     |  |  |  |
|               |                                        | // Hi level output for X axis general output OUT0.                             |  |  |  |
|               | [VB]                                   | Call Nmc_WriteReg4(No, &H0001)                                                 |  |  |  |
| Nmc_WriteReg5 | Write data                             | into WR5 (Interpolation mode register).                                        |  |  |  |
|               |                                        |                                                                                |  |  |  |
|               | VC                                     | void Nmc_WriteReg5(int No, long wdata);                                        |  |  |  |
|               |                                        | Sub Ninc_WhiteReg5(ByVal No As Long, ByVal woald As Long)                      |  |  |  |
|               | VDINET                                 |                                                                                |  |  |  |
|               | Input Para                             | ameter                                                                         |  |  |  |
|               | No                                     | Board number (setting value of rotary switch $(0~9)$ on the board)             |  |  |  |
|               | wdata                                  | Data to be written.                                                            |  |  |  |
|               |                                        |                                                                                |  |  |  |
|               | Return Va                              | lue                                                                            |  |  |  |
|               | None                                   |                                                                                |  |  |  |
|               | Example                                |                                                                                |  |  |  |
|               | [VC]                                   | Nmc WriteRea5(No. 0x0024):                                                     |  |  |  |
|               | [10]                                   | // Set the interpolation axis (Master axis: X, Second axis: Y. Third axis: Z). |  |  |  |
|               | [VB]                                   | Call Nmc_WriteReg5(No, &H0024)                                                 |  |  |  |

| Function Name | Function and Content                                                  |  |  |  |  |
|---------------|-----------------------------------------------------------------------|--|--|--|--|
| Nmc_WriteReg6 | Write data into WR6 (Write data register 1).                          |  |  |  |  |
|               |                                                                       |  |  |  |  |
|               | VC void Nmc_WriteReg6(int No, long wdata);                            |  |  |  |  |
|               | VB Sub Nmc_WriteReg6(ByVal No As Long, ByVal wdata As Long)           |  |  |  |  |
|               | VB.NET Sub Nmc_WriteReg6(ByVal No As Integer, ByVal wdata As Integer) |  |  |  |  |
|               |                                                                       |  |  |  |  |
|               | Input Parameter                                                       |  |  |  |  |
|               | No Board number (setting value of rotary switch $(0~9)$ on the board) |  |  |  |  |
|               | wdata Data to be written.                                             |  |  |  |  |
|               | Return Value                                                          |  |  |  |  |
|               | None                                                                  |  |  |  |  |
|               |                                                                       |  |  |  |  |
|               | Example                                                               |  |  |  |  |
|               | [VC] Nmc_WriteReg6(No, 0x1234);                                       |  |  |  |  |
|               | // Write data (1234)H into write data register 1.                     |  |  |  |  |
|               | [VB] Call Nmc_WriteReg6(No, &H1234)                                   |  |  |  |  |
| Nmc_WriteReg7 | Write data into WR7 (Write data register 2).                          |  |  |  |  |
|               |                                                                       |  |  |  |  |
|               | VC void Nmc_WriteReg7(int No, long wdata);                            |  |  |  |  |
|               | VB Sub Nmc_WriteReg7(ByVal No As Long, ByVal wdata As Long)           |  |  |  |  |
|               | VB.NET Sub Nmc_WriteReg7(ByVal No As Integer, ByVal wdata As Integer) |  |  |  |  |
|               |                                                                       |  |  |  |  |
|               | Input Parameter                                                       |  |  |  |  |
|               | No Board number (setting value of rotary switch (0~9) on the board)   |  |  |  |  |
|               | wdata Data to be written.                                             |  |  |  |  |
|               | Return Value                                                          |  |  |  |  |
|               |                                                                       |  |  |  |  |
|               | None                                                                  |  |  |  |  |
|               | Frample                                                               |  |  |  |  |
|               | [VC] Nmc WriteReg7(No 0x5678);                                        |  |  |  |  |
|               | // Write data (5678)H into write data register 2                      |  |  |  |  |
|               | [VB] Call Nmc WriteReg7(No &H5678)                                    |  |  |  |  |
| Nmc ReadReg0  | Read out data from RR0 (Main status register).                        |  |  |  |  |
| _ 0           |                                                                       |  |  |  |  |
|               | VC long Nmc_ReadReg0(int No);                                         |  |  |  |  |
|               | VB Function Nmc_ReadReg0(ByVal No As Long) As Long                    |  |  |  |  |
|               | VB.NET Function Nmc_ReadReg0(ByVal No As Integer) As Integer          |  |  |  |  |
|               |                                                                       |  |  |  |  |
|               | Input Parameter                                                       |  |  |  |  |
|               | No Board number (setting value of rotary switch (0~9) on the board)   |  |  |  |  |
|               | Defum Velue                                                           |  |  |  |  |
|               | Return Value                                                          |  |  |  |  |
|               | The data of KKU (Main Status register)                                |  |  |  |  |
|               | Frample                                                               |  |  |  |  |
|               | [VC] Data = Nmc ReadReq0(No): // Read out PP0                         |  |  |  |  |
|               | [VB] Data = Nmc ReadRea(No),                                          |  |  |  |  |
| 1             |                                                                       |  |  |  |  |

| Function Name  | Function and Content                                                                   |                                                                                                    |  |  |  |  |  |
|----------------|----------------------------------------------------------------------------------------|----------------------------------------------------------------------------------------------------|--|--|--|--|--|
| Nmc ReadReg1   | Read out data from RR1 (Status register 1).                                            |                                                                                                    |  |  |  |  |  |
|                |                                                                                        |                                                                                                    |  |  |  |  |  |
|                | VB F                                                                                   | Function Nmc_ReadReg1(BvVal No As Long, BvVal Axis As Long) As Long                                                                                 |  |  |  |  |  |
|                | VB.NET                                                                                 | Function Nmc_ReadReg1(ByVal No As Integer, ByVal Axis As Integer) As Integer                                                                        |  |  |  |  |  |
|                | Input Parar                                                                            | meter                                                                                                    |  |  |  |  |  |
|                | No                                                                                     | Board number (setting value of rotary switch $(0~9)$ on the board)                                                                                  |  |  |  |  |  |
|                | Axis                                                                                   | Axis Axis to read data. Assign AXIS_X for X axis, AXIS_Y for Y axis, AXIS_Z for Z axis, AXIS_U for U axis.                                          |  |  |  |  |  |
|                | Return Valu<br>The dat                                                                 | Return Value<br>The data of RR1 (Status register 1)                                                                                                 |  |  |  |  |  |
|                | Example                                                                                |                                                                                                    |  |  |  |  |  |
|                | [VC] [                                                                                 | Data = Nmc_ReadReg1(No, AXIS_X); // Read out RR1 X axis.                                                                                            |  |  |  |  |  |
| Nma BoodBog2   | [VB] [                                                                                 | Data = Nmc_ReadReg1(No, AXIS_X)                                                                                                    |  |  |  |  |  |
| NIIIC_ReadReg2 | Read out da                                                                            | ata ironi RR2 (Status register 2).                                                                                                    |  |  |  |  |  |
|                | VC I                                                                                   | long Nmc_ReadReg2(int No, int Axis);                                                                                                    |  |  |  |  |  |
|                | VB F<br>VB.NET F                                                                       | Function Nmc_ReadReg2(ByVal No As Long, ByVal Axis As Long) As Long<br>Function Nmc_ReadReg2(ByVal No As Integer, ByVal Axis As Integer) As Integer |  |  |  |  |  |
|                | Input Parar                                                                            | meter                                                                                                    |  |  |  |  |  |
|                | No                                                                                     | Board number (setting value of rotary switch $(0~9)$ on the board)                                                                                  |  |  |  |  |  |
|                | Axis                                                                                   | Axis to read data. Assign AXIS_X for X axis, AXIS_Y for Y axis, AXIS_Z for Z axis,<br>AXIS_U for U axis.                                            |  |  |  |  |  |
|                |                                                                                        |                                                                                                    |  |  |  |  |  |
|                | The data of RR2 (Status register 2)                                                    |                                                                                                    |  |  |  |  |  |
|                | Example<br>[VC] [<br>[VB] [                                                            | Data = Nmc_ReadReg2(No, AXIS_Y);    // Read out RR2 Y axis.<br>Data = Nmc_ReadReg2(No, AXIS_Y)                                                      |  |  |  |  |  |
| Nmc_ReadReg4   | Read out da                                                                            | ata from RR4 (Input register 1).                                                                                                    |  |  |  |  |  |
|                | VC I                                                                                   | long Nmc ReadReg4(int No)                                                                                                    |  |  |  |  |  |
|                | VB F                                                                                   | Function Nmc_ReadReg4(ByVal No As Long) As Long                                                                                                    |  |  |  |  |  |
|                | VB.NET                                                                                 | Function Nmc_ReadReg4(ByVal No As Integer) As Integer                                                                                               |  |  |  |  |  |
|                | Input Parameter<br>No Board number (setting value of rotary switch (0~9) on the board) |                                                                                                    |  |  |  |  |  |
|                | <b>.</b>                                                                               |                                                                                                    |  |  |  |  |  |
|                | The dat                                                                                | ue<br>ta of RR4 (Input register 1)                                                                                                    |  |  |  |  |  |
|                | Example                                                                                |                                                                                                    |  |  |  |  |  |
|                | [VC] [                                                                                 | Data = Nmc_ReadReg4(No); // Read out RR4.                                                                                                    |  |  |  |  |  |
| Nmc_ReadReg5   | Read out da                                                                            | Data = Nmc_ReadReg4(No)<br>ata from RR5 (Input register 2).                                                                                         |  |  |  |  |  |
|                |                                                                                        | Inna DoodDoos (int No.)                                                                                                    |  |  |  |  |  |
|                | VB F                                                                                   | Function Nmc ReadReg5(Int No),                                                                                                    |  |  |  |  |  |
|                | VB.NET                                                                                 | Function Nmc_ReadReg5(ByVal No As Integer) As Integer                                                                                               |  |  |  |  |  |
|                | Input Parameter<br>No Board number (setting value of rotary switch (0~9) on the board) |                                                                                                    |  |  |  |  |  |
|                | Return Valu<br>The dat                                                                 | <b>ue</b><br>ta of RR5 (Input register 2)                                                                                                    |  |  |  |  |  |
|                | Fxample                                                                                |                                                                                                    |  |  |  |  |  |
|                | [VC] [                                                                                 | Data = Nmc_ReadReg5(No); // Read out RR5.                                                                                                    |  |  |  |  |  |
|                | [VB] [                                                                                 | Data = Nmc_ReadReg5(No)                                                                                                    |  |  |  |  |  |

| Eunction Name | Eurotion and Contont                                                                     |  |  |  |  |  |
|---------------|------------------------------------------------------------------------------------------|--|--|--|--|--|
|               |                                                                                          |  |  |  |  |  |
| Nmc_ReadReg6  | Read out data from RR6 (Read data register 1).                                           |  |  |  |  |  |
|               | VC long Nmc ReadRea6(int No):                                                            |  |  |  |  |  |
|               | VB Function Nmc ReadRea6(ByVal No As Long) As Long                                       |  |  |  |  |  |
|               | VB NET Function Nmc ReadRea6(By/al No As Integer) As Integer                             |  |  |  |  |  |
|               |                                                                                          |  |  |  |  |  |
|               | Input Parameter                                                                          |  |  |  |  |  |
|               | No Board number (setting value of rotary switch (0~9) on the board)                      |  |  |  |  |  |
|               | Return Value                                                                             |  |  |  |  |  |
|               | The data of RR6 (Read data register 1)                                                   |  |  |  |  |  |
|               | Example                                                                                  |  |  |  |  |  |
|               | [VC] Data = Nmc_ReadReg6(No); // Read out RR6.                                           |  |  |  |  |  |
|               | [VB] Data = Nmc_ReadReg6(No)                                                             |  |  |  |  |  |
| Nmc_ReadReg7  | Read out data from RR7 (Read data register 2).                                           |  |  |  |  |  |
|               | VC long Nmc ReadReg7(int No)                                                             |  |  |  |  |  |
|               | VB Function Nmc ReadReg7(ByVal No As Long) As Long                                       |  |  |  |  |  |
|               | VB NET Function Nmc ReadReg7(ByVal No As Integer) As Integer                             |  |  |  |  |  |
|               |                                                                                          |  |  |  |  |  |
|               | Input Parameter                                                                          |  |  |  |  |  |
|               | No Board number (setting value of rotary switch (0~9) on the board)                      |  |  |  |  |  |
|               | Return Value                                                                             |  |  |  |  |  |
|               | The data of RR7 (Read data register 2)                                                   |  |  |  |  |  |
|               | Fxample                                                                                  |  |  |  |  |  |
|               | [VC] Data = Nmc ReadReg7(No): // Read out RR7                                            |  |  |  |  |  |
|               | [VB] Data = Nmc ReadReg7(No)                                                             |  |  |  |  |  |
| Nmc Range     | Set the range                                                                            |  |  |  |  |  |
| runo_rungo    |                                                                                          |  |  |  |  |  |
|               | VC void Nmc Range(int No, int Axis, long wdata);                                         |  |  |  |  |  |
|               | VB Sub Nmc Range(ByVal No As Long, ByVal Axis As Long, ByVal wdata As Long)              |  |  |  |  |  |
|               | VB.NET Sub Nmc_Range(ByVal No As Integer, ByVal Axis As Integer, ByVal wdata As Integer) |  |  |  |  |  |
|               |                                                                                          |  |  |  |  |  |
|               | Input Parameter                                                                          |  |  |  |  |  |
|               | No Board number (setting value of rotary switch $(0 \sim 9)$ on the board)               |  |  |  |  |  |
|               | Axis Axis to set data. Assign AXIS_X, AXIS_Y and so on. Multiple axes can be assigned.   |  |  |  |  |  |
|               | See Footnote (2) for more details.                                                       |  |  |  |  |  |
|               | wdata Data to be set.                                                                    |  |  |  |  |  |
|               | Return Value                                                                             |  |  |  |  |  |
|               | None                                                                                     |  |  |  |  |  |
|               | Example                                                                                  |  |  |  |  |  |
|               | [VC] Nmc Range(No AXIS ALL 800000): // Set 800000 (Multiple = 10) to range (All axes)    |  |  |  |  |  |
|               | [VB] Call Nmc_Range(No, AXIS_ALL, 800000)                                                |  |  |  |  |  |

| Function Name | Function and Content                                                |                                                                                               |  |  |  |  |
|---------------|---------------------------------------------------------------------|-----------------------------------------------------------------------------------------------|--|--|--|--|
| Nmc_Jerk      | Set jerk.                                                           |                                                                                               |  |  |  |  |
|               |                                                                     |                                                                                               |  |  |  |  |
|               | VC                                                                  | void Nmc_Jerk(int No, int Axis, long wdata);                                                  |  |  |  |  |
|               |                                                                     | Sub Nmc_Jerk(ByVal No As Long, ByVal Axis As Long, ByVal wdata As Long)                       |  |  |  |  |
|               | VB.NET                                                              | Sub Nmc_Jerk(Byval No As Integer, Byval Axis As Integer, Byval woata As Integer)              |  |  |  |  |
|               | Input Para                                                          | meter                                                                                         |  |  |  |  |
|               | No                                                                  | Board number (setting value of rotary switch $(0~9)$ on the board)                            |  |  |  |  |
|               | Axis                                                                | Axis to set data. Assign AXIS_X, AXIS_Y and so on. Multiple axes can be assigned.             |  |  |  |  |
|               | data                                                                | See Footnote (2) for more details.                                                            |  |  |  |  |
|               | wdata                                                               | Data to be set.                                                                               |  |  |  |  |
|               | Return Va                                                           | ue                                                                                            |  |  |  |  |
|               | None                                                                | None                                                                                          |  |  |  |  |
|               |                                                                     |                                                                                               |  |  |  |  |
|               | Example                                                             | Nma Jark (Na AXIS X 1000); // Sat 1000 to jark (X avia)                                       |  |  |  |  |
|               |                                                                     | $AIIC_JER(NO, AXIS_X, 1000),$ // Set 1000 to JER (X axis).<br>Call Nmc_Jerk(No, AXIS_X, 1000) |  |  |  |  |
| Nmc_Acc       | Set accele                                                          | ation.                                                                                        |  |  |  |  |
|               |                                                                     |                                                                                               |  |  |  |  |
|               | vc                                                                  | void Nmc_Acc(int No, int Axis, long wdata);                                                   |  |  |  |  |
|               | VB                                                                  | Sub Nmc_Acc(ByVal No As Long, ByVal Axis As Long, ByVal wdata As Long)                        |  |  |  |  |
|               | VB.NET                                                              | Sub Nmc_Acc(ByVal No As Integer, ByVal Axis As Integer, ByVal wdata As Integer)               |  |  |  |  |
|               | Input Para                                                          | Input Parameter                                                                               |  |  |  |  |
|               | No                                                                  | Board number (setting value of rotary switch (0~9) on the board)                              |  |  |  |  |
|               | Axis                                                                | Axis to set data. Assign AXIS_X, AXIS_Y and so on. Multiple axes can be assigned.             |  |  |  |  |
|               |                                                                     | See Footnote (2) for more details.                                                            |  |  |  |  |
|               | wdata                                                               | Data to be set.                                                                               |  |  |  |  |
|               | Return Va                                                           | ue                                                                                            |  |  |  |  |
|               | None                                                                |                                                                                               |  |  |  |  |
|               |                                                                     |                                                                                               |  |  |  |  |
|               | Example                                                             |                                                                                               |  |  |  |  |
|               |                                                                     | Nmc_Acc(No, AXIS_Y, 100); // Set 100 to acceleration (Y axis).                                |  |  |  |  |
| Nmc Dec       | Set decele                                                          | ation.                                                                                        |  |  |  |  |
|               |                                                                     |                                                                                               |  |  |  |  |
|               | vc                                                                  | void Nmc_Dec(int No, int Axis, long wdata);                                                   |  |  |  |  |
|               | VB                                                                  | Sub Nmc_Dec(ByVal No As Long, ByVal Axis As Long, ByVal wdata As Long)                        |  |  |  |  |
|               | VB.NET                                                              | Sub Nmc_Dec(ByVal No As Integer, ByVal Axis As Integer, ByVal wdata As Integer)               |  |  |  |  |
|               | Input Para                                                          | meter                                                                                         |  |  |  |  |
|               | No Board number (setting value of rotary switch (0~9) on the board) |                                                                                               |  |  |  |  |
|               | Axis                                                                | Axis to set data. Assign AXIS_X, AXIS_Y and so on. Multiple axes can be assigned.             |  |  |  |  |
|               |                                                                     | See Footnote (2) for more details.                                                            |  |  |  |  |
|               | wdata                                                               | Data to be set.                                                                               |  |  |  |  |
|               | Return Va                                                           | ue                                                                                            |  |  |  |  |
|               | None                                                                |                                                                                               |  |  |  |  |
|               |                                                                     |                                                                                               |  |  |  |  |
|               | Example                                                             |                                                                                               |  |  |  |  |
|               | [VC]                                                                | Nmc_Dec(No, AXIS_Z, 100); // Set 100 to deceleration (Z axis).                                |  |  |  |  |
|               | I [VB]                                                              |                                                                                               |  |  |  |  |

| Function Name | Function and Content                                                                                                    |  |  |  |  |  |
|---------------|----------------------------------------------------------------------------------------------------|--|--|--|--|--|
| Nmc_StartSpd  | Set initial speed.                                                                                                    |  |  |  |  |  |
|               | VCvoidNmc_StartSpd(int No, int Axis, long wdata);VBSubNmc_StartSpd(ByVal No As Long, ByVal Axis As Long, ByVal wdata As Long)VB.NETSubNmc_StartSpd(ByVal No As Integer, ByVal Axis As Integer, ByVal wdata As Integer)                                                                                                    |  |  |  |  |  |
|               | Input Parameter                                                                                                    |  |  |  |  |  |
|               | NoBoard number (setting value of rotary switch (0~9) on the board)AxisAxis to set data. Assign AXIS_X, AXIS_Y and so on. Multiple axes can be assigned.<br>See Footnote (2) for more details.                                                                                                    |  |  |  |  |  |
|               | wdata Data to be set.                                                                                                    |  |  |  |  |  |
|               | Return Value<br>None                                                                                                    |  |  |  |  |  |
|               | Example<br>[VC] Nmc_StartSpd(No, AXIS_U, 100); // Set 100 to initial speed (U axis).<br>[VB] Call Nmc_StartSpd(No, AXIS_U, 100)                                                                                                    |  |  |  |  |  |
| Nmc_Speed     | Set drive speed.                                                                                                    |  |  |  |  |  |
|               | VCvoidNmc_Speed(int No, int Axis, long wdata);VBSubNmc_Speed(ByVal No As Long, ByVal Axis As Long, ByVal wdata As Long)VB.NETSubNmc_Speed(ByVal No As Integer, ByVal Axis As Integer, ByVal wdata As Integer)                                                                                                    |  |  |  |  |  |
|               | Input Parameter                                                                                                    |  |  |  |  |  |
|               | No Board number (setting value of rotary switch $(0~9)$ on the board)                                                                                                    |  |  |  |  |  |
|               | Axis to set data. Assign Axis_X, Axis_Y and so on. Multiple axes can be assigned.<br>See Footnote (2) for more details.<br>wdata Data to be set.                                                                                                    |  |  |  |  |  |
|               | Return Value<br>None                                                                                                    |  |  |  |  |  |
|               | Example<br>[VC] Nmc_Speed(No, AXIS_X   AXIS_Y, 1000); // Set 1000 to drive speed (X/Y axes).<br>[VB] Call Nmc_Speed(No, AXIS_X Or AXIS_Y, 1000)                                                                                                    |  |  |  |  |  |
| Nmc_Pulse     | Set output pulse number or interpolation finish point. (VC only)                                                                                                    |  |  |  |  |  |
|               | The number of output pulses indicates the total number of pulses that are output in fixed pulse driving.<br>For linear and circular interpolation driving, set the finish point of each axis.<br>The finish point should be set by relative numbers.<br>The output pulse number is unsigned 32-bit value. The interpolation finish point is signed 32-bit value. |  |  |  |  |  |
|               | VCvoidNmc_Pulse(int No, int Axis, long wdata);VBcannot be used.VB.NETcannot be used.                                                                                                    |  |  |  |  |  |
|               |                                                                                                    |  |  |  |  |  |
|               | No Board number (setting value of rotary switch (0~9) on the board)                                                                                                    |  |  |  |  |  |
|               | Axis Axis to set data. Assign AXIS_X, AXIS_Y and so on. Multiple axes can be assigned.                                                                                                    |  |  |  |  |  |
|               | See Footnote (2) for more details.<br>wdata Data to be set.                                                                                                    |  |  |  |  |  |
|               | Return Value<br>None                                                                                                    |  |  |  |  |  |
|               | Example                                                                                                    |  |  |  |  |  |
|               | [VC] Nmc_Pulse(No, AXIS_X, 2000); // Set 2000 to output pulse number (X axis).                                                                                                    |  |  |  |  |  |
|               | Nmc_Pulse(No, AXIS_Y, 300);// Set 300 to interpolation finish point (Y axis).Nmc_Pulse(No, AXIS_Z, -400);// Set -400 to interpolation finish point (Z axis).                                                                                                    |  |  |  |  |  |

| Function Name | Function and Content                                                                                                    |                                 |  |  |  |  |  |
|---------------|----------------------------------------------------------------------------------------------------|---------------------------------|--|--|--|--|--|
| Nmc_Pulse_VB  | Set output pulse number or interpolation finish point. (VB only)                                                                                                    |                                 |  |  |  |  |  |
|               |                                                                                                    |                                 |  |  |  |  |  |
|               | The number of output pulses indicates the total number of pulses that are output in fixed pulse driving.                                                                                                    |                                 |  |  |  |  |  |
|               | For linear and circular interpolation driving, set the finish point of each axis.                                                                                                    |                                 |  |  |  |  |  |
|               | The finish point should be set by relative numbers.                                                                                                    |                                 |  |  |  |  |  |
|               | NO connet he wood                                                                                                    |                                 |  |  |  |  |  |
|               | VC cannot be used.                                                                                                    |                                 |  |  |  |  |  |
|               | VB         Sub         Nmc_Pulse_VB(ByVal No As Long, ByVal Axis As Long, ByVal wdata As Double)           VB.NET         Sub         Nmc_Pulse_VB(ByVal No As Integer, ByVal Axis As Integer, ByVal wdata As Double) |                                 |  |  |  |  |  |
|               |                                                                                                    |                                 |  |  |  |  |  |
|               | land Damardan                                                                                                    |                                 |  |  |  |  |  |
|               | No. Reard number (actting value of retary switch (0-0) on the                                                                                                    | board)                          |  |  |  |  |  |
|               | Axis Axis to set data Assign AXIS X AXIS X and so on Multi                                                                                                    | nle aves can be assigned        |  |  |  |  |  |
|               | See Footnote (2) for more details                                                                                                    | ple axes can be assigned.       |  |  |  |  |  |
|               | wdata Data to be set                                                                                                    |                                 |  |  |  |  |  |
|               |                                                                                                    |                                 |  |  |  |  |  |
|               | Return Value                                                                                                    |                                 |  |  |  |  |  |
|               | None                                                                                                    |                                 |  |  |  |  |  |
|               |                                                                                                    |                                 |  |  |  |  |  |
|               | Example                                                                                                    |                                 |  |  |  |  |  |
|               | [VB] Call Nmc Pulse VB(No, AXIS X, 2000) 'Set 2000 to output                                                                                                    | pulse number (X axis).          |  |  |  |  |  |
|               |                                                                                                    |                                 |  |  |  |  |  |
|               | Call Nmc_Pulse_VB(No, AXIS_Y, 300) 'Set 300 to interpola                                                                                                    | ition finish point (Y axis).    |  |  |  |  |  |
|               | Call Nmc_Pulse_VB(No, AXIS_Z, -400) 'Set -400 to interpo                                                                                                    | lation finish point (Z axis).   |  |  |  |  |  |
| Nmc_DecP      | Set manual decelerating point. (VC only)                                                                                                    |                                 |  |  |  |  |  |
|               |                                                                                                    |                                 |  |  |  |  |  |
|               | VC void Nmc_DecP(int No, int Axis, ULONG wdata);                                                                                                    |                                 |  |  |  |  |  |
|               | VB cannot be used.                                                                                                    |                                 |  |  |  |  |  |
|               | VB.NET cannot be used. Input Parameter                                                                                                    |                                 |  |  |  |  |  |
|               |                                                                                                    |                                 |  |  |  |  |  |
|               |                                                                                                    |                                 |  |  |  |  |  |
|               | No Board number (setting value of rotary switch (0~9) on the board)                                                                                                    |                                 |  |  |  |  |  |
|               | Axis       Axis to set data. Assign AXIS_X, AXIS_Y and so on. Multiple axes can be assigned.         See Footnote (2) for more details.         wdata       Data to be set.                                           |                                 |  |  |  |  |  |
|               |                                                                                                    |                                 |  |  |  |  |  |
|               |                                                                                                    |                                 |  |  |  |  |  |
|               | Patura Valua                                                                                                    |                                 |  |  |  |  |  |
|               | None                                                                                                    |                                 |  |  |  |  |  |
|               | None                                                                                                    |                                 |  |  |  |  |  |
|               | Example                                                                                                    |                                 |  |  |  |  |  |
|               | [VC] Nmc DecP(No AXIS U 30000) <sup>-</sup> // Set 30000 to manual                                                                                                    | decelerating point (U axis)     |  |  |  |  |  |
| Nmc DecP VB   | Set manual decelerating point (VB only)                                                                                                    |                                 |  |  |  |  |  |
|               |                                                                                                    |                                 |  |  |  |  |  |
|               | VC cannot be used.                                                                                                    |                                 |  |  |  |  |  |
|               | VB Sub Nmc DecP VB(ByVal No As Long, ByVal Axis As Long, E                                                                                                    | yVal wdata As Double)           |  |  |  |  |  |
|               | VB.NET Sub Nmc DecP VB(ByVal No As Integer, ByVal Axis As Integ                                                                                                    | er, ByVal wdata As Double)      |  |  |  |  |  |
|               |                                                                                                    |                                 |  |  |  |  |  |
|               | Input Parameter                                                                                                    |                                 |  |  |  |  |  |
|               | No Board number (setting value of rotary switch (0~9) on the board)                                                                                                    |                                 |  |  |  |  |  |
|               | Axis Axis to set data. Assign AXIS_X, AXIS_Y and so on. Multi                                                                                                    | ple axes can be assigned.       |  |  |  |  |  |
|               | See Footnote (2) for more details.                                                                                                    |                                 |  |  |  |  |  |
|               | wdata Data to be set.                                                                                                    |                                 |  |  |  |  |  |
|               |                                                                                                    |                                 |  |  |  |  |  |
|               | Return Value                                                                                                    |                                 |  |  |  |  |  |
|               | None                                                                                                    |                                 |  |  |  |  |  |
|               |                                                                                                    |                                 |  |  |  |  |  |
|               | Example                                                                                                    |                                 |  |  |  |  |  |
|               | [VB] Call Nmc_DecP_VB(No, AXIS_X, 40000) 'Set 40000 to manu                                                                                                    | al decelerating point (X axis). |  |  |  |  |  |

| Function Name | Function and Content       |         |                                                                                                    |  |
|---------------|----------------------------|---------|----------------------------------------------------------------------------------------------------|--|
| Nmc_Center    | Set circular center point. |         |                                                                                                    |  |
|               |                            |         |                                                                                                    |  |
|               | VC                         | void    | Nmc_Center(int No, int Axis, long wdata);                                                                                                    |  |
|               | VB                         | Sub     | Nmc_Center(ByVal No As Long, ByVal Axis As Long, ByVal wdata As Long)                                                                                   |  |
|               | VB.NET                     | Sub     | Nmc_Center(Byval No As Integer, Byval Axis As Integer, Byval wdata As Integer)                                                                          |  |
|               | Input Para                 | amete   | r                                                                                                    |  |
|               | No                         |         | Board number (setting value of rotary switch (0~9) on the board)                                                                                        |  |
|               | Axis                       |         | Axis to set data. Assign AXIS_X, AXIS_Y and so on. Multiple axes can be assigned.                                                                       |  |
|               |                            |         | See Footnote (2) for more details.                                                                                                    |  |
|               | wdata                      | I       | Data to be set.                                                                                                    |  |
|               | Return Va                  | lue     |                                                                                                    |  |
|               | None                       |         |                                                                                                    |  |
|               |                            |         |                                                                                                    |  |
|               | Example                    |         |                                                                                                    |  |
|               | [VC]                       | Nmc_    | _Center(No, AXIS_Y, 1500); // Set 1500 to circular center point (Y axis).                                                                               |  |
| Nmo L n       | [VB]                       |         | Nmc_Center(No, AXIS_Y, 1500)                                                                                                    |  |
| NIIIC_LP      | Set logical                | posit   |                                                                                                    |  |
|               | vc                         | void    | Nmc_Lp(int No, int Axis, long wdata);                                                                                                    |  |
|               | νв                         | Sub     | Nmc_Lp(ByVal No As Long, ByVal Axis As Long, ByVal wdata As Long)                                                                                       |  |
|               | VB.NET                     | Sub     | Nmc_Lp(ByVal No As Integer, ByVal Axis As Integer, ByVal wdata As Integer)                                                                              |  |
|               |                            |         |                                                                                                    |  |
|               | Input Parameter            |         |                                                                                                    |  |
|               | INO<br>Avie                |         | Board number (setting value of rotary switch $(0~9)$ on the board)<br>Avis to set data. Assign AXIS, X, AXIS, X and so on Multiple axes can be assigned |  |
|               | 7,13                       |         | See Footnote (2) for more details.                                                                                                    |  |
|               | wdata                      | ı       | Data to be set.                                                                                                    |  |
|               | Return Value<br>None       |         |                                                                                                    |  |
|               |                            |         |                                                                                                    |  |
|               |                            |         |                                                                                                    |  |
|               | Example                    |         |                                                                                                    |  |
|               | [VC]                       | Nmc     | _Lp(No, AXIS_ALL, 0); 	// Set 0 to logical position counter of all axes.                                                                                |  |
|               | [VB]                       | Call    | Nmc_Lp(No, AXIS_ALL, 0)                                                                                                    |  |
| Nmc_Ep        | Set real po                | osition | counter.                                                                                                    |  |
|               |                            |         |                                                                                                    |  |
|               |                            | Void    | Nmc_Ep(int No, int Axis, long wdata);                                                                                                    |  |
|               | VB.NET                     | Sub     | Nmc_Ep(ByVal No As Long, ByVal Axis As Long, ByVal wdata As Long)                                                                                       |  |
|               |                            | 000     |                                                                                                    |  |
|               | Input Para                 | amete   | r                                                                                                    |  |
|               | No                         |         | Board number (setting value of rotary switch $(0~9)$ on the board)                                                                                      |  |
|               | Axis                       |         | Axis to set data. Assign AXIS_X, AXIS_Y and so on. Multiple axes can be assigned.                                                                       |  |
|               | wdata                      |         | See Footnote (2) for more details.                                                                                                    |  |
|               | wudla                      | L       |                                                                                                    |  |
|               | Return Value<br>None       |         |                                                                                                    |  |
|               |                            |         |                                                                                                    |  |
|               |                            |         |                                                                                                    |  |
|               | Example                    | м.      |                                                                                                    |  |
|               |                            |         | _Ep(INO, AAIS_ALL, U); // Set U to real position counter of all axes.                                                                                   |  |
|               | [ [ ] ]                    | Jan     |                                                                                                    |  |

| Function Name | Function and Content |                                                                                                    |  |
|---------------|----------------------|----------------------------------------------------------------------------------------------------|--|
| Nmc_CompP     | Set COMP+ register.  |                                                                                                    |  |
|               | VC                   | void Nme CompD(int No. int Avia long udeta)                                                                                                    |  |
|               | VB                   | void Nmc_CompP(Int No, Int Axis, long Wdata);<br>Sub Nmc_CompP(By)/al No As Long By)/al Axis As Long By)/al wdata As Long)                                     |  |
|               |                      | Sub Ninc_CompP(ByVal No As Long, ByVal Axis As Long, ByVal Wuala As Long)<br>Sub Nmc CompP(ByVal No As Integer, ByVal Axis As Integer, ByVal wdata As Integer) |  |
|               | V D.IIL I            |                                                                                                    |  |
|               | Input Para           | meter                                                                                                    |  |
|               | No                   | Board number (setting value of rotary switch $(0~9)$ on the board)                                                                                             |  |
|               | Axis                 | Axis to set data. Assign AXIS_X, AXIS_Y and so on. Multiple axes can be assigned.                                                                              |  |
|               | wdata                | Data to be set                                                                                                    |  |
|               | Waata                |                                                                                                    |  |
|               | Return Va            | lue                                                                                                    |  |
|               | None                 |                                                                                                    |  |
|               | Example              |                                                                                                    |  |
|               | IVC1                 | Nmc_CompP(No, AXIS_X, 50000); // Set 50000 to COMP+ register (X axis).                                                                                         |  |
|               | [VB]                 | Call Nmc_CompP(No, AXIS_X, 50000)                                                                                                    |  |
| Nmc_CompM     | Set COMP-            | – register.                                                                                                    |  |
|               |                      |                                                                                                    |  |
|               | VC                   | void Nmc_CompM(int No, int Axis, long wdata);                                                                                                    |  |
|               |                      | Sub Nmc_CompM(ByVal No As Long, ByVal Axis As Long, ByVal wdata As Long)                                                                                       |  |
|               | VD.NEI               | Sub NIIC_Complete Byvar No As Integer, Byvar Axis As Integer, Byvar wdata As Integer)                                                                          |  |
|               | Input Para           | meter                                                                                                    |  |
|               | No                   | Board number (setting value of rotary switch (0~9) on the board)                                                                                               |  |
|               | Axis                 | Axis to set data. Assign AXIS_X, AXIS_Y and so on. Multiple axes can be assigned.                                                                              |  |
|               |                      | See Footnote (2) for more details.                                                                                                    |  |
|               | wdata                | Data to be set.                                                                                                    |  |
|               | Return Va            | lue                                                                                                    |  |
|               | None                 |                                                                                                    |  |
|               |                      |                                                                                                    |  |
|               | Example              |                                                                                                    |  |
|               |                      | Call Nmc_CompM(No, AXIS_X, -50000); // Set -50000 to COMP- register (X axis).                                                                                  |  |
| Nmc AccOfst   | Set acceler          | ration counter offsetting.                                                                                                    |  |
| _             |                      |                                                                                                    |  |
|               | vc                   | void Nmc_AccOfst(int No, int Axis, long wdata);                                                                                                    |  |
|               | VB                   | Sub Nmc_AccOfst(ByVal No As Long, ByVal Axis As Long, ByVal wdata As Long)                                                                                     |  |
|               | VB.NET               | Sub Nmc_AccOfst(ByVal No As Integer, ByVal Axis As Integer, ByVal wdata As Integer)                                                                            |  |
|               | Input Para           | meter                                                                                                    |  |
|               | No                   | Board number (setting value of rotary switch (0~9) on the board)                                                                                               |  |
|               | Axis                 | Axis to set data. Assign AXIS_X, AXIS_Y and so on. Multiple axes can be assigned.                                                                              |  |
|               |                      | See Footnote (2) for more details.                                                                                                    |  |
|               | wdata                | Data to be set.                                                                                                    |  |
|               | Return Va            |                                                                                                    |  |
|               | None                 |                                                                                                    |  |
|               |                      |                                                                                                    |  |
|               | Example              |                                                                                                    |  |
|               | [VC]                 | Nmc_AccOfst(No, AXIS_Y, 20); // Set 20 to acceleration counter offsetting (Y axis).                                                                            |  |
|               | [VB]                 | Call Nmc_AccOtst(No, AXIS_Y, 20)                                                                                                    |  |

| Function Name | Function and Content              |             |                                                                                                    |  |  |
|---------------|-----------------------------------|-------------|----------------------------------------------------------------------------------------------------|--|--|
| Nmc_DJerk     | Set deceleration increasing rate. |             |                                                                                                    |  |  |
|               |                                   |             |                                                                                                    |  |  |
|               | VC                                | void        | Nmc_DJerk(int No, int Axis, long wdata);                                                                      |  |  |
|               |                                   | Sub         | Nmc_DJerk(ByVal No As Long, ByVal Axis As Long, ByVal wdata As Long)                                          |  |  |
|               | VD.NEI                            | Sub         | NIIC_DJER(Dyval NO AS Integer, Dyval Axis AS Integer, Dyval woald As Integer)                                 |  |  |
|               | Input Parameter                   |             |                                                                                                    |  |  |
|               | No                                |             | Board number (setting value of rotary switch (0~9) on the board)                                              |  |  |
|               | Axis                              |             | Axis to set data. Assign AXIS_X, AXIS_Y and so on. Multiple axes can be assigned.                             |  |  |
|               |                                   |             | See Footnote (2) for more details.                                                                            |  |  |
|               | wdata                             |             | Data to be set.                                                                                               |  |  |
|               | Return Val                        | ue          |                                                                                                    |  |  |
|               | None                              |             |                                                                                                    |  |  |
|               |                                   |             |                                                                                                    |  |  |
|               | Example                           |             |                                                                                                    |  |  |
|               | [VC]                              | Nmc         | _DJerk(No, AXIS_Z, 1000); // Set 1000 to deceleration increasing rate (Z axis).                               |  |  |
| Nmc HomeSpd   | [VD]<br>Set home s                |             | n speed                                                                                                    |  |  |
| Nine_Homeopu  | Oct nonic 3                       |             | r spece.                                                                                                    |  |  |
|               | vc                                | void        | Nmc_HomeSpd(int No, int Axis, long wdata);                                                                    |  |  |
|               | VB                                | Sub         | Nmc_HomeSpd(ByVal No As Long, ByVal Axis As Long, ByVal wdata As Long)                                        |  |  |
|               | VB.NET                            | Sub         | Nmc_HomeSpd(ByVal No As Integer, ByVal Axis As Integer, ByVal wdata As Integer)                               |  |  |
|               | Input Para                        | moto        |                                                                                                    |  |  |
|               | No                                | mete        | Board number (setting value of rotary switch $(0 \sim 9)$ on the board)                                       |  |  |
|               | Axis                              |             | Axis to set data. Assign AXIS_X, AXIS_Y and so on. Multiple axes can be assigned.                             |  |  |
|               |                                   |             | See Footnote (2) for more details.                                                                            |  |  |
|               | wdata                             |             | Data to be set.                                                                                               |  |  |
|               | Poturn Val                        |             |                                                                                                    |  |  |
|               | None                              | ue          |                                                                                                    |  |  |
|               |                                   |             |                                                                                                    |  |  |
|               | Example                           |             |                                                                                                    |  |  |
|               | [VC]                              | Nmc         | _HomeSpd(No, AXIS_U, 200); // Set 200 to home search speed (U axis).                                          |  |  |
| Nma ExpMada   | [VB]                              | Call I      | Nmc_HomeSpd(No, AXIS_U, 200)                                                                                  |  |  |
| Nmc_Exploide  | Sel extensi                       | onm         | ode.                                                                                                    |  |  |
|               | vc                                | void        | Nmc, ExpMode(int No, int Axis, long EM6, data, long EM7, data).                                               |  |  |
|               |                                   |             |                                                                                                    |  |  |
|               | VB                                | Sub         | Nmc_ExpMode(ByVal No As Long, ByVal Axis As Long,                                                             |  |  |
|               |                                   |             | ByVal EM6_data As Long, ByVal EM7_data As Long)                                                               |  |  |
|               |                                   | Cub         | Nma EveNede/Dub/al No As Integer, Dub/al Avia As Integer                                                      |  |  |
|               | VD.NEI                            | Sub         | ByVal FM6, data As Integer, ByVal Axis As Integer,<br>ByVal FM6, data As Integer, ByVal FM7, data As Integer) |  |  |
|               |                                   |             |                                                                                                    |  |  |
|               | Input Para                        | mete        | r                                                                                                    |  |  |
|               | No                                |             | Board number (setting value of rotary switch $(0~9)$ on the board)                                            |  |  |
|               | Axis                              |             | Axis to set data. Assign AXIS_X, AXIS_Y and so on. Multiple axes can be assigned.                             |  |  |
|               | EM6 d                             | lata        | Data to be set in extension mode register FM6                                                                 |  |  |
|               | EM7 d                             | lata        | Data to be set in extension mode register EM7.                                                                |  |  |
|               |                                   |             |                                                                                                    |  |  |
|               | Return Val                        | ue          |                                                                                                    |  |  |
|               | None                              |             |                                                                                                    |  |  |
|               | Example                           | Set a       | nable for all filters, delay time 512us and execution of automatic home search                                |  |  |
|               | Lvauhle                           | sten1       | . 2 and 4 to X axis extension mode.                                                                           |  |  |
|               | [VC]                              | Nmc         | _ExpMode(No, AXIS_X, 0x5F00, 0x0045);                                                                         |  |  |
|               | [VB]                              | -<br>Call I |                                                                                                    |  |  |

| Function Name | Function and Content                                           |                                                                                                    |  |  |
|---------------|----------------------------------------------------------------|----------------------------------------------------------------------------------------------------|--|--|
| Nmc_SyncMode  | Set synchronous action mode.                                   |                                                                                                    |  |  |
|               | VC ve                                                          | oid Nmc_SyncMode(int No, int Axis, long SM6_data, long SM7_data);                                                                                                    |  |  |
|               | VB S                                                           | ub Nmc_SyncMode(ByVal No As Long, ByVal Axis As Long,<br>ByVal SM6_data As Long, ByVal SM7_data As Long)                                                                                                    |  |  |
|               | VB.NET S                                                       | ub Nmc_SyncMode(ByVal No As Integer, ByVal Axis As Integer,<br>ByVal SM6_data As Integer, ByVal SM7_data As Integer)                                                                                                    |  |  |
|               | Input Param                                                    | neter                                                                                                    |  |  |
|               | No<br>Axis                                                     | Board number (setting value of rotary switch (0~9) on the board)<br>Axis to set data. Assign AXIS_X, AXIS_Y and so on. Multiple axes can be assigned.<br>See Footnote (2) for more details.                                                                                                   |  |  |
|               | SM6_da<br>SM7_da                                               | <ul> <li>Data to be set in synchronous action mode register SM6.</li> <li>Data to be set in synchronous action mode register SM7.</li> </ul>                                                                                                    |  |  |
|               | Return Value<br>None                                           |                                                                                                    |  |  |
|               | Example S<br>(1<br>(2                                          | et "start fixed driving in the + direction of Y axis at the termination of X axis driving".<br>1) Set the activation factor D-END to X axis synchronous action mode for Y axis activation.<br>2) Set fixed driving in the + direction (FDRV+) as action to Y axis synchronous action<br>mode. |  |  |
|               | [VC] (1<br>(2                                                  | 1) Nmc_SyncMode(No, AXIS_X, 0x2020, 0);<br>2) Nmc_SyncMode(No, AXIS_Y, 0, 0x0001);                                                                                                    |  |  |
|               | [VB] (1<br>(2                                                  | 1) Call Nmc_SyncMode(No, AXIS_X, &H2020, 0)<br>2) Call Nmc_SyncMode(No, AXIS_Y, 0, &H0001)                                                                                                    |  |  |
| Nmc_ReadLp    | Read out log                                                   | ical position counter.                                                                                                    |  |  |
|               | VC lo<br>VB F<br>VB.NET F                                      | ong Nmc_ReadLp(int No, int Axis);<br>unction Nmc_ReadLp(ByVal No As Long, ByVal Axis As Long) As Long<br>unction Nmc_ReadLp(ByVal No As Integer, ByVal Axis As Integer) As Integer                                                                                                    |  |  |
|               | Input Parameter                                                |                                                                                                    |  |  |
|               | No<br>Axis                                                     | Board number (setting value of rotary switch (0~9) on the board)<br>Axis to read data. Assign AXIS_X for X axis, AXIS_Y for Y axis, AXIS_Z for Z axis and<br>AXIS_U for U axis.                                                                                                    |  |  |
|               | Return Valu<br>The valu                                        | e<br>ue of the current logical position counter                                                                                                    |  |  |
|               | Example<br>[VC] D<br>[VB] D                                    | ata = Nmc_ReadLp(No, AXIS_X); // Read out logical position counter of X axis.<br>ata = Nmc_ReadLp(No, AXIS_X)                                                                                                    |  |  |
| Nmc_ReadEp    | Read out rea                                                   | al position counter.                                                                                                    |  |  |
|               | VC lo<br>VB F<br>VB.NET F                                      | ongNmc_ReadEp(int No, int Axis);unctionNmc_ReadEp(ByVal No As Long, ByVal Axis As Long) As LongunctionNmc_ReadEp(ByVal No As Integer, ByVal Axis As Integer) As Integer                                                                                                    |  |  |
|               | Input Param<br>No<br>Axis                                      | neter<br>Board number (setting value of rotary switch (0~9) on the board)<br>Axis to read data. Assign AXIS_X for X axis, AXIS_Y for Y axis, AXIS_Z for Z axis and<br>AXIS_U for U axis.                                                                                                    |  |  |
|               | Return Value<br>The value of the current real position counter |                                                                                                    |  |  |
|               | Example<br>[VC] D<br>[VB] D                                    | ata = Nmc_ReadEp(No, AXIS_Y); // Read out real position counter of Y axis.<br>ata = Nmc_ReadEp(No, AXIS_Y)                                                                                                    |  |  |

| Function Name    | Function and Content              |              |                                                                                  |
|------------------|-----------------------------------|--------------|----------------------------------------------------------------------------------|
| Nmc_ReadSpeed    | Read out the current drive speed. |              |                                                                                  |
|                  |                                   |              |                                                                                  |
|                  | VC                                | long         | Nmc_ReadSpeed(int No, int Axis);                                                 |
|                  | VB                                | Function     | Nmc_ReadSpeed(ByVal No As Long, ByVal Axis As Long) As Long                      |
|                  | VB.NET                            | Function     | Nmc_ReadSpeed(ByVal No As Integer, ByVal Axis As Integer) As Integer             |
|                  |                                   |              |                                                                                  |
|                  | Input Para                        | ameter       |                                                                                  |
|                  | No                                | Boar         | rd number (setting value of rotary switch (0~9) on the board)                    |
|                  | Axis                              | Axis         | to read data. Assign AXIS_X for X axis, AXIS_Y for Y axis, AXIS_Z for Z axis and |
|                  |                                   | AXIS         | S_U for U axis.                                                                  |
|                  | Determ M                          |              |                                                                                  |
|                  | Return va                         | alue         | aread                                                                            |
|                  | The c                             | unent unve   | speed.                                                                           |
|                  | Example                           |              |                                                                                  |
|                  |                                   | Data = Nm    | nc ReadSneed/No. AXIS 7): // Read out the current drive sneed of 7 axis          |
|                  | [VB]                              | Data = Nm    | nc ReadSpeed(No, AXIS_7)                                                         |
| Nmc ReadAccDec   | Read out t                        | the current  | acceleration/deceleration                                                        |
|                  | . todu out                        |              |                                                                                  |
|                  | Read out                          | the value of | the current acceleration or deceleration during driving.                         |
|                  | When the                          | driving stop | os, the read data is random number.                                              |
|                  |                                   |              |                                                                                  |
|                  | vc                                | long         | Nmc_ReadAccDec(int No, int Axis);                                                |
|                  | VB                                | Function     | Nmc_ReadAccDec(ByVal No As Long, ByVal Axis As Long) As Long                     |
|                  | VB.NET                            | Function     | Nmc_ReadAccDec(ByVal No As Integer, ByVal Axis As Integer) As Integer            |
|                  |                                   |              |                                                                                  |
|                  | Input Para                        | ameter       |                                                                                  |
|                  | No                                | Boar         | rd number (setting value of rotary switch (0~9) on the board)                    |
|                  | Axis                              | Axis         | to read data. Assign AXIS_X for X axis, AXIS_Y for Y axis, AXIS_Z for Z axis and |
|                  |                                   | AXIS         | S_U for U axis.                                                                  |
|                  | <b>-</b>                          |              |                                                                                  |
|                  | Return Value                      |              |                                                                                  |
|                  | The c                             | unent acce   |                                                                                  |
|                  | Example                           |              |                                                                                  |
|                  |                                   | Data = Nm    |                                                                                  |
|                  | [10]                              | Data Mi      | // Read out the current acceleration/deceleration of U axis                      |
|                  | [VB]                              | Data = Nm    | nc ReadAccDec(No. AXIS U)                                                        |
| Nmc ReadSyncBuff | Read out :                        | synchronou   | s action buffer register.                                                        |
|                  |                                   |              | -                                                                                |
|                  | vc                                | long         | Nmc_ReadSyncBuff(int No, int Axis);                                              |
|                  | VB                                | Function     | Nmc_ReadSyncBuff(ByVal No As Long, ByVal Axis As Long) As Long                   |
|                  | VB.NET                            | Function     | Nmc_ReadSyncBuff(ByVal No As Integer, ByVal Axis As Integer) As Integer          |
|                  |                                   |              |                                                                                  |
|                  | Input Para                        | ameter       |                                                                                  |
|                  | No                                | Boar         | rd number (setting value of rotary switch (0~9) on the board)                    |
|                  | Axis                              | Axis         | to read data. Assign AXIS_X for X axis, AXIS_Y for Y axis, AXIS_Z for Z axis and |
|                  |                                   | AXIS         | 5_U for U axis.                                                                  |
|                  | Botum M                           |              |                                                                                  |
|                  |                                   | alue of over | chronous action huffer register                                                  |
|                  | The V                             | aiue oi syn  | בוויטויטעס מכנוטון טעווכו ובעוסנכו                                               |
|                  | Example                           |              |                                                                                  |
|                  | [VC]                              | Data = Nm    | nc ReadSyncBuff(No. AXIS X):                                                     |
|                  | [10]                              |              | // Read out synchronous action buffer register of X axis.                        |
|                  | [VB]                              | Data = Nm    | nc ReadSyncBuff(No, AXIS X)                                                      |
| [                |                                   |              |                                                                                  |

| Function Name      |                                     | Function and Content                                                                                                    |
|--------------------|-------------------------------------|----------------------------------------------------------------------------------------------------|
| Nmc_GetDriveStatus | Read drive not.                     | e status. The user can use to check whether the driving of the specified axis has finished or                                                                                                    |
|                    | vc                                  | int Nmc GetDriveStatus(int No. int Avis);                                                                                                    |
|                    | VB                                  | Function Nmc_GetDriveStatus(Rv)/al No Ac Long Rv)/al Axis Ac Long Ac Long                                                                                                    |
|                    |                                     | Function Nmc_GetDriveStatus(byVal No As Long, byVal Axis As Long) As Long                                                                                                    |
|                    | VD.NLT                              | Tunction Ninc_OetDivestatus(Dyvar No As integer, Dyvar Axis As integer) As integer                                                                                                    |
|                    | Input Par                           | ameter                                                                                                    |
|                    |                                     | Avis to road drive status, Assign AXIS, X, AXIS, X and so on                                                                                                    |
|                    | AXIS                                | Multiple axes can be assigned. See Footnote (2) for more details.                                                                                                    |
|                    | Return Va                           | alue                                                                                                    |
|                    | If all t<br>If moi                  | re than one of the specified axes is/are driving, the return value is 0.                                                                                                    |
|                    | Example                             |                                                                                                    |
|                    | [VC]                                | <pre>if(Nmc_GetDriveStatus(No, AXIS_X) == 0) // When X axis has finished driving.<br/>AfxMessageBox("X axis has finished driving");</pre>                                                                                                    |
|                    |                                     | AfxMessageBox("X axis is driving");                                                                                                    |
|                    | [VB]                                | If Nmc_GetDriveStatus(No, AXIS_X) = 0 Then 'When X axis has finished driving.<br>Call MsgBox("X axis has finished driving")                                                                                                    |
|                    |                                     | Else                                                                                                    |
|                    |                                     | Call MsgBox("X axis is driving")                                                                                                    |
|                    |                                     | End If                                                                                                    |
| Nmc_GetCNextStatus | Read the<br>CNEXT of<br>interpolati | status of ready signal for writing of continuous interpolation. (Read the status of the bit<br>RR0.) The user can use to check whether the signal for the writing of continuous<br>on is ready or not during continuous interpolation execution. |
|                    |                                     |                                                                                                    |
|                    | VC                                  | int Nmc_GetCNextStatus(int No);                                                                                                    |
|                    | VB                                  | Function Nmc_GetCNextStatus(ByVal No As Long) As Long                                                                                                    |
|                    | VB.NET                              | Function Nmc_GetCNextStatus(ByVal No As Integer) As Integer                                                                                                    |
|                    | Input Par                           | ameter                                                                                                    |
|                    | No                                  | Board number (setting value of rotary switch (0~9) on the board)                                                                                                    |
|                    | Return Va                           | alue                                                                                                    |
|                    | If the                              | signal for the writing of continuous interpolation is ready, the return value is nonzero.                                                                                                    |
|                    | If the                              | signal for the writing of continuous interpolation is not ready, the return value is 0.                                                                                                    |
|                    | Example                             |                                                                                                    |
|                    | [VC]                                | if(Nmc_GetCNextStatus(No) != 0) // When the signal for the writing is ready.                                                                                                    |
|                    |                                     | AfxMessageBox("The signal for the writing of continuous interpolation is ready");                                                                                                    |
|                    |                                     | else                                                                                                    |
|                    |                                     | AfxMessageBox("The signal for the writing of continuous interpolation is not ready");                                                                                                    |
|                    | [VB]                                | If Nmc_GetCNextStatus(No) <> 0 Then ' When the signal for the writing is ready.<br>Call MsgBox("The signal for the writing of continuous interpolation is ready")                                                                                |
|                    |                                     | Else                                                                                                    |
|                    |                                     | Call MsgBox("The signal for the writing of continuous interpolation is not ready")                                                                                                    |
|                    |                                     |                                                                                                    |

| Function Name       |                                                   | Function and Content                                                                |  |
|---------------------|---------------------------------------------------|-------------------------------------------------------------------------------------|--|
| Nmc_GetBpSc         | Read the value of BP interpolation stack counter. |                                                                                     |  |
|                     |                                                   |                                                                                     |  |
|                     | VC                                                | int Nmc_GetBpSc(int No);                                                            |  |
|                     | VB                                                | Function Nmc_GetBpSc(ByVal No As Long)                                              |  |
|                     | VB.NEI                                            | Function Nmc_GetBpSc(ByVal No As Integer) As Integer                                |  |
|                     | Input Par                                         | ameter                                                                              |  |
|                     | No                                                | Board number (setting value of rotary switch (0~9) on the board)                    |  |
|                     |                                                   |                                                                                     |  |
|                     | Return Va                                         | alue                                                                                |  |
|                     | The v                                             | alue of the current bit pattern interpolation stack counter.                        |  |
|                     | Fxample                                           |                                                                                     |  |
|                     | [VC]                                              | Data = Nmc_GetBpSc(No); // Read the value of BP interpolation stack counter.        |  |
|                     | [VB]                                              | Data = Nmc_GetBpSc(No)                                                              |  |
| Nmc_WriteRegSetAxis | Write data                                        | a into one specified write register of WR1~WR3 for the specified axis.              |  |
|                     | 200                                               | under Neue Meite Dar OntAnia (int Neuristia int Dar Neueristia Internet autoristic) |  |
|                     | vc                                                | void Nmc_writeRegSetAxis(int No, int Axis, int RegNumber, long waata);              |  |
|                     | VB                                                | Sub Nmc WriteReqSetAxis(BvVal No As Long, BvVal Axis As Long,                       |  |
|                     |                                                   | ByVal RegNumber As Long, ByVal wdata As Long)                                       |  |
|                     |                                                   |                                                                                     |  |
|                     | VB.NET                                            | Sub Nmc_WriteRegSetAxis(ByVal No As Integer, ByVal Axis As Integer,                 |  |
|                     |                                                   | ByVal RegNumber As Integer, ByVal wdata As Integer)                                 |  |
|                     | Input Par                                         | ameter                                                                              |  |
|                     | No                                                | Board number (setting value of rotary switch (0~9) on the board)                    |  |
|                     | Axis                                              | Axis to write data. Assign AXIS_X, AXIS_Y and so on.                                |  |
|                     |                                                   | Multiple axes can be assigned. See Footnote (2) for more details.                   |  |
|                     | RegN                                              | lumber Write register number to write data. Assign MCX314_WR1 for WR1,              |  |
|                     | wdote                                             | MCX314_WR2 for WR2 and MCX314_WR3 for WR3. See Footnote (1).                        |  |
|                     | wuala                                             |                                                                                     |  |
|                     | Return Va                                         | alue                                                                                |  |
|                     | None                                              | 1                                                                                   |  |
|                     | _                                                 |                                                                                     |  |
|                     | Example                                           | Write ALARM Enable (2000)H into WR2 of all axes.                                    |  |
|                     |                                                   | Nmc_WriteRegSetAxis(No, AXIS_ALL, MCX314_WR2, 0x2000);                              |  |
| Nmc ReadRegSetAxis  | Read out                                          | data from the specified read register (either RR1 or RR2) for the specified axis.   |  |
|                     |                                                   |                                                                                     |  |
|                     | vc                                                | long Nmc_ReadRegSetAxis(int No, int Axis, int RegNumber);                           |  |
|                     |                                                   |                                                                                     |  |
|                     | VB                                                | Function Nmc_ReadRegSetAxis(ByVal No As Long, ByVal Axis As Long,                   |  |
|                     |                                                   | Byvar Regindinber As Long) As Long                                                  |  |
|                     | VB.NET                                            | Function Nmc ReadRegSetAxis(ByVal No As Integer, ByVal Axis As Integer,             |  |
|                     |                                                   | ByVal RegNumber As Integer) As Integer                                              |  |
|                     |                                                   |                                                                                     |  |
|                     | Input Par                                         | ameter                                                                              |  |
|                     |                                                   | Board number (setting value of rotary switch (0~9) on the board)                    |  |
|                     | 7,13                                              | and AXIS U for U axis.                                                              |  |
|                     | RegN                                              | lumber Read register number to read data. Assign MCX314_RR1 for RR1 and             |  |
|                     |                                                   | MCX314_RR2 for RR2. See Footnote (1).                                               |  |
|                     |                                                   |                                                                                     |  |
|                     | Return Va                                         | alue<br>tata of the specified read register for the specified axis                  |  |
|                     | i ne o                                            | ala of the specified read register for the specified axis.                          |  |
|                     | Example                                           | Read out the data of X axis RR1.                                                    |  |
|                     | [VC]                                              | Data = Nmc_ReadRegSetAxis(No, AXIS_X, MCX314_RR1);                                  |  |
|                     | [VB]                                              | Data = Nmc_ReadRegSetAxis(No, AXIS_X, MCX314_RR1)                                   |  |

| Function and Content                                                                       |                                                                                                    |  |
|--------------------------------------------------------------------------------------------|----------------------------------------------------------------------------------------------------|--|
| Write the specified parameter into the specified axis. (Execute commands for data writing) |                                                                                                    |  |
| VC<br>VB<br>VB.NET                                                                         | <ul> <li>void Nmc_WriteData(int No, int Axis, int cmd, long wdata);</li> <li>Sub Nmc_WriteData(ByVal No As Long, ByVal Axis As Long,<br/>ByVal cmd As Long, ByVal wdata As Long)</li> <li>Sub Nmc_WriteData(ByVal No As Integer, ByVal Axis As Integer,<br/>ByVal cmd As Integer, ByVal wdata As Integer)</li> </ul>                                                                                                    |  |
| Input Par<br>No<br>Axis<br>cmd<br>wdata                                                    | ameter<br>Board number (setting value of rotary switch (0~9) on the board)<br>Axis to write data. Assign AXIS_X, AXIS_Y and so on.<br>Multiple axes can be assigned. See Footnote (2) for more details.<br>Commands for data writing ((00)H∼(0E)H, (61)H). Ex.: Range setting is (00)H.<br>Data to be written.                                                                                                    |  |
| Return Va<br>None                                                                          | alue                                                                                                    |  |
| Example<br>[VC]<br>[VB]                                                                    | Set 1000 to the drive speed of all axes. Drive speed command code is (05)H.<br>Nmc_WriteData(No, AXIS_ALL, 0x05, 1000);<br>Call Nmc_WriteData(No, AXIS_ALL, &H05, 1000)                                                                                                    |  |
| Write the command                                                                          | data of extension mode or synchronous action mode into the specified axis. (Execute s for data writing)                                                                                                    |  |
| VC<br>VB                                                                                   | void Nmc_WriteData2(int No, int Axis, int cmd, long WR6_data, long WR7_data);<br>Sub Nmc_WriteData2(ByVal No As Long, ByVal Axis As Long, ByVal cmd As Long,<br>ByVal WR6_data As Long, ByVal WR7_data As Long)                                                                                                    |  |
| VB.NET                                                                                     | Sub Nmc_WriteData2(ByVal No As Integer, ByVal Axis As Integer, ByVal cmd As Integer,<br>ByVal WR6_data As Integer, ByVal WR7_data As Integer)                                                                                                    |  |
| Input Par                                                                                  | ameter                                                                                                    |  |
| No<br>Axis<br>cmd<br>WR6_<br>WR7_                                                          | Board number (setting value of rotary switch (0~9) on the board)<br>Axis to write data. Assign AXIS_X, AXIS_Y and so on.<br>Multiple axes can be assigned. See Footnote (2) for more details.<br>Commands for data writing. Specify (60)H for extension mode, and (64)H for<br>synchronous action mode.<br>data Data to be written into EM6 in extension mode and into SM6 in synchronous action<br>mode.<br>data Data to be written into EM7 in extension mode and into SM7 in synchronous action<br>mode. |  |
| Return Va<br>None                                                                          | alue                                                                                                    |  |
| Example<br>[VC]<br>[VB]                                                                    | Write EM6 data (5F00)H and EM7 data (45)H into extension mode of X axis.<br>Nmc_WriteData2(No, AXIS_X, 0x60, 0x5F00, 0x0045);<br>Call Nmc_WriteData2(No, AXIS_X, &H60, &H5F00, &H45)                                                                                                    |  |
| Read out                                                                                   | data by executing commands for reading data.                                                                                                    |  |
| VC<br>VB                                                                                   | long Nmc_ReadData(int No, int Axis, int cmd);<br>Function Nmc_ReadData(ByVal No As Long, ByVal Axis As Long, ByVal cmd As Long)<br>As Long                                                                                                    |  |
| VB.NET                                                                                     | Function Nmc_ReadData(ByVal No As Integer, ByVal Axis As Integer, ByVal cmd As Integer) As Integer                                                                                                    |  |
| Input Par                                                                                  | ameter                                                                                                    |  |
| NO<br>Axis                                                                                 | Board number (setting value of rotary switch $(0 \sim 9)$ on the board)<br>Axis to read data. Assign AXIS_X for X axis, AXIS_Y for Y axis, AXIS_Z for Z axis and<br>AXIS_U for U axis.                                                                                                    |  |
| cmd                                                                                        | Commands for reading data ((10)H $\sim$ (14)H). Ex.: Logical position counter reading is (10)H.                                                                                                    |  |
| Return Va<br>Data                                                                          | alue<br>to be read.                                                                                                    |  |
| Example<br>[VC]<br>IVB1                                                                    | Data = Nmc_ReadData(No,AXIS_X, 0x10); // Read the logical position counter of X axis.<br>Data = Nmc_ReadData(No,AXIS_X, &H10)                                                                                                    |  |
|                                                                                            | Write the solution<br>VB.NET<br>VB.NET<br>Input Par<br>No<br>Axis<br>cmd<br>wdata<br>Return Va<br>None<br>Example<br>[VC]<br>[VB]<br>Write the<br>command<br>VC<br>VB<br>VB.NET<br>Input Par<br>No<br>Axis<br>cmd<br>WR6<br>WR7<br>Return Va<br>None<br>Example<br>[VC]<br>[VB]<br>Read out<br>VC<br>VB<br>VB.NET<br>Input Par<br>No<br>Axis<br>cmd<br>WR7<br>[VC]<br>[VB]<br>Read out<br>VC]<br>[VB]<br>Read out<br>VC<br>VB<br>VB.NET                                                                     |  |

| Function Name | Function and Content                                                                                                    |  |  |  |  |
|---------------|----------------------------------------------------------------------------------------------------|--|--|--|--|
| Nmc_2BPExec   | Execute 2-axis bit pattern interpolation using the specified interpolation data.<br>This function returns control after the interpolation process has finished. That is the control will not<br>return unless the interpolation process ends, so it is recommended to create a thread in the application<br>and call from the thread.                                                                                                    |  |  |  |  |
|               | VC DWORD Nmc_2BPExec(int No, DATA_2BP* pData2Bp, int DataCnt, int IpAxis,<br>BOOL ContinueElg = EALSE):                                                                                                    |  |  |  |  |
|               | VB Function Nmc_2BPExec(ByVal No As Long, ByRef pData2Bp As DATA_2BP,<br>ByVal DataCnt As Long, ByVal IpAxis As Long,<br>ByVal ContinueFlg As Long) As Long                                                                                                    |  |  |  |  |
|               | VB.NET Function Nmc_2BPExec(ByVal No As Integer, ByRef pData2Bp As DATA_2BP,<br>ByVal DataCnt As Integer, ByVal IpAxis As Integer,<br>ByVal ContinueFlg As Integer) As Integer                                                                                                    |  |  |  |  |
|               | Input Parameter                                                                                                    |  |  |  |  |
|               | No       Board number (setting value of rotary switch (0~9) on the board)         pData2Bp       Pointer to an array of DATA_2BP structures (user-defined type in VB).         Set the 2-axis BP interpolation data to DATA_2BP.         See footnote (3) for DATA_2BP                                                                                                    |  |  |  |  |
|               | DataCnt The number of 2-axis BP interpolation data. Specify the number of the DATA_2BP structure (user-defined type) array.<br>Axis to execute interpolation. Specify the same value as the setting value of WR5                                                                                                    |  |  |  |  |
|               | D0~D5 (Axis assignment). See footnote (4).<br>ContinueFlg Set the flag to continue when BP interpolation stopped during driving                                                                                                    |  |  |  |  |
|               | (because the driving speed is too fast to stack the next data).<br>[VC] TRUE: Continue, FALSE: Not continue Can be omitted. Default is FALSE.<br>[VB] True: Continue, False: Not continue                                                                                                    |  |  |  |  |
|               | Return Value<br>If the function succeeds, the return value is BP_END.<br>If the function fails, the return value is the following Error code.                                                                                                    |  |  |  |  |
|               | <ul> <li>Normal end</li> <li>BP_END</li> <li>BP interpolation has been successfully completed.</li> </ul>                                                                                                    |  |  |  |  |
|               | <ul> <li>Error code</li> <li>BP_CNT_ERR The number of the specified data is out of range.</li> <li>BP_ALREADY_EXEC</li> <li>BP_STOP BP interpolation or continuous interpolation is already running.</li> <li>BP_USER_STOP The user aborted BP interpolation.</li> <li>BP_DRIVE_ERR Error occurred in MC8043P during BP interpolation.</li> <li>(When the error status was set to RR0.)</li> </ul>                                                                                                    |  |  |  |  |
|               | Example [VC] // BP interpolation data BP1P, BP1M, BP2P, BP2M DATA_2BP Data2Bp[2] = {{0x0000, 0x2BFF, 0xFFD4, 0x0000}, {0xF6FE, 0x0000, 0x000F, 0x3FC0}}; Nmc_WriteReg5(No, 0x04); // Axis assignment for interpolation. Master axis: X, Second axis: Y Ret = Nmc_2BPExec(No, Data2Bp, 2, 0x04); // Execute 2-axis BP interpolation. The number of data is 2, X, Y axes. if(Ret == BP_END) AfxMessageBox("Successful completion"); // Return value is correct.                                                                                                    |  |  |  |  |
|               | [VB] Dim Data2Bp(1) As DATA_2BP '2-axis BP interpolation data<br>'2-axis BP interpolation data setting<br>Data2Bp(0).Bp1p = &H0: Data2Bp(0).Bp1m = &H2BFF<br>Data2Bp(0).Bp2p = &HFFD4: Data2Bp(0).Bp2m = &H0<br>Data2Bp(1).Bp1p = &HF6FE: Data2Bp(1).Bp1m = &H0<br>Data2Bp(1).Bp2p = &HF: Data2Bp(1).Bp2m = &H3FC0<br>Call Nmc_WriteReg5(No, &H4)<br>'Axis assignment for interpolation. Master axis: X, Second axis: Y<br>Ret = Nmc_2BPExec(No, Data2Bp(0), 2, &H4, False)<br>'Execute 2-axis BP interpolation. The number of data is 2, X, Y axes.<br>If Ret = BP_END Then 'Return value is correct.<br>Call MsgBox("Successful completion")<br>End If |  |  |  |  |

| Function Name | Function and Content                                                                                                    |  |  |  |  |
|---------------|----------------------------------------------------------------------------------------------------|--|--|--|--|
| Nmc_3BPExec   | Execute 3-axis bit pattern interpolation using the specified interpolation data.<br>This function returns control after the interpolation process has finished. That is the control will not<br>return unless the interpolation process ends, so it is recommended to create a thread in the application<br>and call from the thread.                                                                                                    |  |  |  |  |
|               | VC DWORD Nmc_3BPExec(int No, DATA_3BP* pData3Bp, int DataCnt, int IpAxis,                                                                                                    |  |  |  |  |
|               | VB Function Nmc_3BPExec(ByVal No As Long, ByRef pData3Bp As DATA_3BP,<br>ByVal DataCnt As Long, ByVal IpAxis As Long,<br>ByVal ContinueFlg As Long) As Long                                                                                                    |  |  |  |  |
|               | VB.NET Function Nmc_3BPExec(ByVal No As Integer, ByRef pData3Bp As DATA_3BP,<br>ByVal DataCnt As Integer, ByVal IpAxis As Integer,<br>ByVal ContinueFlg As Integer) As Integer                                                                                                    |  |  |  |  |
|               | Input Parameter                                                                                                    |  |  |  |  |
|               | No       Board number (setting value of rotary switch (0~9) on the board)         pData3Bp       Pointer to an array of DATA_3BP structures (user-defined type in VB).         Set the 3-axis BP interpolation data to DATA_3BP.         See footnote (3) for DATA_3BP.                                                                                                    |  |  |  |  |
|               | DataCntThe number of 3-axis BP interpolation data. Specify the number of the DATA_3BP<br>structure (user-defined type) array.IpAxisAxis to execute interpolation. Specify the same value as the setting value of WR5                                                                                                    |  |  |  |  |
|               | D0~D5 (Axis assignment). See footnote (4).<br>ContinueFlg Set the flag to continue when BP interpolation stopped during driving<br>(because the driving speed is too fast to stack the next data).<br>[VC] TRUE: Continue, FALSE: Not continue Can be omitted. Default is FALSE.<br>[VB] True: Continue, False: Not continue                                                                                                    |  |  |  |  |
|               | Return Value<br>If the function succeeds, the return value is BP_END.<br>If the function fails, the return value is the following Error code.                                                                                                    |  |  |  |  |
|               | Normal end<br>BP_END BP interpolation has been successfully completed.                                                                                                    |  |  |  |  |
|               | <ul> <li>Error code</li> <li>BP_CNT_ERR The number of the specified data is out of range.</li> <li>BP_ALREADY_EXEC</li> <li>BP_STOP BP interpolation or continuous interpolation is already running.</li> <li>BP_USER_STOP The user aborted BP interpolation.</li> <li>BP_DRIVE_ERR Error occurred in MC8043P during BP interpolation.</li> <li>(When the error status was set to RR0.)</li> </ul>                                                                                                    |  |  |  |  |
|               | Example [VC] // BP interpolation data BP1P, BP1M, BP2P, BP2M, BP3P, BP3M DATA_3BP Data3Bp[2] = {{0xFF30, 0, 0, 0x84FF, 0, 0xAC35}, {0xAC35, 0, 0xC000, 0x36E7, 0xC000, 0x3F3F}}; Nmc_WriteReg5(No, 0x24); // Axis assignment for interpolation. Master axis: X, Second axis: Y, Third axis: Z Ret = Nmc_3BPExec(No, Data3Bp, 2, 0x24); // Execute 3-axis BP interpolation. The number of data is 2, X, Y, Z axes.                                                                                                    |  |  |  |  |
|               | <pre>if(Ret == BP_END) AfxMessageBox("Successful completion");     // Return value is correct. [VB] Dim Data3Bp(1) As DATA_3BP '3-axis BP interpolation data     '3-axis BP interpolation data setting     Data3Bp(0).Bp1p = &amp;HFF30: Data3Bp(0).Bp1m = &amp;H0     Data3Bp(0).Bp2p = &amp;H0: Data3Bp(0).Bp2m = &amp;H84FF     Data3Bp(0).Bp3p = &amp;H0: Data3Bp(0).Bp3m = &amp;HAC35     Data3Bp(1).Bp1p = &amp;HAC35: Data3Bp(1).Bp1m = &amp;H0     Data3Bp(1).Bp1p = &amp;HAC35: Data3Bp(1).Bp1m = &amp;H0     Data3Bp(1).Bp2p = &amp;HC000: Data3Bp(1).Bp2m = &amp;H36E7     Data3Bp(1).Bp3p = &amp;HC000: Data3Bp(1).Bp3m = &amp;H3F3F     Call Nmc_WriteReg5(No, &amp;H24)</pre> |  |  |  |  |
|               | End If                                                                                                    |  |  |  |  |

| i              |                                                                                                    |  |  |  |  |
|----------------|----------------------------------------------------------------------------------------------------|--|--|--|--|
| Function Name  | Function and Content                                                                                                    |  |  |  |  |
| Nmc_2BPExec_BG | Execute 2-axis bit pattern interpolation in the background using the specified interpolation data.<br>This function returns control right after the interpolation process started and executes the interpolation<br>in the background. WM_BP_END message is sent to the specified window at the end of the<br>interpolation and finishing status is passed.                                                                                                    |  |  |  |  |
|                | VC DWORD Nmc_2BPExec_BG(HWND User_hWnd, int No, DATA_2BP* pData2Bp,<br>int DataCnt, int IpAxis, BOOL ContinueFIg = FALSE);                                                                                                    |  |  |  |  |
|                | VB Function Nmc_2BPExec_BG(ByVal User_hWnd As Long, ByVal No As Long,<br>ByRef pData2Bp As DATA_2BP, ByVal DataCnt As Long,<br>ByVal IpAxis As Long, ByVal ContinueFlg As Long) As Long                                                                                                    |  |  |  |  |
|                | VB.NET Function Nmc_2BPExec_BG(ByVal User_hWnd As Integer, ByVal No As Integer,<br>ByRef pData2Bp As DATA_2BP, ByVal DataCnt As Integer,<br>ByVal IpAxis As Integer, ByVal ContinueFlg As Integer) As Integer                                                                                                    |  |  |  |  |
|                | Input Parameter                                                                                                    |  |  |  |  |
|                | User hWnd Window handle of the user application                                                                                                    |  |  |  |  |
|                | No       Board number (setting value of rotary switch (0~9) on the board)         pData2Bp       Pointer to an array of DATA_2BP structures (user-defined type in VB).         Set the 2-axis BP interpolation data to DATA_2BP.                                                                                                    |  |  |  |  |
|                | DataCnt The number of 2-axis BP interpolation data. Specify the number of the DATA_2BP structure (user-defined type) array.                                                                                                    |  |  |  |  |
|                | IpAxis         Axis to execute interpolation. Specify the same value as the setting value of WR5           D0~D5 (Axis assignment). See footnote (4).                                                                                                    |  |  |  |  |
|                | (because the driving speed is too fast to stack the next data).                                                                                                    |  |  |  |  |
|                | <ul><li>[VC] TRUE: Continue, FALSE: Not continue Can be omitted. Default is FALSE.</li><li>[VB] True: Continue, False: Not continue</li></ul>                                                                                                    |  |  |  |  |
|                | Return Value<br>If the interpolation process has been successfully started in the background, the return value is<br>BP_START.                                                                                                    |  |  |  |  |
|                | If an error occurred before starting the interpolation process, the return value is the following Error code (errors before starting the interpolation).                                                                                                    |  |  |  |  |
|                | <ul> <li>Normal start<br/>BP_START</li> <li>BP interpolation has been successfully started in the background.</li> </ul>                                                                                                    |  |  |  |  |
|                | <ul> <li>Error code (errors before starting the interpolation)</li> </ul>                                                                                                    |  |  |  |  |
|                | BP_CNT_ERR The number of the specified data is out of range.                                                                                                    |  |  |  |  |
|                | BP_ALREADY_EXEC BP interpolation or continuous interpolation is already running.                                                                                                    |  |  |  |  |
|                | BP_MALLOC_ERR Memory cannot be allocated.                                                                                                    |  |  |  |  |
|                | After the interpolation process has been successfully started in the background, WM_BP_END message is sent to the specified window at the end of the interpolation. The board number is passed to the first argument received in WM_BP_END message received function and finishing status is passed to the second argument.                                                                                                    |  |  |  |  |
|                | If the interpolation has been successfully completed, the finishing status is BP_END.<br>If an error occurred during the interpolation process, the following Error code (errors after<br>starting the interpolation) returns.                                                                                                    |  |  |  |  |
|                | <ul> <li>Normal end</li> <li>BP_END</li> <li>BP interpolation has been successfully completed.</li> </ul>                                                                                                    |  |  |  |  |
|                | <ul> <li>Error code (errors after starting the interpolation)</li> <li>BP_STOP</li> <li>BP_USER_STOP</li> <li>BP_DRIVE_ERR</li> <li>BP_DRIVE_ERR</li> <li>BP_USER_STOP</li> <li>BP_DRIVE_ERR</li> <li>BP_DRIVE_ERR</li> <li>BP_USER_STOP</li> <li>BP_DRIVE_ERR</li> <li>BP_USER_STOP</li> <li>BP_USER_STOP</li></ul> |  |  |  |  |

| Function Name | Function and Content                                                                                                    |
|---------------|----------------------------------------------------------------------------------------------------|
|               | Example                                                                                                    |
|               |                                                                                                    |
|               | {<br>// BP interpolation data BP1P, BP1M, BP2P, BP2M<br>DATA_2BP Data2Bp[2] = {{0x0000, 0x2BFF, 0xFFD4, 0x0000},<br>{0x5655, 0x6000, 0x00055, 0x35500};                                                                                                    |
|               | {UXF6FE, UXU000, UXU00F, UX3FC0}};<br>Nmc_WriteReg5(No, 0x04);<br>// Axis assignment for interpolation. Master axis: X. Second axis: Y                                                                                                    |
|               | Ret = Nmc_2BPExec_BG(hWnd, No, Data2Bp, 2, 0x04);<br>// Execute 2-axis BP interpolation. The number of data is 2, X, Y axes                                                                                                    |
|               | if(Ret == BP_START) AfxMessageBox("Interpolation has started");<br>// Return value is correct. (Interpolation has started)                                                                                                    |
|               | Second State Second State Seco |
|               | END_MESSAGE_MAP()                                                                                                    |
|               | // WM_BP_END message received function<br>afx_msg LRESULT CMC_SAMPLEDlg::OnMsg_BP(WPARAM BoardNo, LPARAM Status)<br>{                                                                                                    |
|               | if(Status == BP_END) // Return value is correct. (Interpolation has finished)<br>AfxMessageBox("Interpolation has been successfully completed");                                                                                                    |
|               | return 0;<br>}                                                                                                    |
|               | IVB1                                                                                                    |
|               | Dim Data2Bp(1) As DATA_2BP '2-axis BP interpolation data                                                                                                    |
|               | ' 2-axis BP interpolation data setting<br>Data2Bp(0).Bp1p = &H0: Data2Bp(0).Bp1m = &H2BFF<br>Data2Bp(0).Bp2p = &HFFD4: Data2Bp(0).Bp2m = &H0<br>Data2Bp(1) Bp1p = &HF6FF: Data2Bp(1) Bp1m = &H0                                                                                                    |
|               | Data2Bp(1).Bp2p = &HF: Data2Bp(1).Bp2m = &H3FC0                                                                                                    |
|               | Call Nmc_WriteReg5(No, &H4)                                                                                                    |
|               | 'Execute 2-axis BP interpolation. The number of data is 2, X, Y axes.<br>If Ret = BP_START Then                                                                                                    |
|               | Call MsgBox("Interpolation has started")<br>End If                                                                                                    |
|               | End Sub                                                                                                    |
|               | In VB, the following message received function is applied.<br>' WM_BP_END message received function<br>Function WindowProc/ByVal by As Long, ByVal uMsg As Long                                                                                                    |
|               | ByVal wParam As Long, ByVal IParam As Long) As Long<br>If uMsg = WM_BP_END Then 'BP interpolation finishing message                                                                                                    |
|               | If IParam = BP_END Then                                                                                                    |
|               | End If<br>WindowProc = CallWindowProc(glpPrevWndProc, hw, uMsg, wParam, IParam)<br>End Function                                                                                                    |
|               | In VB.NET, the following message received function is applied.                                                                                                    |
|               | Protected Overrides Sub WndProc(ByRef m As Message)                                                                                                    |
|               | If m.Msg = WM_BP_END Then 'BP interpolation finishing message<br>If IParam = BP_END Then 'Return value is correct. (Interpolation has finished)<br>Call MsgBox("Interpolation has been successfully completed")<br>End If                                                                                                    |
|               | End If<br>MyBase.WndProc(m)<br>End Sub                                                                                                    |

| Function Name  | Function and Content                                                                                                    |  |  |  |
|----------------|----------------------------------------------------------------------------------------------------|--|--|--|
| Nmc_3BPExec_BG | Execute 3-axis bit pattern interpolation in the background using the specified interpolation data.<br>This function returns control right after the interpolation process started and executes the interpolation<br>in the background. WM_BP_END message is sent to the specified window at the end of the<br>interpolation and finishing status is passed.                                                                                                    |  |  |  |
|                | VC DWORD Nmc_3BPExec_BG(HWND User_hWnd, int No, DATA_3BP* pData3Bp,<br>int DataCnt, int IpAxis, BOOL ContinueFIg = FALSE);                                                                                                    |  |  |  |
|                | VB Function Nmc_3BPExec_BG(ByVal User_hWnd As Long, ByVal No As Long,<br>ByRef pData3Bp As DATA_3BP, ByVal DataCnt As Long,<br>ByVal IpAxis As Long, ByVal ContinueFlg As Long) As Long                                                                                                    |  |  |  |
|                | VB.NET Function Nmc_3BPExec_BG(ByVal User_hWnd As Integer, ByVal No As Integer,<br>ByRef pData3Bp As DATA_3BP, ByVal DataCnt As Integer,<br>ByVal IpAxis As Integer, ByVal ContinueFIg As Integer) As Integer                                                                                                    |  |  |  |
|                | Input Parameter         User_hWnd       Window handle of the user application         No       Board number (setting value of rotary switch (0~9) on the board)         pData3Bp       Pointer to an array of DATA_3BP structures (user-defined type in VB).<br>Set the 3-axis BP interpolation data to DATA_3BP.<br>See footnote (3) for DATA_3BP.         DataCnt       The number of 3-axis BP interpolation data. Specify the number of the DATA_3BP structure (user-defined type) array.         IpAxis       Axis to execute interpolation. Specify the same value as the setting value of WR5 D0~D5 (Axis assignment). See footnote (4).         ContinueFlg       Set the flag to continue when BP interpolation stopped during driving (because the driving speed is too fast to stack the next data).<br>[VC] TRUE: Continue, FALSE: Not continue Can be omitted. Default is FALSE.                                                                                                    |  |  |  |
|                | Return Value If the interpolation process has been successfully started in the background, the return value is BP_START. If an error occurred before starting the interpolation process, the return value is the following Error code (errors before starting the interpolation).  Normal start                                                                                                    |  |  |  |
|                | BP_START BP interpolation has been successfully started in the background.                                                                                                    |  |  |  |
|                | <ul> <li>Error code (errors before starting the interpolation)</li> <li>BP_CNT_ERR The number of the specified data is out of range.</li> <li>BP_ALREADY_EXEC BP interpolation or continuous interpolation is already running.</li> <li>BP_THREAD_ERR Thread cannot be started.</li> <li>BP_MALLOC_ERR Memory cannot be allocated.</li> </ul>                                                                                                    |  |  |  |
|                | After the interpolation process has been successfully started in the background, WM_BP_END<br>message is sent to the specified window at the end of the interpolation. The board number is<br>passed to the first argument received in WM_BP_END message received function and finishing<br>status is passed to the second argument.<br>If the interpolation has been successfully completed, the finishing status is BP_END.<br>If an error occurred during the interpolation process, the following Error code (errors after<br>starting the interpolation) returns.                                                                                                    |  |  |  |
|                | <ul> <li>Normal end</li> <li>BP_END</li> <li>BP interpolation has been successfully completed.</li> </ul>                                                                                                    |  |  |  |
|                | <ul> <li>Error code (errors after starting the interpolation)</li> <li>BP_STOP</li> <li>BP_USER_STOP</li> <li>BP_DRIVE_ERR</li> <li>BP_DRIVE_ERR</li> <li>BP_USER_STOP</li> <li>BP_DRIVE_ERR</li> <li>BP_DRIVE_ERR</li> <li>BP_STOP</li> <li>BP_STOP</li> <li>BP_ST</li></ul> |  |  |  |

| Function Name | Function and Content                                                                                                    |
|---------------|----------------------------------------------------------------------------------------------------|
|               | Example                                                                                                    |
|               | [VC]                                                                                                    |
|               | {                                                                                                    |
|               | // BP Interpolation data BPTP, BPTM, BP2P, BP2M, BP3P, BP3M<br>DATA 3BP Data3Bp[2] = {{0xEF30_0_0_0_0_0_0x84EF_0_0x4C35} |
|               | {0xAC35, 0, 0xC000, 0x36E7, 0xC000, 0x3F3F}};                                                                            |
|               | Nmc_WriteReg5(No, 0x24);                                                                                                 |
|               | // Axis assignment for interpolation. Master axis: X, Second axis: Y. Third axis: Z                                      |
|               | Ret = Nmc_3BPExec_BG(hWnd, No, Data3Bp, 2, 0x24);                                                                        |
|               | if(Ret == BP_START) AfxMessageBox("Interpolation has started"):                                                          |
|               | // Return value is correct. (Interpolation has started)                                                                  |
|               | }                                                                                                    |
|               | BEGIN_MESSAGE_MAP(CMC_SAMPLEDIg, CDialog)                                                                                |
|               | ON MESSAGE( WM BP END OnMsg BP )                                                                                         |
|               | END_MESSAGE_MAP()                                                                                                    |
|               |                                                                                                    |
|               | // WM_BP_END message received function                                                                                   |
|               | atx_msg LRESULT CMC_SAMPLEDIg::OnMsg_BP(WPARAM BoardNo, LPARAM Status) {                                                 |
|               | if(Status == BP_END) // Return value is correct. (Interpolation has finished)                                            |
|               | AfxMessageBox("Interpolation has been successfully completed");                                                          |
|               |                                                                                                    |
|               | return U;                                                                                                    |
|               | 1                                                                                                    |
|               | [VB]                                                                                                    |
|               | Dim Data3Bp(1) As DATA_3BP '3-axis BP interpolation data                                                                 |
|               | ' 3-axis BP interpolation data setting                                                                                   |
|               | Data3Bp(0).Bp1p = &HFF30: Data3Bp(0).Bp1m = &H0                                                                          |
|               | Data3Bp(0).Bp2p = &H0: Data3Bp(0).Bp2m = &H84FF                                                                          |
|               | Data3Bp(0).Bp3p = &H0: Data3Bp(0).Bp3m = &HAC35                                                                          |
|               | Data3Bp(1).Bp1p = &HAC35: Data3Bp(1).Bp1m = &H0<br>Data3Bp(1) Bp2p = &HC000: Data3Bp(1) Bp2m = &H36E7                    |
|               | Data3Bp(1).Bp3p = &HC000: Data3Bp(1).Bp3m = $\&$ H3F3F                                                                   |
|               |                                                                                                    |
|               | Call Nmc_WriteReg5(No, &H24)                                                                                             |
|               | Ret = Nmc_3BPExec_BG(hWnd.No.Data3Bp(0).2.&H24.False)                                                                    |
|               | 'Execute 3-axis BP interpolation. The number of data is 2, X, Y, Z axes.                                                 |
|               | If Ret = BP_START Then                                                                                                   |
|               | 'Return value is correct. (Interpolation has started)                                                                    |
|               | End If                                                                                                    |
|               | End Sub                                                                                                    |
|               |                                                                                                    |
|               | In VB, the following message received function is applied.                                                               |
|               | vvvi_BP_END message received function<br>Function WindowProc(BvVaL by As Long, BvVaLuMsg As Long                         |
|               | ByVal wParam As Long, ByVal lParam As Long) As Long                                                                      |
|               | If uMsg = WM_BP_END Then 'BP interpolation finishing message                                                             |
|               | If IParam = BP_END Then 'Return value is correct. (Interpolation has finished)                                           |
|               | Call MsgBox("Interpolation has been successfully completed")                                                             |
|               | End If                                                                                                    |
|               | WindowProc = CallWindowProc(glpPrevWndProc, hw, uMsg, wParam, IParam)                                                    |
|               | End Function                                                                                                    |
|               | In VB NFT, the following message received function is applied                                                            |
|               | 'WM_BP_END message received function                                                                                     |
|               | Protected Overrides Sub WndProc(ByRef m As Message)                                                                      |
|               | If m.Msg = WM_BP_END Then 'BP interpolation finishing message                                                            |
|               | It IParam = BP_END I nen 'Return value is correct. (Interpolation has finished)                                          |
|               | End If                                                                                                    |
|               | End If                                                                                                    |
|               | MyBase.WndProc(m)                                                                                                    |
|               | End Sub                                                                                                    |
| Function Name | Function and Content                                                                                     |                                                                                                    |  |  |  |  |
|---------------|----------------------------------------------------------------------------------------------------|----------------------------------------------------------------------------------------------------|--|--|--|--|
| Nmc 2CIPExec  | Execute 2-axis continuous interpolation using the specified interpolation data.                          |                                                                                                    |  |  |  |  |
|               | This function returns control after the interpolation process has finished. That is the control will not |                                                                                                    |  |  |  |  |
|               | return unless the interpolation process ends, so it is recommended to create a thread in the application |                                                                                                    |  |  |  |  |
|               | and call from the thread.                                                                                |                                                                                                    |  |  |  |  |
|               |                                                                                                    |                                                                                                    |  |  |  |  |
|               | VC DWOF                                                                                                  | D Nmc_2CIPExec(int No, DATA_2CIP* pData2Cip, int DataCnt, int IpAxis,<br>BOOL SpdChgFlg = FALSE, BOOL ContinueFlg = FALSE);                                                                                                    |  |  |  |  |
|               | VB Function                                                                                              | on Nmc_2CIPExec(ByVal No As Long, ByRef pData2Cip As DATA_2CIP,<br>ByVal DataCnt As Long, ByVal IpAxis As Long,<br>ByVal SpdChgFlg As Long, ByVal ContinueFlg As Long) As Long                                                                                                    |  |  |  |  |
|               | VB.NET Function                                                                                          | on Nmc_2CIPExec(ByVal No As Integer, ByRef pData2Cip As DATA_2CIP,<br>ByVal DataCnt As Integer, ByVal IpAxis As Integer,<br>ByVal SpdChgFlg As Integer,ByVal ContinueFlg As Integer) As Integer                                                                                                    |  |  |  |  |
|               |                                                                                                    |                                                                                                    |  |  |  |  |
|               | Input Parameter                                                                                          | Poard number (setting value of retary switch $(0-9)$ on the board)                                                                                                    |  |  |  |  |
|               | pData2Cip                                                                                                | Pointer to an array of DATA_2CIP structures (user-defined type in VB).<br>Set the 2-axis continuous interpolation data to DATA_2CIP.<br>See footnote (3) for DATA_2CIP                                                                                                    |  |  |  |  |
|               | DataCnt                                                                                                  | The number of 2-axis continuous interpolation data. Specify the number of the                                                                                                    |  |  |  |  |
|               |                                                                                                    | DATA_2CIP structure (user-defined type) array.                                                                                                    |  |  |  |  |
|               | IpAxis                                                                                                   | Axis to execute interpolation. Specify the same value as the setting value of WR5                                                                                                    |  |  |  |  |
|               |                                                                                                    | D0~D5 (Axis assignment). See footnote (4).                                                                                                    |  |  |  |  |
|               | SpdChgFlg                                                                                                | Set the flag to change the speed during the interpolation process.                                                                                                    |  |  |  |  |
|               |                                                                                                    | If you change the speed, See footnote (5).                                                                                                    |  |  |  |  |
|               |                                                                                                    | [VC] TRUE: Change, FALSE: Not change Can be omitted. Default is FALSE.                                                                                                    |  |  |  |  |
|               |                                                                                                    | [VB] True: Change, False: Not change                                                                                                    |  |  |  |  |
|               |                                                                                                    | When selecting Change: Refers to the setting value of DATA_2CIP Speed.                                                                                                    |  |  |  |  |
|               |                                                                                                    | Set $1 \sim 8000$ to Speed $\cdot \cdot \cdot$ Changes to the setting speed.                                                                                                    |  |  |  |  |
|               | ContinueFlg                                                                                              | When selecting Not change: Not refers to the setting value of DATA_2CIP Speed.<br>Set the flag to continue when continuous interpolation stopped during driving<br>(because the driving speed is too fast to stack the next data).<br>[VC] TRUE: Continue, FALSE: Not continue Can be omitted. Default is FALSE.<br>[VB] True: Continue, False: Not continue |  |  |  |  |
|               |                                                                                                    |                                                                                                    |  |  |  |  |
|               | Return Value                                                                                             |                                                                                                    |  |  |  |  |
|               | If the function                                                                                          | fails, the return value is the following Error code.                                                                                                    |  |  |  |  |
|               | Normal end                                                                                               |                                                                                                    |  |  |  |  |
|               | CIP_END                                                                                                  | Continuous interpolation has been successfully completed.                                                                                                    |  |  |  |  |
|               | Error code                                                                                               |                                                                                                    |  |  |  |  |
|               | CIP_CNT_                                                                                                 | ERR The number of the specified data is out of range.                                                                                                    |  |  |  |  |
|               | CIP_ALRE                                                                                                 | ADY_EXEC BP interpolation or continuous interpolation is already running.                                                                                                    |  |  |  |  |
|               | CIP_CMD_                                                                                                 | ERR The wrong command was specified.                                                                                                    |  |  |  |  |
|               | CIP_STOP                                                                                                 | Continuous interpolation stopped during driving                                                                                                    |  |  |  |  |
|               | <b></b>                                                                                                  | (too fast to set next data).                                                                                                    |  |  |  |  |
|               | CIP_USER                                                                                                 | _STOP The user aborted continuous interpolation.                                                                                                    |  |  |  |  |
|               |                                                                                                    | (When the error status was set to RR0.)                                                                                                    |  |  |  |  |

| Function Name | Function and Content |                                                                                           |  |  |  |  |
|---------------|----------------------|-------------------------------------------------------------------------------------------|--|--|--|--|
|               | Example              |                                                                                           |  |  |  |  |
|               | [VC]                 | [VC] // 2-axis continuous interpolation data                                              |  |  |  |  |
|               |                      | // Data = Command,Speed,Finishing point 1,Finishing point 2,Center point 1,Center point 2 |  |  |  |  |
|               |                      | DATA_2CIP Data2Cip[2]=                                                                    |  |  |  |  |
|               |                      | {{CMD_IP_2ST, 0, 4500, 0, 0, 0}, // 2-axis linear interpolation                           |  |  |  |  |
|               |                      | {CMD_IP_CCW, 0, 1500, 1500, 0, 1500}}; // CCW circular interpolation                      |  |  |  |  |
|               |                      |                                                                                           |  |  |  |  |
|               |                      | Nmc_WriteReg5(No, 0x04);                                                                  |  |  |  |  |
|               |                      | // Axis assignment for interpolation. Master axis: X, Second axis: Y.                     |  |  |  |  |
|               |                      | Ret = Nmc_2CIPExec(No, Data2Cip, 2, 0x04);                                                |  |  |  |  |
|               |                      | // Execute 2-axis continuous interpolation. The number of data is 2, X, Y axes.           |  |  |  |  |
|               |                      | if(Ret == CIP_END) AfxMessageBox("Successful completion");                                |  |  |  |  |
|               |                      | // Return value is correct.                                                               |  |  |  |  |
|               | [\/P]                | Dim Data2Cip(1) As DATA 2CIP                                                              |  |  |  |  |
|               | [vd]                 |                                                                                           |  |  |  |  |
|               |                      | 2-axis continuous interpolation data setting                                              |  |  |  |  |
|               |                      | Data2Cip(0) Command = CMD_IP_2ST'2-axis linear interpolation                              |  |  |  |  |
|               |                      | Data2Cip(0).EndP1 = 4500                                                                  |  |  |  |  |
|               |                      | Data2Cip(0).EndP2 = 0                                                                     |  |  |  |  |
|               |                      |                                                                                           |  |  |  |  |
|               |                      | Data2Cip(1).Command = CMD_IP_CCW 'CCW circular interpolation                              |  |  |  |  |
|               |                      | Data2Cip(1).EndP1 = 1500                                                                  |  |  |  |  |
|               |                      | Data2Cip(1).EndP2 = 1500                                                                  |  |  |  |  |
|               |                      | Data2Cip(1).Center1 = 0                                                                   |  |  |  |  |
|               |                      | Data2Cip(1).Center2 = 1500                                                                |  |  |  |  |
|               |                      |                                                                                           |  |  |  |  |
|               |                      | Call Nmc_WriteReg5(No, &H4)                                                               |  |  |  |  |
|               |                      | 'Axis assignment for interpolation. Master axis: X, Second axis: Y.                       |  |  |  |  |
|               |                      | Ret = Nmc_2CIPExec(No, Data2Cip(0), 2, &H4, False, False)                                 |  |  |  |  |
|               |                      | ' 2-axis continuous interpolation. The number of data is 2, X, Y axes.                    |  |  |  |  |
|               |                      | If Ret = CIP_END Then 'Return value is correct.                                           |  |  |  |  |
|               |                      | Call MsgBox("Successful completion")                                                      |  |  |  |  |
|               |                      | End If                                                                                    |  |  |  |  |

| Function Name | Function and Content                                                                              |                  |                                                                                                    |  |  |
|---------------|---------------------------------------------------------------------------------------------------|------------------|----------------------------------------------------------------------------------------------------|--|--|
| Nmc_3CIPExec  | Execute 3-axis continuous interpolation using the specified interpolation data.                   |                  |                                                                                                    |  |  |
|               | This function returns control after the interpolation process has finished. That is the control w |                  |                                                                                                    |  |  |
|               | return unles                                                                                      | s the inter      | polation process ends, so it is recommended to create a thread in the application                                                 |  |  |
|               | and call fror                                                                                     | from the thread. |                                                                                                    |  |  |
|               |                                                                                                   | חם               | Nme 3CIPEvac/int No DATA 3CIP* nData3Cin int DataCat int InAvia                                                                   |  |  |
|               |                                                                                                   | DWORD            | BOOL SpdChoEla = FALSE BOOL ContinueEla = FALSE).                                                                                 |  |  |
|               |                                                                                                   |                  |                                                                                                    |  |  |
|               | VB F                                                                                              | Function         | Nmc_3CIPExec(ByVal No As Long, ByRef pData3Cip As DATA_3CIP,                                                                      |  |  |
|               |                                                                                                   |                  | ByVal DataCnt As Long, ByVal IpAxis As Long,                                                                                      |  |  |
|               |                                                                                                   |                  | ByVal SpdChgFlg As Long, ByVal ContinueFlg As Long) As Long                                                                       |  |  |
|               |                                                                                                   |                  |                                                                                                    |  |  |
|               | VB.NET H                                                                                          | unction          | Nmc_3CIPExec(ByVal No As Integer, ByRet pData3Cip As DATA_3CIP,                                                                   |  |  |
|               |                                                                                                   |                  | Byval DataCht As Integer, Byval IpAxis As Integer,<br>Byval SadChaEla As Integer Byval ContinueEla As Integer) As Integer         |  |  |
|               |                                                                                                   |                  | Byval Spuchgrig As mileger, Byval Commuerig As mileger) As mileger                                                                |  |  |
|               | Input Parar                                                                                       | meter            |                                                                                                    |  |  |
|               | No                                                                                                | Во               | ard number (setting value of rotary switch (0~9) on the board)                                                                    |  |  |
|               | pData3                                                                                            | Cip Po           | inter to an array of DATA_3CIP structures (user-defined type in VB).                                                              |  |  |
|               |                                                                                                   | Se               | t the 3-axis continuous interpolation data to DATA_3CIP.                                                                          |  |  |
|               | DataCn                                                                                            | ot Th            | e roothole (3) for DATA_3CIP.                                                                                                    |  |  |
|               | Dataon                                                                                            |                  | TA 3CIP structure (user-defined type) array                                                                                       |  |  |
|               | IpAxis                                                                                            | Axi              | Axis to execute interpolation. Specify the same value as the setting value of WR5                                                 |  |  |
|               |                                                                                                   | D0               | D0~D5 (Axis assignment). See footnote (4).                                                                                        |  |  |
|               | SpdChg                                                                                            | gFlg Se          | Set the flag to change the speed during the interpolation process.                                                                |  |  |
|               | lf )<br>[Vi<br>[Vi<br>Wi                                                                          |                  | If you change the speed, See footnote (5).                                                                                        |  |  |
|               |                                                                                                   |                  | [VC] TRUE: Change, FALSE: Not change Can be omitted. Default is FALSE.                                                            |  |  |
|               |                                                                                                   |                  | [VB] True: Change, False: Not change                                                                                              |  |  |
|               |                                                                                                   |                  | when selecting Change: Refers to the setting value of DATA_3CIP Speed.<br>Set $1 \sim 8000$ to Speed Changes to the setting speed |  |  |
|               |                                                                                                   |                  | Set 0 to Speed · · · · · Not change the speed.                                                                                    |  |  |
|               |                                                                                                   | Wh               | nen selecting Not change: Not refers to the setting value of DATA_3CIP Speed.                                                     |  |  |
|               | Continu                                                                                           | ueFlg Se         | t the flag to continue when continuous interpolation stopped during driving                                                       |  |  |
|               |                                                                                                   | (be              | cause the driving speed is too fast to stack the next data).                                                                      |  |  |
|               |                                                                                                   |                  | [VC] TROE. Continue, FALSE. Not continue Can be officied. Default is FALSE.                                                       |  |  |
|               |                                                                                                   | [0]              |                                                                                                    |  |  |
|               | Return Valu                                                                                       | ue               |                                                                                                    |  |  |
|               | If the function succeed                                                                           |                  | cceeds, the return value is CIP_END.                                                                                              |  |  |
|               | If the fu                                                                                         | Inction fail     | s, the return value is the following Error code.                                                                                  |  |  |
|               | ■ Norm                                                                                            | nal end          |                                                                                                    |  |  |
|               | CIP_                                                                                              | END              | Continuous interpolation has been successfully completed.                                                                         |  |  |
|               |                                                                                                   |                  |                                                                                                    |  |  |
|               | Error                                                                                             | code             |                                                                                                    |  |  |
|               | CIP_                                                                                              | CNT_ERF          | R The number of the specified data is out of range.                                                                               |  |  |
|               |                                                                                                   |                  | _EXEC BP interpolation or continuous interpolation is already running.                                                            |  |  |
|               | CIP_                                                                                              |                  | Continuous interpolation stopped during driving                                                                                   |  |  |
|               |                                                                                                   |                  | (too fast to set next data).                                                                                                    |  |  |
|               | CIP                                                                                               | USER_ST          | OP The user aborted continuous interpolation.                                                                                     |  |  |
|               | _<br>CIP_                                                                                         | _DRIVE_EI        | RR Error occurred in MC8043P during continuous interpolation.                                                                     |  |  |
|               |                                                                                                   |                  | (When the error status was set to RR0.)                                                                                           |  |  |
| 1             | 1                                                                                                 |                  |                                                                                                    |  |  |

| Function Name | Function and Content |                                        |      |                                                  |  |  |
|---------------|----------------------|----------------------------------------|------|--------------------------------------------------|--|--|
|               | Example              | mple                                   |      |                                                  |  |  |
|               | [VC]                 | DATA_3CIP Data3Cip[2];                 | //   | 3-axis continuous interpolation data             |  |  |
|               |                      |                                        |      |                                                  |  |  |
|               |                      | // 3-axis continuous interpolation dat | a s  | etting                                           |  |  |
|               |                      | Data3Cip[0].EndP1 = 1000;              |      |                                                  |  |  |
|               |                      | Data3Cip[0].EndP2 = 2000;              |      |                                                  |  |  |
|               |                      | Data3Cip[0].EndP3 = 3000;              |      |                                                  |  |  |
|               |                      | Data3Cip[0].Speed = 0;                 |      |                                                  |  |  |
|               |                      |                                        |      |                                                  |  |  |
|               |                      | Data3Cip[1].EndP1 = 2000;              |      |                                                  |  |  |
|               |                      | Data3Cip[1].EndP2 = -1000;             |      |                                                  |  |  |
|               |                      | Data3Cip[1].EndP3 = 3000;              |      |                                                  |  |  |
|               |                      | Data3Cip[1].Speed = 0;                 |      |                                                  |  |  |
|               |                      |                                        |      |                                                  |  |  |
|               |                      | NIIC_WITEReg5(N0, 0x24),               | +: ~ | n Maatar avia: V. Cacand avia: V. Third avia: 7  |  |  |
|               |                      | // Axis assignment for interpola       | 1110 |                                                  |  |  |
|               |                      | Ret = Nmc_3CIPExec(No, Data3CIP        | , Z, | UX24);                                           |  |  |
|               |                      | // Execute 3-axis continuous in        | ter  | villousesseful semulation i):                    |  |  |
|               |                      | If(Ret == CIP_END) AfXMessage          | sox  | ("Successful completion");                       |  |  |
|               |                      | // Return value is correct.            |      |                                                  |  |  |
|               | [VB]                 | Dim Data3Cip(1) As DATA_3CIP           | ' 3  | 3-axis continuous interpolation data             |  |  |
|               |                      | ' 3-axis continuous interpolation data | i se | etting                                           |  |  |
|               |                      | Data3Cip(0).EndP1 = 1000               |      | -                                                |  |  |
|               |                      | Data3Cip(0).EndP2 = 2000               |      |                                                  |  |  |
|               |                      | Data3Cip(0).EndP3 = 3000               |      |                                                  |  |  |
|               |                      | Data3Cip(0).Speed = 0                  |      |                                                  |  |  |
|               |                      |                                        |      |                                                  |  |  |
|               |                      | Data3Cip(1).EndP1 = $2000$             |      |                                                  |  |  |
|               |                      | Data3Cip(1).EndP2 = -1000              |      |                                                  |  |  |
|               |                      | Data3Cip(1).EndP3 = 3000               |      |                                                  |  |  |
|               |                      | Datascip(T).Speed = 0                  |      |                                                  |  |  |
|               |                      | Call Nmc_WriteReg5(No, &H24)           |      |                                                  |  |  |
|               |                      | ' Axis assignment for interpolat       | ion  | . Master axis: X, Second axis: Y, Third axis: Z. |  |  |
|               |                      | Ret = Nmc_3CIPExec(No, Data3Cip        | (0), | , 2, &H24, False, False)                         |  |  |
|               |                      | ' 3-axis continuous interpolatio       | n. 1 | The number of data is 2, X, Y, Z axes.           |  |  |
|               |                      | If Ret = CIP_END Then                  |      |                                                  |  |  |
|               |                      | ' Return value is correct.             |      |                                                  |  |  |
|               |                      | Call MsgBox("Successful comple         | tio  | n")                                              |  |  |
|               |                      | End If                                 |      |                                                  |  |  |

| Function Name   | Function and Content                                                                                                    |  |  |  |  |  |
|-----------------|----------------------------------------------------------------------------------------------------|--|--|--|--|--|
| Nmc_2CIPExec_BG | Execute 2-axis continuous interpolation in the background using the specified interpolation data.<br>This function returns control right after the interpolation process started and executes the interpolation<br>in the background. WM_CIP_END message is sent to the specified window at the end of the<br>interpolation and finishing status is passed. |  |  |  |  |  |
|                 | VC DWORD Nmc_2CIPExec_BG(HWND User_hWnd, int No, DATA_2CIP* pData2Cip,<br>int DataCnt, int IpAxis, BOOL SpdChgFlg = FALSE,<br>BOOL ContinueFlg = FALSE);                                                                                                    |  |  |  |  |  |
|                 | VB Function Nmc_2CIPExec_BG(ByVal User_hWnd As Long, ByVal No As Long,<br>ByRef pData2Cip As DATA_2CIP,<br>ByVal DataCnt As Long, ByVal IpAxis As Long,                                                                                                    |  |  |  |  |  |
|                 | ByVal SpdChgFlg As Long, ByVal ContinueFlg As Long) As Long<br>VB.NET Function Nmc_2CIPExec_BG(ByVal User_hWnd As Integer, ByVal No As Integer,<br>ByRef pData2Cip As DATA_2CIP,<br>ByVal DataCnt As Integer, ByVal IpAxis As Integer,<br>ByVal SpdChgFlg As Integer,ByVal ContinueFlg As Integer) As Integer                                               |  |  |  |  |  |
|                 |                                                                                                    |  |  |  |  |  |
|                 | Input Parameter User hWnd Window handle of the user application                                                                                                    |  |  |  |  |  |
|                 | NoBoard number (setting value of rotary switch (0~9) on the board)pData2CipPointer to an array of DATA_2CIP structures (user-defined type in VB).                                                                                                    |  |  |  |  |  |
|                 | Set the 2-axis continuous interpolation data to DATA_2CIP.<br>See footnote (3) for DATA_2CIP.                                                                                                    |  |  |  |  |  |
|                 | DataCnt The number of 2-axis continuous interpolation data. Specify the number of the DATA_2CIP structure (user-defined type) array.                                                                                                    |  |  |  |  |  |
|                 | IpAxis         Axis to execute interpolation. Specify the same value as the setting value of WR5           D0~D5 (Axis assignment). See footnote (4).                                                                                                    |  |  |  |  |  |
|                 | SpdChgFig Set the flag to change the speed during the interpolation process.<br>If you change the speed, See footnote (5).                                                                                                    |  |  |  |  |  |
|                 | [VC] TRUE: Change, FALSE: Not change Can be omitted. Default is FALSE.<br>[VB] True: Change, False: Not change                                                                                                    |  |  |  |  |  |
|                 | When selecting Change: Refers to the setting value of DATA_2CIP Speed<br>Set 1~8000 to Speed • • • • Changes to the setting speed.<br>Set 0 to Speed • • • • • • Not change the speed.                                                                                                    |  |  |  |  |  |
|                 | When selecting Not change: Not refers to the setting value of DATA_2CIP Speed.ContinueFlgSet the flag to continue when continuous interpolation stopped during driving<br>(because the driving speed is too fast to stack the next data).                                                                                                    |  |  |  |  |  |
|                 | <ul><li>[VC] TRUE: Continue, FALSE: Not continue Can be omitted. Default is FALSE.</li><li>[VB] True: Continue, False: Not continue</li></ul>                                                                                                    |  |  |  |  |  |
|                 | Return Value                                                                                                    |  |  |  |  |  |
|                 | If the interpolation process has been successfully started in the background, the return value is CIP_START. If an error occurred before starting the interpolation process, the return value is the following Error code (cross before starting the interpolation)                                                                                         |  |  |  |  |  |
|                 | <ul> <li>Normal start</li> <li>CIP_START</li> <li>Continuous interpolation has been successfully started in the background.</li> </ul>                                                                                                    |  |  |  |  |  |
|                 | <ul> <li>Error code (errors before starting the interpolation)</li> <li>CIP_CNT_ERR</li> <li>The number of the specified data is out of range.</li> </ul>                                                                                                    |  |  |  |  |  |
|                 | CIP_THREADY_EXEC BP interpolation or continuous interpolation is already running.                                                                                                    |  |  |  |  |  |
|                 | CIP_ITREAD_ERR Inread cannot be started.<br>CIP_MALLOC_ERR Memory cannot be allocated.                                                                                                    |  |  |  |  |  |
|                 | CIP_CMD_ERR The wrong command was specified.                                                                                                    |  |  |  |  |  |
|                 | After the interpolation process has been successfully started in the background, WM_CIP_END message is sent to the specified window at the end of the interpolation. The board number is passed to the first argument received in WM_CIP_END message received function and finishing status is passed to the second argument.                               |  |  |  |  |  |
|                 | If the interpolation has been successfully completed, the finishing status is CIP_END.<br>If an error occurred during the interpolation process, the following Error code (errors after                                                                                                    |  |  |  |  |  |
|                 | starting the interpolation) returns.                                                                                                    |  |  |  |  |  |
|                 | Normal end     CIP END     Continuous interpolation has been successfully completed.                                                                                                    |  |  |  |  |  |
|                 | <ul> <li>Error code (errors after starting the interpolation)</li> <li>CIP_STOP</li> <li>Continuous interpolation stopped during driving</li> <li>(too fast to set next data)</li> </ul>                                                                                                    |  |  |  |  |  |
|                 | CIP_USER_STOP The user aborted continuous interpolation.<br>CIP_DRIVE_ERR Error occurred in MC8043P during continuous interpolation.                                                                                                    |  |  |  |  |  |
|                 | (When the error status was set to RR0.)                                                                                                    |  |  |  |  |  |

| Function Name | Function and Content                                                                                                    |  |  |  |
|---------------|----------------------------------------------------------------------------------------------------|--|--|--|
|               | Example                                                                                                    |  |  |  |
|               | [VC] {                                                                                                    |  |  |  |
|               | // 2-axis continuous interpolation data<br>// Data = Command,Speed,Finishing point 1,Finishing point 2,Center point 1,Center point 2<br>DATA_2CIP Data2Cip[2]=<br>{{CMD_IP_2ST, 0, 4500, 0, 0, 0}, // 2-axis linear interpolation                                                                                                    |  |  |  |
|               | {CMD_IP_CCW, 0, 1500, 1500, 0, 1500}}; // CCW circular interpolation<br>Nmc_WriteReg5(No, 0x04);<br>// Axis assignment for interpolation. Master axis: X, Second axis: Y.<br>Ret = Nmc_2CIPExec_BG(hWnd, No, Data2Cip, 2, 0x04);                                                                                                    |  |  |  |
|               | <pre>// Execute 2-axis continuous interpolation. The number of data is 2, X, Y axes. if(Ret == CIP_START) AfxMessageBox("Interpolation has started");</pre>                                                                                                    |  |  |  |
|               | <ul> <li>BEGIN_MESSAGE_MAP(CMC_SAMPLEDIg, CDialog)         <ul> <li>// WM_CIP_END message received function settting</li> <li>ON_MESSAGE( WM_CIP_END, OnMsg_CIP )</li> </ul> </li> <li>END_MESSAGE_MAP()         <ul> <li>// WM_CIP_END message received function</li> <li>afx_msg LRESULT CMC_SAMPLEDIg::OnMsg_CIP(WPARAM BoardNo, LPARAM Status)</li> </ul> </li> </ul>                                       |  |  |  |
|               | {<br>if(Status == CIP_END) AfxMessageBox("Interpolation has been successfully completed");<br>// Return value is correct. (Interpolation has finished)                                                                                                    |  |  |  |
|               | return 0;<br>}                                                                                                    |  |  |  |
|               | [VB] Dim Data2Cip(1) As DATA_2CIP '2-axis continuous interpolation data<br>'2-axis continuous interpolation data setting<br>Data2Cip(0).Command = CMD_IP_2ST '2-axis linear interpolation<br>Data2Cip(0).EndP1 = 4500<br>Data2Cip(0).EndP2 = 0                                                                                                    |  |  |  |
|               | Data2Cip(1).Command = CMD_IP_CCW 'CCW circular interpolation<br>Data2Cip(1).EndP1 = 1500<br>Data2Cip(1).EndP2 = 1500<br>Data2Cip(1).Center1 = 0<br>Data2Cip(1).Center2 = 1500                                                                                                    |  |  |  |
|               | Call Nmc_WriteReg5(No, &H4)<br>'Axis assignment for interpolation. Master axis: X, Second axis: Y.<br>'2-axis continuous interpolation. The number of data is 2, X, Y axes.<br>Ret = Nmc_2CIPExec_BG(hWnd, No, Data2Cip(0), 2, &H4, False, False)<br>If Ret = CIP_START Then 'Return value is correct. (Interpolation has started)<br>Call MsgBox("Interpolation has started")<br>End If<br>End Sub             |  |  |  |
|               | In VB, the following message received function is applied.<br>' WM_CIP_END message received function<br>Function WindowProc(ByVal hw As Long, ByVal uMsg As Long,<br>ByVal wParam As Long, ByVal IParam As Long) As Long<br>If uMsg = WM_CIP_END Then ' Continuous interpolation finishing message<br>If IParam = CIP_END Then ' Return value is correct. (Interpolation has finished)                          |  |  |  |
|               | End If<br>End If<br>End If<br>WindowProc = CallWindowProc(glpPrevWndProc, hw, uMsg, wParam, IParam)<br>End Function                                                                                                    |  |  |  |
|               | In VB.NET, the following message received function is applied.<br>'WM_CIP_END message received function<br>Protected Overrides Sub WndProc(ByRef m As Message)<br>If m.Msg = WM_CIP_END Then 'Continuous interpolation finishing message<br>If IParam = CIP_END Then 'Return value is correct. (Interpolation has finished)<br>Call MsgBox("Interpolation has been successfully completed")<br>End If<br>End If |  |  |  |
|               | MyBase.WndProc(m)<br>End Sub                                                                                                    |  |  |  |

| Function Name   | Function and Content                                                                                                    |  |  |  |  |  |
|-----------------|----------------------------------------------------------------------------------------------------|--|--|--|--|--|
| Nmc_3CIPExec_BG | Execute 3-axis continuous interpolation in the background using the specified interpolation data.<br>This function returns control right after the interpolation process started and executes the interpolation<br>in the background. WM_CIP_END message is sent to the specified window at the end of the<br>interpolation and finishing status is passed.                      |  |  |  |  |  |
|                 | VC DWORD Nmc_3CIPExec_BG(HWND User_hWnd, int No, DATA_3CIP* pData3Cip,<br>int DataCnt, int IpAxis, BOOL SpdChgFlg = FALSE,                                                                                                    |  |  |  |  |  |
|                 | BOOL ContinueFlg = FALSE);<br>VB Function Nmc_3CIPExec_BG(ByVal User_hWnd As Long, ByVal No As Long,<br>ByRef pData3Cip As DATA_3CIP,                                                                                                    |  |  |  |  |  |
|                 | ByVal DataCnt As Long, ByVal IpAxis As Long,<br>ByVal SpdChgFlg As Long, ByVal ContinueFlg As Long) As Long         VB.NET       Function         Nmc_3CIPExec_BG(ByVal User_hWnd As Integer, ByVal No As Integer,<br>ByRef pData3Cip As DATA_3CIP,<br>ByVal DataCnt As Integer, ByVal IpAxis As Integer,<br>ByVal SpdChgFlg As Integer,ByVal ContinueFlg As Integer) As Integer |  |  |  |  |  |
|                 | lanut Deveneder                                                                                                    |  |  |  |  |  |
|                 | Input Parameter                                                                                                    |  |  |  |  |  |
|                 | No Board number (setting value of rotary switch (0~9) on the board)                                                                                                    |  |  |  |  |  |
|                 | pData3Cip Pointer to an array of DATA_3CIP structures (user-defined type in VB).                                                                                                    |  |  |  |  |  |
|                 | Set the 3-axis continuous interpolation data to DATA_3CIP.                                                                                                    |  |  |  |  |  |
|                 | See footnote (3) for DATA_3CIP.                                                                                                    |  |  |  |  |  |
|                 | DataCnt The number of 3-axis continuous interpolation data. Specify the number of the DATA_3CIP structure (user-defined type) array.                                                                                                    |  |  |  |  |  |
|                 | D0~D5 (Axis assignment). See footnote (4).                                                                                                    |  |  |  |  |  |
|                 | SpdChgFlg Set the flag to change the speed during the interpolation process.                                                                                                    |  |  |  |  |  |
|                 | If you change the speed, See footnote (5).                                                                                                    |  |  |  |  |  |
|                 | [VC] TROE. Change, FALSE. Not change Can be offitted. Default is FALSE.<br>[VB] True: Change False: Not change                                                                                                    |  |  |  |  |  |
|                 | When selecting Change: Refers to the setting value of DATA_3CIP Speed.                                                                                                    |  |  |  |  |  |
|                 | Set $1 \sim 8000$ to Speed $\cdot \cdot \cdot$ Changes to the setting speed.                                                                                                    |  |  |  |  |  |
|                 | Set 0 to Speed • • • • • Not change the speed.<br>When selecting Not change: Not refers to the setting value of DATA_3CIP Speed.<br>ContinueEla Set the flag to continue when continuous internolation stopped during driving                                                                                                    |  |  |  |  |  |
|                 | (because the driving speed is too fast to stack the next data).<br>[VC] TRUE: Continue, FALSE: Not continue Can be omitted. Default is FALSE.                                                                                                    |  |  |  |  |  |
|                 | [VB] True: Continue, False: Not continue                                                                                                    |  |  |  |  |  |
|                 | Return Value                                                                                                    |  |  |  |  |  |
|                 | If the interpolation process has been successfully started in the background, the return value is CIP_START. If an error occurred before starting the interpolation process, the return value is the following Error code (errors before starting the interpolation).                                                                                                    |  |  |  |  |  |
|                 | <ul> <li>Normal start</li> <li>CIP_START</li> <li>Continuous interpolation has been successfully started in the background.</li> <li>Error code (errors before starting the interpolation)</li> </ul>                                                                                                    |  |  |  |  |  |
|                 | CIP CNT ERR The number of the specified data is out of range.                                                                                                    |  |  |  |  |  |
|                 | CIP_ALREADY_EXEC BP interpolation or continuous interpolation is already running.                                                                                                    |  |  |  |  |  |
|                 | CIP_THREAD_ERR Thread cannot be started.                                                                                                    |  |  |  |  |  |
|                 | CIP_MALLOC_ERR Memory cannot be allocated.<br>CIP_CMD_ERR The wrong command was specified.                                                                                                    |  |  |  |  |  |
|                 | After the interpolation process has been successfully started in the background, WM_CIP_END message is sent to the specified window at the end of the interpolation. The board number is passed to the first argument received in WM_CIP_END message received function and finishing status is passed to the second argument.                                                    |  |  |  |  |  |
|                 | If the interpolation has been successfully completed, the finishing status is CIP_END.                                                                                                    |  |  |  |  |  |
|                 | If an error occurred during the interpolation process, the following Error code (errors after starting the interpolation) returns.                                                                                                    |  |  |  |  |  |
|                 |                                                                                                    |  |  |  |  |  |
|                 | Normal end     Continuous internelation has been suscessfully completed                                                                                                    |  |  |  |  |  |
|                 | ■ Error code (errors after starting the interpolation)                                                                                                    |  |  |  |  |  |
|                 | CIP_STOP Continuous interpolation stopped during driving                                                                                                    |  |  |  |  |  |
|                 | (too fast to set next data).                                                                                                    |  |  |  |  |  |
|                 | CIP_USER_STOP The user aborted continuous interpolation.                                                                                                    |  |  |  |  |  |
|                 | CIP_DRIVE_ERR Error occurred in MC8043P during continuous interpolation.<br>(When the error status was set to RR0.)                                                                                                    |  |  |  |  |  |

| Function Name | Function and Content                                                                                                    |  |  |  |
|---------------|----------------------------------------------------------------------------------------------------|--|--|--|
|               | Example                                                                                                    |  |  |  |
|               | [VC] {<br>DATA_3CIP Data3Cip[2]; // 3-axis continuous interpolation data<br>// 3-axis continuous interpolation data setting<br>Data3Cip[0].EndP1 = 1000;<br>Data3Cip[0].EndP2 = 2000;                                                                                                    |  |  |  |
|               | Data3Cip[0].EndP2 = 2000;<br>Data3Cip[0].EndP3 = 3000;<br>Data3Cip[1].EndP1 = 2000;<br>Data3Cip[1].EndP2 = -1000;<br>Data3Cip[1].EndP3 = 3000;<br>Nmc_WriteReg5(No, 0x24);<br>// Axis assignment for interpolation. Master axis: X, Second axis: Y, Third axis: Z.<br>Ret = Nmc_3CIPExec_BG(hWnd, No, Data3Cip, 2, 0x24);<br>// Execute 3-axis continuous interpolation. The number of data is 2, X, Y, Z axes.<br>if(Ret == CIP_START) AfxMessageBox("Interpolation has started");<br>// Return value is correct. (Interpolation has started)<br>}<br>BEGIN_MESSAGE_MAP(CMC_SAMPLEDIg, CDialog)<br>// WM_CIP_END message received function settting<br>ON_MESSAGE(WM_CIP_END, OnMsg_CIP)<br>END_MESSAGE_MAP()<br>// WM_CIP_END message received function |  |  |  |
|               | afx_msg LRESULT CMC_SAMPLEDIg::OnMsg_CIP(WPARAM BoardNo, LPARAM Status) {     if(Status == CIP_END) AfxMessageBox("Interpolation has been successfully completed");     // Return value is correct. (Interpolation has finished)     return 0; }                                                                                                    |  |  |  |
|               | <pre>} [VB] [VB] Dim Data3Cip(1) As DATA_3CIP '3-axis continuous interpolation data '3-axis continuous interpolation data setting Data3Cip(0).EndP1 = 1000 Data3Cip(0).EndP2 = 2000 Data3Cip(0).EndP3 = 3000</pre>                                                                                                    |  |  |  |
|               | Data3Cip(1).EndP1 = 2000<br>Data3Cip(1).EndP2 = -1000<br>Data3Cip(1).EndP3 = 3000<br>Call Nmc_WriteReg5(No, &H24)<br>'Axis assignment for interpolation. Master axis: X, Second axis: Y, Third axis: Z<br>'3-axis continuous interpolation. The number of data is 2, X, Y, Z axes.<br>Ret = Nmc_3CIPExec_BG(hWnd, No, Data3Cip(0), 2, &H24, False, False)<br>If Ret = CIP_START Then 'Return value is correct. (Interpolation has started)<br>Call MsgBox("Interpolation has started")<br>End If<br>End Sub                                                                                                    |  |  |  |
|               | In VB, the following message received function is applied.<br>'WM_CIP_END message received function<br>Function WindowProc(ByVal hw As Long, ByVal uMsg As Long,<br>ByVal wParam As Long, ByVal IParam As Long) As Long<br>If uMsg = WM_CIP_END Then ' Continuous interpolation finishing message<br>If IParam = CIP_END Then ' Return value is correct. (Interpolation has finished)<br>Call MsgBox("Interpolation has been successfully completed")<br>End If<br>End If<br>WindowProc = CallWindowProc(glpPrevWndProc, hw, uMsg, wParam, IParam)<br>End Function                                                                                                    |  |  |  |
|               | In VB.NET, the following message received function is applied.<br>'WM_CIP_END message received function<br>Protected Overrides Sub WndProc(ByRef m As Message)<br>If m.Msg = WM_CIP_END Then 'Continuous interpolation finishing message<br>If IParam = CIP_END Then 'Return value is correct. (Interpolation has finished)<br>Call MsgBox("Interpolation has been successfully completed ")<br>End If<br>End If<br>MyBase.WndProc(m)<br>End Sub                                                                                                    |  |  |  |

|               | 1                                                                                                |                                                     |                                                                              |  |  |  |
|---------------|--------------------------------------------------------------------------------------------------|-----------------------------------------------------|------------------------------------------------------------------------------|--|--|--|
| Function Name | Function and Content                                                                             |                                                     |                                                                              |  |  |  |
| Nmc_IPStop    | Stop the interpolation process during driving.                                                   |                                                     |                                                                              |  |  |  |
|               | The interpolation driving stops immediately and terminates the executed interpolation process in |                                                     |                                                                              |  |  |  |
|               | Nmc_xxx                                                                                          | interpolatio                                        | n function.                                                                  |  |  |  |
|               | When sto                                                                                         | pping the in                                        | terpolation process using Nmc_IPStop, the return value of each interpolation |  |  |  |
|               | function is the following error code.                                                            |                                                     |                                                                              |  |  |  |
|               | ♦ I                                                                                              | ♦ BP interpolation: BP USER STOP                    |                                                                              |  |  |  |
|               | • (                                                                                              | Continuous                                          | interpolation: CIP_USER_STOP                                                 |  |  |  |
|               | vc                                                                                               | BOOL                                                | Nmc_IPStop(int No);                                                          |  |  |  |
|               | VB                                                                                               | Function                                            | Nmc_IPStop(ByVal No As Long) As Long                                         |  |  |  |
|               | VB.NET                                                                                           | Function                                            | Nmc_IPStop(ByVal No As Integer) As Integer                                   |  |  |  |
|               | Input Parameter                                                                                  |                                                     |                                                                              |  |  |  |
|               | No                                                                                               | Bc                                                  | pard number (setting value of rotary switch (0~9) on the board)              |  |  |  |
|               | Return Value                                                                                     |                                                     |                                                                              |  |  |  |
|               | [VC]                                                                                             |                                                     |                                                                              |  |  |  |
|               |                                                                                                  | If the function succeeds, the return value is TRUE. |                                                                              |  |  |  |
|               |                                                                                                  | If the function fails, the return value is FALSE.   |                                                                              |  |  |  |
|               | [VB]                                                                                             | B]                                                  |                                                                              |  |  |  |
|               |                                                                                                  | If the func                                         | tion succeeds, the return value is nonzero.                                  |  |  |  |
|               |                                                                                                  | If the function fails, the return value is 0.       |                                                                              |  |  |  |
|               | Example                                                                                          |                                                     |                                                                              |  |  |  |
|               | [VC]                                                                                             | Nmc_IPSt                                            | op(No); // Stop the interpolation process during driving.                    |  |  |  |
|               | [VB]                                                                                             | Call Nmc_IPStop(No)                                 |                                                                              |  |  |  |

# Footnote

(1) Each definition is defined in the following files.

| VC ····· MC8043P_DLL.H    |
|---------------------------|
| VB ····· MC8043P_DLL.bas  |
| VB.NET · · MC8043P_DLL.vb |

VC definition is as follows:

## ①Address definition

| #define MCX314_WR0                                                                                                    | 0x0000                                                                       | // WR0 address                                                                                                    |
|----------------------------------------------------------------------------------------------------|------------------------------------------------------------------------------|----------------------------------------------------------------------------------------------------|
| #define MCX314_WR1                                                                                                    | 0x0001                                                                       | // WR1 address                                                                                                    |
| #define MCX314_WR2                                                                                                    | 0x0002                                                                       | // WR2 address                                                                                                    |
| #define MCX314_WR3                                                                                                    | 0x0003                                                                       | // WR3 address                                                                                                    |
| #define MCX314_WR4                                                                                                    | 0x0004                                                                       | // WR4 address                                                                                                    |
| #define MCX314_WR5                                                                                                    | 0x0005                                                                       | // WR5 address                                                                                                    |
| #define MCX314_WR6                                                                                                    | 0x0006                                                                       | // WR6 address                                                                                                    |
| #define MCX314_WR7                                                                                                    | 0x0007                                                                       | // WR7 address                                                                                                    |
|                                                                                                    |                                                                              |                                                                                                    |
|                                                                                                    |                                                                              |                                                                                                    |
| #define MCX314_RR0                                                                                                    | 0x0000                                                                       | // RR0 address                                                                                                    |
| #define MCX314_RR0<br>#define MCX314_RR1                                                                                                    | 0x0000<br>0x0001                                                             | // RR0 address<br>// RR1 address                                                                                                    |
| #define MCX314_RR0<br>#define MCX314_RR1<br>#define MCX314_RR2                                                                                                    | 0x0000<br>0x0001<br>0x0002                                                   | // RR0 address<br>// RR1 address<br>// RR2 address                                                                                           |
| #define MCX314_RR0<br>#define MCX314_RR1<br>#define MCX314_RR2<br>#define MCX314_RR3                                                                               | 0x0000<br>0x0001<br>0x0002<br>0x0003                                         | <pre>// RR0 address // RR1 address // RR2 address // RR3 address</pre>                                                                       |
| #define MCX314_RR0<br>#define MCX314_RR1<br>#define MCX314_RR2<br>#define MCX314_RR3<br>#define MCX314_RR4                                                         | 0x0000<br>0x0001<br>0x0002<br>0x0003<br>0x0004                               | // RR0 address<br>// RR1 address<br>// RR2 address<br>// RR3 address<br>// RR4 address                                                       |
| #define MCX314_RR0<br>#define MCX314_RR1<br>#define MCX314_RR2<br>#define MCX314_RR3<br>#define MCX314_RR4<br>#define MCX314_RR5                                   | 0x0000<br>0x0001<br>0x0002<br>0x0003<br>0x0004<br>0x0005                     | // RR0 address<br>// RR1 address<br>// RR2 address<br>// RR3 address<br>// RR4 address<br>// RR5 address                                     |
| <pre>#define MCX314_RR0 #define MCX314_RR1 #define MCX314_RR2 #define MCX314_RR3 #define MCX314_RR4 #define MCX314_RR5 #define MCX314_RR6</pre>                    | 0x0000<br>0x0001<br>0x0002<br>0x0003<br>0x0004<br>0x0005<br>0x0006           | // RR0 address<br>// RR1 address<br>// RR2 address<br>// RR3 address<br>// RR4 address<br>// RR5 address<br>// RR6 address                   |
| <pre>#define MCX314_RR0 #define MCX314_RR1 #define MCX314_RR2 #define MCX314_RR3 #define MCX314_RR4 #define MCX314_RR5 #define MCX314_RR6 #define MCX314_RR7</pre> | 0x0000<br>0x0001<br>0x0002<br>0x0003<br>0x0004<br>0x0005<br>0x0006<br>0x0007 | // RR0 address<br>// RR1 address<br>// RR2 address<br>// RR3 address<br>// RR4 address<br>// RR5 address<br>// RR6 address<br>// RR7 address |

## ②Axis assignment

| #define AXIS_ALL  | 0xF | // All axes           |
|-------------------|-----|-----------------------|
| #define AXIS_X    | 0x1 | // X axis             |
| #define AXIS_Y    | 0x2 | // Y axis             |
| #define AXIS_Z    | 0x4 | // Z axis             |
| #define AXIS_U    | 0x8 | // U axis             |
| #define AXIS_NONE | 0   | // No axis assignment |

### ③Command definition

| // Driving commands       |      |                                                        |
|---------------------------|------|--------------------------------------------------------|
| #define CMD_F_DRV_P       | 0x20 | // + direction fixed pulse driving                     |
| #define CMD_F_DRV_M       | 0x21 | // – direction fixed pulse driving                     |
| #define CMD_C_DRV_P       | 0x22 | <pre>// + direction continuous pulse driving</pre>     |
| #define CMD_C_DRV_M       | 0x23 | // – direction continuous pulse driving                |
| #define CMD_START_HOLD    | 0x24 | // Drive status holding                                |
| #define CMD_START_FREE    | 0x25 | // Drive status holding release/Finishing status clear |
| #define CMD_STP_STS_CLR   | 0x25 | // Drive status holding release/Finishing status clear |
| #define CMD_STOP_DEC      | 0x26 | // Decelerating stop                                   |
| #define CMD_STOP_SUDDEN   | 0x27 | // Sudden stop                                         |
|                           |      |                                                        |
| // Interpolation commands |      |                                                        |
| #define CMD_IP_2ST        | 0x30 | // 2-axis linear interpolation                         |
| #define CMD_IP_3ST        | 0x31 | // 3-axis linear interpolation                         |
| #define CMD_IP_CW         | 0x32 | // CW circular interpolation                           |
| #define CMD_IP_CCW        | 0x33 | // CCW circular interpolation                          |
| #define CMD_IP_2BP        | 0x34 | // 2-axis bit pattern interpolation                    |
| #define CMD_IP_3BP        | 0x35 | // 3-axis bit pattern interpolation                    |
| #define CMD_BP_ENABLED    | 0x36 | // BP register data writing enabling                   |
| #define CMD_BP_DISABLED   | 0x37 | // BP register data writing disabling                  |
| #define CMD_BP_STACK      | 0x38 | // BP data stack                                       |
| #define CMD_BP_CLR        | 0x39 | // BP data clear                                       |
| #define CMD_IP_1STEP      | 0x3A | // Single step interpolation                           |

|         | #define CMD IP DEC VALID                | 0x3B           | // Decelerating enabling                                                 |
|---------|-----------------------------------------|----------------|--------------------------------------------------------------------------|
|         | #define CMD IP DEC INVALID              | 0x3C           | // Decelerating disabling                                                |
|         | #define CMD_IP_INTRPT_CLR               | 0x3D           | // Interpolation interrupt clear                                         |
|         |                                         |                |                                                                          |
|         | // Other commands                       |                |                                                                          |
|         | #define CMD_HOME_EXEC                   | 0x62           | // Automatic home search execution                                       |
|         | #define CMD_DEVCTR_CLR                  | 0x63           | // Stack counter clear output                                            |
|         | #define CMD_SYNC_ACTIVE                 | 0x65           | // Synchronous action activation                                         |
|         | #define CMD_NOP                         | 0x0F           | // NOP (for axis switching)                                              |
| _       |                                         |                |                                                                          |
| ④Interp | olation finishing message, finishing st | tatus          |                                                                          |
|         | // Interpolation finishing message      |                |                                                                          |
|         | #define WM_BP_END                       | (WM_U          | JSER + 1) // BP interpolation finishing message                          |
|         | #define WM_CIP_END                      | (WM_U          | JSER + 2) // Continuous interpolation finishing message                  |
|         | //***** BD Internolation Einishin       | a Status       | ****                                                                     |
|         | // ■ Normal                             | g Status       |                                                                          |
|         | #define BP_START                        | 0x101          | // BP interpolation has started in the background                        |
|         | #define BP_END                          | 0x102          | // BP interpolation has been successfully completed                      |
|         |                                         | 0.1102         | , Di merpolation has been subcossiany completed.                         |
|         | // ■ Errors before starting the interpo | olation        |                                                                          |
|         | #define BP_CNT_ERR                      | 0x111          | // The number of the specified data is out of range.                     |
|         | #define BP_ALREADY_EXEC                 | 0x112          | // BP interpolation or continuous interpolation is already running.      |
|         | #define BP_THREAD_ERR                   | 0x113          | // Thread cannot be started.                                             |
|         | #define BP_MALLOC_ERR                   | 0x114          | // Memory cannot be allocated.                                           |
|         | // - Errors during the interpolation d  | rivina         |                                                                          |
|         | #define RD_STOP                         | $0 \times 121$ | // BD interpolation stopped during driving (too fast to stack part data) |
|         | #define DD_USED_STOD                    | 0x121<br>0x122 | // The user shorted DD interpolation                                     |
|         | #define DP_USER_STOF                    | 0x122<br>0x122 | // The user aborted BF interpolation.                                    |
|         | #define Br_DRIVE_ERK                    | 0X125          | (When the error status was set to RR0.)                                  |
|         |                                         |                | (when the error status was set to KK0.)                                  |
|         | //***** Continuous Interpolation        | Finishin       | g Status *****                                                           |
|         | // ■ Normal                             |                |                                                                          |
|         | #define CIP_START                       | 0x201          | // Continuous interpolation has started in the background.               |
|         | #define CIP_END                         | 0x202          | // Continuous interpolation has been successfully completed.             |
|         |                                         |                |                                                                          |
|         | // ■ Errors before starting the interpo | olation        |                                                                          |
|         | #define CIP_CNT_ERR                     | 0x211          | // The number of the specified data is out of range.                     |
|         | #define CIP_ALREADY_EXEC                | 0x212          | // BP interpolation or continuous interpolation is already running.      |
|         | #define CIP_THREAD_ERR                  | 0x213          | // Thread cannot be started.                                             |
|         | #define CIP_MALLOC_ERR                  | 0x214          | // Memory cannot be allocated.                                           |
|         | #define CIP_CMD_ERR                     | 0x215          | // Command error (The wrong command was specified by the user.)          |
|         | // = From during the interpolation d    | riving         |                                                                          |
|         | #define CIP STOP                        | 0x221          | // Continuous interpolation stopped during driving                       |
|         |                                         | 0              | (too fast to set next data)                                              |
|         | #define CIP USER STOP                   | 0x222          | // The user aborted Continuous interpolation                             |
|         | #define CIP DRIVE ERR                   | 0x223          | // Error occurred in MC8043P during Continuous interpolation             |
|         |                                         |                | (When the error status was set to RR0.)                                  |

(2) The method of axis assignment is as follows:

| X axis   | AXIS_X   |
|----------|----------|
| Y axis   | AXIS_Y   |
| Z axis   | AXIS_Z   |
| U axis   | AXIS_U   |
| All axes | AXIS ALL |

### ①To assign 1 axis

Specify one of the following axes: AXIS\_X, AXIS\_Y, AXIS\_Z, AXIS\_U.

Example) Set 1000 to the drive speed of X axis.

- [VC] Nmc\_Speed(No, AXIS\_X, 1000);
- [VB] Call Nmc\_Speed(No, AXIS\_X, 1000)

②To assign 2 axes

Use Bit OR operator.

For instance, if the user tries to assign X and Y axes simultaneously,

 $[VC] \cdot \cdot \cdot Specify AXIS_X | AXIS_Y.$ 

 $[VB] \cdot \cdot \cdot Specify AXIS_X Or AXIS_Y.$ 

Example) Set 1000 to the drive speed of X and Y axes.

- [VC] Nmc\_Speed(No, AXIS\_X | AXIS\_Y, 1000);
- [VB] Call Nmc\_Speed(No, AXIS\_X Or AXIS\_Y, 1000)

### ③To assign 3 axes

Use Bit OR operator.

For instance, if the user tries to assign X, Y and Z axes simultaneously,

 $[VC] \cdot \cdot \cdot Specify AXIS_X | AXIS_Y | AXIS_Z.$ 

[VB] · · · Specify AXIS\_X Or AXIS\_Y Or AXIS\_Z.

Example) Set 1000 to the drive speed of X, Y and Z axes.

[VC] Nmc\_Speed(No, AXIS\_X | AXIS\_Y | AXIS\_Z, 1000);

[VB] Call Nmc\_Speed(No, AXIS\_X Or AXIS\_Y Or AXIS\_Z, 1000)

(4) To assign all axes

Specify AXIS\_ALL.

Example) Set 1000 to the drive speed of all axes.

- [VC] Nmc\_Speed(No, AXIS\_ALL, 1000);
- [VB] Call Nmc\_Speed(No, AXIS\_ALL, 1000)

// 2-axis BP interpolation

(3) The structure (user-defined type in VB) used in the interpolation function is defined as follows:

```
①VC
```

```
typedef struct _DATA_2BP
{
                                // BP1P data
     USHORT Bp1p;
     USHORT Bp1m;
                                // BP1M data
     USHORT Bp2p;
                                // BP2P data
                                // BP2M data
     USHORT Bp2m;
} DATA 2BP;
// 3-axis BP interpolation
typedef struct _DATA_3BP
{
     USHORT Bp1p;
                                // BP1P data
                                // BP1M data
     USHORT Bp1m;
     USHORT Bp2p;
                                // BP2P data
     USHORT Bp2m;
                                // BP2M data
                                // BP3P data
     USHORT Bp3p;
     USHORT Bp3m;
                                // BP3M data
} DATA_3BP;
// 2-axis continuous interpolation
typedef struct _DATA_2CIP
{
     USHORT Command;
                                // Command number (Set one of CMD_IP_2ST, CMD_IP_CW, CMD_IP_CCW.)
     USHORT Speed;
                                // Speed (When changing the speed, set 1 \sim 8000. When not changing, set 0.)
                                // Finishing point (The first axis)
     long
               EndP1;
     long
               EndP2;
                                // Finishing point (The second axis)
     long
               Center1;
                                // Circular center point (The first axis)
     long
               Center2;
                                // Circular center point (The second axis)
} DATA 2CIP;
                                // Note: The first or second axis must be specified by WR5.
// 3-axis continuous interpolation
typedef struct DATA 3CIP
{
     long
               EndP1;
                                // Finishing point (The first axis)
     long
               EndP2;
                                // Finishing point (The second axis)
               EndP3;
                                // Finishing point (The third axis)
     long
     USHORT Speed;
```

```
// Speed (When changing the speed, set 1~8000. When not changing, set 0.)
```

```
} DATA 3CIP;
```

// Note: The first, second or third axis must be specified by WR5.

# @VB

| '2-axis BP interpolation        |                                                                          |
|---------------------------------|--------------------------------------------------------------------------|
| Type DATA_2BP                   |                                                                          |
| Bp1p As Integer                 | 'BP1P data                                                               |
| Bp1m As Integer                 | 'BP1M data                                                               |
| Bp2p As Integer                 | ' BP2P data                                                              |
| Bp2m As Integer                 | ' BP2M data                                                              |
| End Type                        |                                                                          |
| ' 3-axis BP interpolation       |                                                                          |
| Type DATA_3BP                   |                                                                          |
| Bp1p As Integer                 | 'BP1P data                                                               |
| Bp1m As Integer                 | ' BP1M data                                                              |
| Bp2p As Integer                 | ' BP2P data                                                              |
| Bp2m As Integer                 | ' BP2M data                                                              |
| Bp3p As Integer                 | ' BP3P data                                                              |
| Bp3m As Integer                 | ' BP3M data                                                              |
| End Type                        |                                                                          |
| '2-axis continuous interpolati  | on                                                                       |
| Type DATA_2CIP                  |                                                                          |
| Command As Integer              | 'Command number (Set one of CMD_IP_2ST, CMD_IP_CW, CMD_IP_CCW.)          |
| Speed As Integer                | ' Speed (When changing the speed, set 1~8000. When not changing, set 0.) |
| EndP1 As Long                   | ' Finishing point (The first axis)                                       |
| EndP2 As Long                   | ' Finishing point (The second axis)                                      |
| Center1 As Long                 | ' Circular center point (The first axis)                                 |
| Center2 As Long                 | ' Circular center point (The second axis)                                |
| End Type                        | 'Note: The first or second axis must be specified by WR5.                |
| ' 3-axis continuous interpolati | on                                                                       |
| Type DATA_3CIP                  |                                                                          |

| - ) P            |                                                                         |
|------------------|-------------------------------------------------------------------------|
| EndP1 As Long    | ' Finishing point (The first axis)                                      |
| EndP2 As Long    | ' Finishing point (The second axis)                                     |
| EndP3 As Long    | ' Finishing point (The third axis)                                      |
| Speed As Integer | 'Speed (When changing the speed, set 1~8000. When not changing, set 0.) |
| End Type         | 'Note: The first, second or third axis must be specified by WR5.        |
|                  |                                                                         |

End Structure

# ③VB.NET

| ' 2-axis BP interpolation        |                                                                        |
|----------------------------------|------------------------------------------------------------------------|
| Structure DATA_2BP               |                                                                        |
| Dim Bp1p As Short                | ' BP1P data                                                            |
| Dim Bp1m As Short                | ' BP1M data                                                            |
| Dim Bp2p As Short                | ' BP2P data                                                            |
| Dim Bp2m As Short                | ' BP2M data                                                            |
| End Structure                    |                                                                        |
|                                  |                                                                        |
| ' 3-axis BP interpolation        |                                                                        |
| Structure DATA_3BP               |                                                                        |
| Dim Bp1p As Short                | 'BP1P data                                                             |
| Dim Bp1m As Short                | 'BP1M data                                                             |
| Dim Bp2p As Short                | 'BP2P data                                                             |
| Dim Bp2m As Short                | ' BP2M data                                                            |
| Dim Bp3p As Short                | 'BP3P data                                                             |
| Dim Bp3m As Short                | ' BP3M data                                                            |
| End Structure                    |                                                                        |
| 2 axis continuous internolatio   | n                                                                      |
| Structure DATA 2CIP              | 11                                                                     |
| Dim Cmd As Short                 | Command number (Set one of CMD_IP_2ST_CMD_IP_CW_CMD_IP_CCW)            |
| Dim Chid As Short                | 'Speed (When changing the speed set 1, 8000, When not changing set 0.) |
| Dim EndPl As Integer             | 'Einiching noint (The first axis)                                      |
| Dim EndP2 As Integer             | Finishing point (The second axis)                                      |
| Dim Center1 As Integer           | Circular center point (The first axis)                                 |
| Dim Center? As Integer           | Circular center point (The second axis)                                |
| End Structure                    | 'Note: The first or second axis must be specified by WP5               |
| End Structure                    | Note. The first of second axis must be specified by wK3.               |
| ' 3-axis continuous interpolatio | n                                                                      |
| Structure DATA 3CIP              |                                                                        |
| Dim EndP1 As Integer             | 'Finishing point (The first axis)                                      |
| Dim EndP2 As Integer             | 'Finishing point (The second axis)                                     |
| Dim EndD? As Interes             | L Finishing point (The third enis)                                     |

Dim EndP3 As Integer' Finishing point (The third axis)Dim Speed As Short' Speed (When changing the speed, set 1~8000. When not changing, set 0.)

'Note: The first, second or third axis must be specified by WR5.

(4) The interpolation axis (IpAxis) specified by the interpolation function is as follows: Set the axis data to the lower 6-bit of 16-bit data.

| D15 | D14 | D13 | D12 | D11 | D10 | D9 | D8 | D7 | D6 | D5    | D4     | D3     | D2     | D1    | D0   |
|-----|-----|-----|-----|-----|-----|----|----|----|----|-------|--------|--------|--------|-------|------|
| 0   | 0   | 0   | 0   | 0   | 0   | 0  | 0  | 0  | 0  | AX31  | AX30   | AX21   | AX20   | AX11  | AX10 |
|     |     |     |     |     |     |    |    |    |    |       |        |        |        |       |      |
|     |     |     |     |     |     |    |    |    |    |       |        | 1      |        |       |      |
|     |     |     |     |     |     |    |    |    |    |       |        |        |        |       |      |
|     |     |     |     |     |     |    |    |    |    | Third | d axis | Second | l axis | First | axis |

### • Description of each bit

D1, 0 AX11, 10 Specify the first axis (master axis) for interpolation driving. Axis codes are as follows:

| Axis | Code (Binary) |
|------|---------------|
| Х    | 00            |
| Y    | 01            |
| Z    | 10            |
| U    | 11            |

Example of the first axis: X, Second axis: Y, Third axis: Z D5 D4 D3 D2 D1 D0

|   |   | - |   |   |   |
|---|---|---|---|---|---|
| 1 | 0 | 0 | 1 | 0 | 0 |

D3, 2 AX21, 20 Specify the second axis using the code in the table above for interpolation driving.

D5, 4 AX31, 30 Specify the third axis using the code in the table above for 3-axis interpolation driving. This is not used in 2-axis interpolation driving, so it doesn't matter to set any code.

(5) About the speed change when continuous interpolation function is executed.

Continuous interpolation function can change the speed during interpolation driving. The user can set the speed to each segment. To change the speed during interpolation driving, set TRUE(True) to the function parameter SpdChgFlg.

• How to change the speed for each segment

Set the speed of each segment to the Speed of DATA\_2CIP or the Speed of DATA\_3CIP.

- When set the different speed from the previous segment, set 1~8000.
- When set the same speed as the previous segment, set 0.
- About the timing of changing the speed

When the Speed of DATA\_2CIP or the Speed of DATA\_3CIP is set to 1~8000, the process of interpolation function is described as follows:

For the first segment, set the speed before executing the segment.

For the second or later segment, set the speed right after that segment has started (when the next segment is ready to be written).

For instance, when the second segment starts and the third segment is ready to be written, set the speed of the second segment. Therefore, after the second segment has started, the speed of the first segment is applied until the speed of the second segment is set.

#### 9.1.3.3 Usage

#### API Function Declaration

API function declaration is defined in the following files.

VC ····· MC8043P\_DLL.H VB ···· MC8043P\_DLL.bas VB.NET ·· MC8043P DLL.vb

### Usage

(1) Start process · · · Execute OpenMC8043P once before using each function.

(2) End process · · · Execute CloseMC8043P or CloseAllMC8043P at the end of program.

### Notes for Use of Function

(1) About VC, VB (all languages)

①When each function is used before executing OpenMC8043P function, operation is not guaranteed.

2 When the board number, which is not connected, is assigned, the operation of each function is not guaranteed.

(2) VC only

①When using the interrupt handling function, the time from the interrupt generation to user-defined function is not guaranteed by the nature of Windows.

<sup>(2)</sup>When the user tries to perform the interrupt, do not execute the close handling (CloseMC8043P or CloseAllMC8043P) while the interrupt user-defined function (the function designated by SetEventMC8043P) is running. Before executing the close handling, make sure that the interrupt user-defined function is finished.

### When handling the interrupt by VC

(1) The user can set user function handling an interrupt by using SetEventMC8043P function. And can specify one argument. When multiple boards are used, the example is as follows.

(When the board number is 0)

```
      Nmc_WriteReg1(0, AXIS_ALL, 0x8000);
      // Generate an interrupt at the stop (All axes).

      SetEventMC8043P(0,(LPTHREAD_START_ROUTINE)MC8043P_EventProc0, NULL);

      ...
      // Assign the address of function and the argument.
```

(When the board number is 1)

 Nmc\_WriteReg1(1, AXIS\_ALL, 0x8000);
 // Generate an interrupt at the stop (All axes).

 SetEventMC8043P(1,(LPTHREAD\_START\_ROUTINE)MC8043P\_EventProc1, lpParameter);
 ...

 ...
 // Assign the address of function and the argument.

(2) Read the interrupt factor of each board in user function handling an interrupt. To read the interrupt factor of RR3, use ReadEventMC8043P.

(User function handling the interrupt of the board number 0)

(User function handling the interrupt of the board number 1)

```
void MC8043P_EventProc1(LPVOID lpParameter)
{
    long Rr3X, Rr3Y, Rr3Z, Rr3U;
    ReadEventMC8043P(1, &Rr3X, &Rr3Y, &Rr3Z, &Rr3U);
    . . . .
```

(3) Use ResetEventMC8043P to release the interrupt handling function. By executing this function, the user function is not called when an interrupt occurs.

### Continuous Interpolation

When executing the continuous interpolation of MC8043P, please read the chapter "2.4.5 Continuous Interpolation" of MCX314As user's manual carefully and execute the process described in the chapter in the application. Continuous Interpolation Functions <sup>\*1</sup> execute some of the process by DLL. So they will be used to execute the process of the continuous interpolation. But there are some notes when using Continuous Interpolation Functions. Please note them.

## \*1 Nmc\_2CIPExec, Nmc\_3CIPExec, Nmc\_2CIPExec\_BG, Nmc\_3CIPExec\_BG

### Notes for when using Continuous Interpolation Function:

Continuous interpolation function writes the next segment data such as the finish point, the center point, etc. and writes the interpolation command, and checks the error. If the error occurs, the function returns. If not, it will check whether the data of the next segment is writable or not (check the bit D9 of RR0). When it becomes writable, it will write the data of the next segment and the command of the interpolation. This function repeats the process until the continuous interpolation is completed.

Because the loops that check the error and check whether the next segment data is writable are always executed in DLL, the use of this function isn't suitable if you want to execute other process by the application during this function is executing. In this case the continuous interpolation function shouldn't be used and the user must make the source code of the continuous interpolation in the applications by referring to MCX314As user's manual. Please see the chapter "2.4.6 The Acceleration / Deceleration Control in Interpolation" about the acceleration/deceleration drive of continuous interpolation.

When using continuous interpolation function, the initial speed should be set for 8,000. (Don't change the initial speed during this function is executing.) In this case the fixed speed driving mode is applied in each segment.

### ■ The BP (Bit Pattern) Interpolation

When executing the BP interpolation of MC8043P, please read the chapter "2.4.3 The Bit Pattern Interpolation" of MCX314As user's manual carefully and execute the process described in the chapter in the application. The BP interpolation functions <sup>\*2</sup> execute some of the process by DLL. So they will be used to execute the process of the BP interpolation. But there are some notes when using the BP interpolation functions. Please note them.

<sup>\*2</sup> Nmc\_2BPExec, Nmc\_3BPExec, Nmc\_2BPExec\_BG, Nmc\_3BPExec\_BG

### Notes for when using the BP Interpolation Function

The BP interpolation function writes the next BP data and the interpolation command and checks the error. If the error occurs, the function returns. If not, it will check whether the stack counter becomes 2 or less (check the bit D14,13 of RR0). When it becomes 2 or less, it will write the next BP data. This function repeats the process until the BP interpolation is completed. Because the loops that check the error and check the stack counter are always executed in DLL, the use of this function isn't suitable if you want to execute other process by the application during this function is executing. In this case the BP interpolation function shouldn't be used and the user must make the source code of the BP interpolation in the applications by referring to MCX314As user's manual. Please see chapter "2.4.6 The Acceleration / Deceleration Control in Interpolation" about the acceleration/deceleration drive of BP interpolation.

### Notes for Use of Interpolation Function

(1) Concerning the following interpolation function, the user can execute only one interpolation function at once. While executing the interpolation function, the other interpolation function cannot be executed. If executed, an error will return.

| Nmc_2BPExec | Nmc_2BPExec_BG | Nmc_2CIPExec | Nmc_2CIPExec_BG |
|-------------|----------------|--------------|-----------------|
| Nmc_3BPExec | Nmc_3BPExec_BG | Nmc_3CIPExec | Nmc_3CIPExec_BG |

(2) While executing the above interpolation function, do not perform the following operation.

①Execution of the interpolation command (30h~3Dh) ②Change of WR5 interpolation mode register

(3) The following interpolation function is executed in the background, so that the memory for interpolation data is allocated at the start of interpolation function and then the interpolation data specified by the user is copied. Then, when the interpolation process in the background is finished, the memory will be released and the message will be sent to the user window.

Therefore, while executing the following interpolation function in the background, do not exit the application.

Then, while executing the following interpolation function in the background, do not execute the close handling (CloseMC8043P or CloseAllMC8043P).

If you want to stop the execution of interpolation function, execute the interpolation stop function (Nmc\_IPStop) and make sure to receive the stop message.

| Nmc_2BPExec_BG | Nmc_2CIPExec_BG |
|----------------|-----------------|
| Nmc_3BPExec_BG | Nmc_3CIPExec_BG |

(4) While the interpolation function is executed and when the speed is too fast, the interpolation driving may stop before setting the next data. The following is the measured conditions relatively stably not to stop the interpolation.

When the application is switched during execution of interpolation function or when some event occurs or does not occur, the stop speed is different. In addition, the stop speed is different in continuous interpolation depending on the one moving distance.

### Measurement Result:

On the following conditions, when the drive speed kept the speed below, the interpolation did not stop. When the drive speed is over the speed below, the interpolation sometimes stopped.

### [Measurement Environment]

| OS:  | WindowsXP (Japanese) SP1 |
|------|--------------------------|
| CPU: | Celeron(R) CPU 2.53 GHz  |

◆ Executed function: Nmc\_2BPExec

| (1) When the application is switched during e | execution of interpolation function   |
|-----------------------------------------------|---------------------------------------|
| The number of interpolation data              | : 100                                 |
| Stable drive speed                            | : 70 PPS                              |
| OWhen the window is never touched during      | g execution of interpolation function |
| The number of interpolation data              | : 1,000                               |
| Stable drive speed                            | : 600 PPS                             |
| • Executed function: Nmc_2CIPExec             |                                       |
| (1) When the application is switched during e | execution of interpolation function   |
| One moving distance                           | : 1,000 pulse                         |
| The number of interpolation data              | : 100                                 |
| Stable drive speed                            | : 5,000 PPS                           |
| OWhen the window is never touched during      | g execution of interpolation function |
| One moving distance                           | : 1,000 pulse                         |
| The number of interpolation data              | : 500                                 |
| Stable drive speed                            | : 30,000 PPS                          |

## Notes for when developing multithread applications

This chapter describes the notes for developing applications which work in multithread.

In Nmc\_xxx function, there are functions executing axis switching, data writing into WR6, WR7 and data reading to RR6, RR7. Each Nmc\_xxx function is as follows:

| • | Functions execu                                                                                                    | ting axis switching     |                         |                         |                        |                          |
|---|----------------------------------------------------------------------------------------------------|-------------------------|-------------------------|-------------------------|------------------------|--------------------------|
|   | Nmc_Reset                                                                                                    | Nmc_Command             | Nmc_Command_IP          |                         |                        |                          |
|   | Nmc_WriteReg0                                                                                                    | Nmc_WriteReg1           | Nmc_WriteReg2           | Nmc_WriteReg3           |                        |                          |
|   | Nmc_ReadReg1                                                                                                    | Nmc_ReadReg2            |                         |                         |                        |                          |
|   |                                                                                                    |                         |                         |                         |                        |                          |
|   | Nmc_Range                                                                                                    | Nmc_Jerk                | Nmc_Acc                 | Nmc_Dec                 | Nmc_StartSpd           | Nmc_Speed                |
|   | Nmc_Pulse                                                                                                    | Nmc_Pulse_VB            | Nmc_DecP                | Nmc_DecP_VB             | Nmc_Center             | Nmc_Lp                   |
|   | Nmc_Ep                                                                                                    | Nmc_CompP               | Nmc_CompM               | Nmc_AccOfst             | Nmc_DJerk              | Nmc_HomeSpd              |
|   | Nmc_ExpMode                                                                                                    | Nmc_SyncMode            |                         |                         |                        |                          |
|   |                                                                                                    |                         |                         |                         |                        |                          |
|   | Nmc_ReadLp                                                                                                    | Nmc_ReadEp              | Nmc_ReadSpeed           | Nmc_ReadAccDec          | Nmc_ReadSyncBuf        | f                        |
|   |                                                                                                    |                         |                         |                         |                        |                          |
|   | Nmc_2BPExec                                                                                                    | Nmc_3BPExec             | Nmc_2BPExec_BG          | Nmc_3BPExec_BG          |                        |                          |
|   | Nmc_2CIPExec                                                                                                    | Nmc_3CIPExec            | Nmc_2CIPExec_BG         | Nmc_3CIPExec_BG         |                        |                          |
|   |                                                                                                    |                         |                         |                         |                        |                          |
|   | Nmc_WriteRegSe                                                                                                    | etAxis Nmc_Read         | RegSetAxis              | Nmc_WriteData           | Nmc_WriteData2         | Nmc_ReadData             |
|   |                                                                                                    |                         |                         |                         |                        |                          |
| • | Functions execu                                                                                                    | ting data writing into  | o WR6, WR7              |                         |                        |                          |
|   | Nmc_Range                                                                                                    | Nmc_Jerk                | Nmc_Acc                 | Nmc_Dec                 | Nmc_StartSpd           | Nmc_Speed                |
|   | Nmc_Pulse                                                                                                    | Nmc_Pulse_VB            | Nmc_DecP                | Nmc_DecP_VB             | Nmc_Center             | Nmc_Lp                   |
|   | Nmc_Ep                                                                                                    | Nmc_CompP               | Nmc_CompM               | Nmc_AccOfst             | Nmc_DJerk              | Nmc_HomeSpd              |
|   | Nmc_ExpMode                                                                                                    | Nmc_SyncMode            | Nmc_WriteData           | Nmc_WriteData2          |                        |                          |
|   | Nmc_2CIPExec                                                                                                    | Nmc_3CIPExec            | Nmc_2CIPExec_BG         | Nmc_3CIPExec_BG         |                        |                          |
|   | Nmc_WriteReg6                                                                                                    | Nmc_WriteReg7           |                         |                         |                        |                          |
|   |                                                                                                    |                         |                         |                         |                        |                          |
|   | Functions execu                                                                                                    | iting data reading to 1 | RR6, RR7                |                         |                        |                          |
|   | Nmc_ReadLp                                                                                                    | Nmc_ReadEp              | Nmc_ReadSpeed           | Nmc_ReadAccDec          | Nmc_ReadSyncBuf        | f Nmc_ReadData           |
|   |                                                                                                    |                         |                         |                         |                        |                          |
| T | o perform WR1~W                                                                                                    | VR3 writing, RR1~R      | R2 reading, data writin | g command and data re   | eading command, basi   | ically use the following |
| N | mc_xxx function.                                                                                                    |                         |                         |                         |                        |                          |
|   | ♦ WR1~WR                                                                                                    | .3 writing              |                         |                         | ~                      |                          |
|   | Nmc_Writ                                                                                                    | teReg1 Nmc_Wri          | teReg2 Nmc_Write        | Reg3 Nmc_WriteRe        | egSetAx1s              |                          |
|   |                                                                                                    |                         |                         |                         |                        |                          |
|   | $\bullet$ RR1~RR2                                                                                                    | reading                 |                         |                         |                        |                          |
|   | Nmc_Read                                                                                                    | dReg1 Nmc_Rea           | dReg2 Nmc_ReadF         | RegSetAxis              |                        |                          |
|   |                                                                                                    | ,                       |                         |                         |                        |                          |
|   | Data writi                                                                                                    | ng command              |                         | N. D.                   |                        |                          |
|   | Nmc_Ran                                                                                                    | ge Nmc_Jerk             | Nmc_Acc                 | Nmc_Dec                 | Nmc_StartSpd           | Nmc_Speed                |
|   | Nmc_Puls                                                                                                    | e Nmc_Puls              | se_VB Nmc_DecP          | Nmc_DecP_V              | B Nmc_Center           | Nmc_Lp                   |
|   | Nmc_Ep                                                                                                    | Nmc_Con                 | npP Nmc_Comp            | M Nmc_AccOfs            | t Nmc_DJerk            | Nmc_HomeSpd              |
|   | Nmc_Exp                                                                                                    | Mode Nmc_Syn            | cMode Nmc_Write         | Data Nmc_WriteDa        | ata2                   |                          |
|   |                                                                                                    | 1                       |                         |                         |                        |                          |
|   | Data readi                                                                                                    | ng command              | N D 10 1                |                         |                        |                          |
|   | Nmc_Read                                                                                                    | dLp Nmc_ReadEp          | Nmc_ReadSpeed           | Nmc_ReadAccDec          | Nmc_ReadSyncBuff       | Nmc_ReadData             |
|   | VI                                                                                                    |                         | Nana for stica          | 41                      |                        |                          |
| ۷ | vnen performing tr                                                                                                    | lese operations with    | out Nine_XXX function,  | the user must take care | in multimead enviro    | Jiment.                  |
| ſ | 1) For example w                                                                                                    | hen writing into WP     | Nmc WriteReal is u      | sed however there is    | other way as follows:  |                          |
| U | $\bigcirc \bigcirc \bigcirc \bigcirc \bigcirc \bigcirc \bigcirc \bigcirc \bigcirc \bigcirc \bigcirc \bigcirc \bigcirc \bigcirc \bigcirc \bigcirc \bigcirc \bigcirc \bigcirc $ | $43P(N_0 MCX314 W$      | VR0 = 0x010F            | // Switch to X avis     | 5 101 way as 10110 ws. |                          |
|   | _ cupilloo                                                                                                    |                         | ·, •····,               | ,, S., 1011 to 11 this  |                        |                          |

In this case, if Nmc\_xxx function to switch the axis is executed between ① and ②, the data will be written into the WR1 of a different axis.

// Write to WR1.

②OutpMC8043P(No, MCX314\_WR1, Data);

(2) For example, when setting the speed, Nmc\_Speed is used; however, there is other way as follows:
①OutpMC8043P( No, MCX314\_WR6, Data ); // Write to WR6.
②OutpMC8043P( No, MCX314\_WR0, 0x0105 ); // Set WR6 data to the speed of X axis.

Also, the following functions can perform the same operation. ③Nmc\_WriteReg6(No, Data); // 3 ④Nmc\_Command(No, AXIS\_X, 0x05); // 3

// Write to WR6.
// Set WR6 data to the speed of X axis.

In this case, if Nmc\_xxx function to write data into WR6, WR7 is executed between ① and ② or ③ and ④, the other data will be set to the speed.

(3) For example, when reading logical position counter, Nmc\_ReadLp is used; however, there is other way as follows:
①OutpMC8043P( No, MCX314\_WR0, 0x0110 ); // Read logical position counter of X axis to RR6, RR7.
②d6 = InpMC8043P( No, MCX314\_RR6 ); // Read from RR6.
③d7 = InpMC8043P( No, MCX314\_RR7 ); // Read from RR7.

In this case, if Nmc\_xxx function to read data to RR6, RR7 is executed between ① and ② or ③ and ③, the different data will be read.

Thus, in multithread environment, when calling API function more than twice to execute the objective operation, the user needs not to perform such an operation or needs to take exclusive control.

When the operation is finished by calling Nmc\_xxx, OutpMC8043P function once, it properly works in multithread environment. Each function of Nmc\_xxx, OutpMC8043P takes exclusive control each other.

## 9.1.4 API (Supporting Function used by MC8041P Driver)

API provided by MC8043P.SYS and MC8043P.DLL.

For the user already developing the application of MC8041P, this driver supports the following MC8041P function. The user can access MC8043P using the following function.

For the user who newly develops the application of MC8043P, use 9.1.3 API (MC8043P Driver Function).

### 9.1.4.1 VC++ (When one MC8043P board is used)

When programming in VC++ and using one MC8043P board, the following function can be used. Before using the following function, set 0 to the value of rotary switch on the board.

| Function Name                | Function and Content                                                                                 |  |  |
|------------------------------|----------------------------------------------------------------------------------------------------|--|--|
| OpenCard                     | Start MC8043P. Perform to MC8043P whose board number (setting value of rotary switch on the board)   |  |  |
|                              | is 0.                                                                                                |  |  |
|                              |                                                                                                    |  |  |
|                              | Input Parameter : void WINAPI Interrupt handling function address                                    |  |  |
|                              | (When the interrupt is not used, it is NULL.)                                                        |  |  |
|                              | Return Value : HANDLE If the function succeeds, the driver handle returns.                           |  |  |
|                              |                                                                                                    |  |  |
|                              | status = OpenCard( isr.): // When using the interrupt and isr is specified to the interrupt function |  |  |
|                              | status = OpenCard( NULL ): // When not using the interrupt.                                          |  |  |
| CloseCard                    | Terminate MC8043P. Perform to MC8043P whose board number (setting value of rotary switch on the      |  |  |
|                              | board) is 0.                                                                                         |  |  |
|                              |                                                                                                    |  |  |
|                              | Input Parameter : None                                                                               |  |  |
|                              | Return Value : BOOL If the function succeeds, the return value is TRUE.                              |  |  |
|                              | If the function fails, the return value is FALSE.                                                    |  |  |
|                              | <example></example>                                                                                  |  |  |
| OutW                         | Write 1 word (16 bit) into output port. Perform to MC8043P whose board number (setting value of      |  |  |
| Outw                         | rotary switch on the board) is 0.                                                                    |  |  |
|                              |                                                                                                    |  |  |
|                              | Input Parameter : WORD Write register number (WR0~WR7)                                               |  |  |
|                              | int Data to be written.                                                                              |  |  |
|                              | Return Value : None                                                                                  |  |  |
|                              | - Formula                                                                                            |  |  |
|                              | <example></example>                                                                                  |  |  |
|                              | Note: The write register numbers (WR0 $\sim$ WR7) are defined in the MC8043P. DI L h file            |  |  |
| InW                          | Read out 1 word (16 bit) from input port. Perform to MC8043P whose board number (setting value of    |  |  |
|                              | rotary switch on the board) is 0.                                                                    |  |  |
|                              |                                                                                                    |  |  |
|                              | Input Parameter : WORD Read register number (RR0~RR7)                                                |  |  |
|                              | Return Value : WORD 1 word read out from input port.                                                 |  |  |
|                              | - Formula                                                                                            |  |  |
|                              | <example>data = InW( PP0 ):// Poad out the read register PP0</example>                               |  |  |
|                              | Note: The read register numbers (RR0 $\sim$ RR7) are defined in the MC8043P. DI L h file             |  |  |
|                              | Concerning RR3 register data reading, see the description of ReadRR3 function.                       |  |  |
| ReadRR3                      | Read the value of RR3 (will be cleared after reading) right after an interrupt event is generated in |  |  |
|                              | MC8043P.                                                                                             |  |  |
|                              | Perform to MC8043P whose board number (setting value of rotary switch on the board) is 0.            |  |  |
|                              |                                                                                                    |  |  |
|                              | Input Parameter : WORD <sup>*</sup> Pointer to a variable that receives the X axis RR3 value.        |  |  |
|                              | WORD Pointer to a variable that receives the 7 axis RR3 value.                                       |  |  |
|                              | WORD* Pointer to a variable that receives the LL axis RR3 value.                                     |  |  |
|                              | Return Value : None                                                                                  |  |  |
|                              |                                                                                                    |  |  |
|                              | <example></example>                                                                                  |  |  |
| WORD Rr3X, Rr3Y, Rr3Z, Rr3U; |                                                                                                    |  |  |
|                              | ReadRR3( &Rr3X, &Rr3Y, &Rr3Z, &Rr3U);                                                                |  |  |
|                              | Nata                                                                                                 |  |  |
|                              | The RR3 value of MC8043P is cleared due to the driver operation, just after the interrupt occurs     |  |  |
|                              | Use this function to check RR3 right after an interrupt generation.                                  |  |  |

# 9.1.4.2 VC++ (When multiple MC8043P boards are used)

When programming in VC++ and using multiple MC8043P boards, the following function can be used.

| Function Name | Function and Content                                                                                                    |  |  |
|---------------|----------------------------------------------------------------------------------------------------|--|--|
| OpenCard N    | Start MC8043P                                                                                                    |  |  |
|               | Input Parameter : int       Board number(setting value of rotary switch (0~9) on the board) + 1         void WINAPI       Pointer to the user function to be called when an interrupt occurs.         This pointer must be NULL if the interrupt is not used.         Return Value       : HANDLE         If the function succeeds, the driver handle returns.         If the function fails, the return value is NULL.                                                     |  |  |
|               | <example> // Board number is 0.<br/>status = OpenCard_N( 1, isr ); // When using the interrupt and isr is specified to the interrupt function.<br/>status = OpenCard_N( 1, NULL ); // Board number is 0, when not using the interrupt.</example>                                                                                                    |  |  |
| CloseCard_N   | Terminate MC8043P.                                                                                                    |  |  |
|               | Input Parameter : int<br>Return Value : BOOLBoard number(setting value of rotary switch (0~9) on the board) + 1<br>If the function succeeds, the return value is TRUE.<br>If the function fails, the return value is FALSE.                                                                                                    |  |  |
|               | <pre><example> CloseCard N(1): // Board number is 0</example></pre>                                                                                                    |  |  |
| OutW_N        | Write 1 word (16 bit) into output port.                                                                                                    |  |  |
|               | Input Parameter : int<br>WORD<br>int<br>Return Value : None<br>Board number(setting value of rotary switch (0~9) on the board) + 1<br>Write register number (WR0~WR7)<br>Data to be written.                                                                                                    |  |  |
|               | <example><br/>OutW_N( 1, WR0, 0x8000 ); // Soft reset the board.<br/>Note: The write register numbers (WR0~WR7) are defined in the MC8043P_DLL.h file.</example>                                                                                                    |  |  |
|               | Read out 1 word (16 bit) from input port.                                                                                                    |  |  |
|               | Input Parameter: int<br>WORDBoard number(setting value of rotary switch (0~9) on the board) + 1<br>Read register number (RR0~RR7)Return Value: WORD1 word read out from input port.                                                                                                    |  |  |
|               | <pre><example>     data = InW_N( 1, RR0 );</example></pre>                                                                                                    |  |  |
| CloseCard_all | Terminate all the MC8043P.                                                                                                    |  |  |
|               | Input Parameter : None<br>Return Value : BOOL If the function succeeds, the return value is TRUE.<br>If the function fails, the return value is FALSE.                                                                                                    |  |  |
| ReadRR3_N     | Read the value of RR3 (will be cleared after reading) right after an interrupt event is generated in                                                                                                    |  |  |
|               | MC8043P.<br>Input Parameter : int Board number(setting value of rotary switch (0~9) on the board) + 1<br>WORD* Pointer to a variable that receives the X axis RR3 value.<br>WORD* Pointer to a variable that receives the Y axis RR3 value.<br>WORD* Pointer to a variable that receives the Z axis RR3 value.<br>WORD* Pointer to a variable that receives the U axis RR3 value.<br>WORD* Pointer to a variable that receives the U axis RR3 value.<br>Return Value : None |  |  |
|               | <pre>keadRR3_N( 1, &amp;Rr3X, &amp;Rr3Y, &amp;Rr3Z, &amp;Rr3U); // Read RR3 of the board number 0.</pre>                                                                                                    |  |  |
|               | Note:           The RR3 value of MC8043P is cleared due to the driver operation, just after the interrupt occurs.           Use this function to check RR3 right after an interrupt generation.                                                                                                    |  |  |

## 9.1.4.3 VB6.0 (When one MC8043P board is used)

When programming in VB6.0 and using one MC8043P board, the following function can be used. Before using the following function, set 0 to the value of rotary switch on the board.

| Function Name | Function and Content                                                                                   |                                                                                           |  |  |  |
|---------------|----------------------------------------------------------------------------------------------------|-------------------------------------------------------------------------------------------|--|--|--|
| OpenCard      | Start MC8043P. Perform to MC8043P whose board number (setting value of rotary switch on the board)     |                                                                                           |  |  |  |
|               | is 0.                                                                                                  |                                                                                           |  |  |  |
|               |                                                                                                    |                                                                                           |  |  |  |
|               | Input Parameter : 0& F                                                                                 | Fixed                                                                                     |  |  |  |
|               | Return Value : As Long I                                                                               | f the function succeeds, the driver handle returns.                                       |  |  |  |
|               |                                                                                                    | t the function fails, the return value is NULL.                                           |  |  |  |
|               | <fxample></fxample>                                                                                    |                                                                                           |  |  |  |
|               | status = OpenCard( 0& ) '(                                                                             | 0& is fixed. Open the board 0.                                                            |  |  |  |
| CloseCard     | Terminate MC8043P. Perform to MC80                                                                     | 043P whose board number (setting value of rotary switch on the                            |  |  |  |
|               | board) is 0.                                                                                           |                                                                                           |  |  |  |
|               |                                                                                                    |                                                                                           |  |  |  |
|               | Input Parameter : None                                                                                 |                                                                                           |  |  |  |
|               | Return Value : As Long I                                                                               | f the function succeeds, the return value is nonzero.                                     |  |  |  |
|               |                                                                                                    | f the function fails, the return value is 0.                                              |  |  |  |
|               | <example></example>                                                                                    |                                                                                           |  |  |  |
|               | status = CloseCard()                                                                                   | Close the board 0.                                                                        |  |  |  |
| OutW          | Write 1 word (16 bit) into output port. Perform to MC8043P whose board number (setting value of rotary |                                                                                           |  |  |  |
|               | switch on the board) is 0.                                                                             |                                                                                           |  |  |  |
|               |                                                                                                    |                                                                                           |  |  |  |
|               | Input Parameter : ByVal As Integer                                                                     | Write register number (WR0~WR7)                                                           |  |  |  |
|               | ByVal As Long                                                                                          | Jata to be written.                                                                       |  |  |  |
|               | Return value : None                                                                                    |                                                                                           |  |  |  |
|               | <example></example>                                                                                    |                                                                                           |  |  |  |
|               | Call OutW( WR0, &H8000 )                                                                               | Call OutW(WR0. &H8000) Soft reset the board.                                              |  |  |  |
|               | Note: The write register numbers (WR0 $\sim$ WR7) are defined in the MC8043P_DLL.bas file.             |                                                                                           |  |  |  |
| InW           | Read out 1 word (16 bit) from input po                                                                 | ort. Perform to MC8043P whose board number (setting value of                              |  |  |  |
|               | rotary switch on the board) is 0.                                                                      |                                                                                           |  |  |  |
|               |                                                                                                    |                                                                                           |  |  |  |
|               | Input Parameter : ByVal As Integer                                                                     | Read register number (RR0~RR7)                                                            |  |  |  |
|               | Return Value : As Long                                                                                 | 1 word read out from input port.                                                          |  |  |  |
|               | <example></example>                                                                                    |                                                                                           |  |  |  |
|               | data = InW( RR0 )                                                                                      | data = InW( RR0 ) 'Read out the read register RR0                                         |  |  |  |
|               | Note: The read register numbers (RR                                                                    | Note: The read register numbers (RR0 $\sim$ RR7) are defined in the MC8043P DLL bas file. |  |  |  |

# 9.1.4.4 VB6.0 (When multiple MC8043P boards are used)

When programming in VB6.0 and using multiple MC8043P boards, the following function can be used.

| Function Name | Function and Content                                                               |                                                                |                                                                                                    |  |  |  |
|---------------|------------------------------------------------------------------------------------|----------------------------------------------------------------|----------------------------------------------------------------------------------------------------|--|--|--|
| OpenCard_N    | Start MC8043P.                                                                     |                                                                |                                                                                                    |  |  |  |
|               | Input Parameter                                                                    | : ByVal As Long<br>0&                                          | Board number(setting value of rotary switch (0~9) on the board) + 1<br>Fixed                                                                                                   |  |  |  |
|               | Return Value                                                                       | : As Long                                                      | If the function succeeds, the driver handle returns.<br>If the function fails, the return value is NULL.                                                                       |  |  |  |
|               | <example><br/>status = Open</example>                                              | Card_N( 1, 0& )                                                | set 1 to the first argument. The second argument must be fixed to 0.8                                                                                                    |  |  |  |
| CloseCard_N   | Terminate MC80                                                                     | )43P.                                                          |                                                                                                    |  |  |  |
|               | Input Parameter<br>Return Value                                                    | : ByVal As Long<br>: As Long                                   | Board number(setting value of rotary switch (0~9) on the board) + 1<br>If the function succeeds, the return value is nonzero.<br>If the function fails, the return value is 0. |  |  |  |
|               | <example></example>                                                                | Card N(1)                                                      | ' Close the board 0                                                                                                    |  |  |  |
| OutW_N        | Write 1 word (16                                                                   | bit) into output port.                                         |                                                                                                    |  |  |  |
|               | Input Parameter<br>Return Value                                                    | : ByVal As Long<br>ByVal As Integer<br>ByVal As Long<br>: None | Board number(setting value of rotary switch (0~9) on the board) + 1<br>Write register number (WR0~WR7)<br>Data to be written.                                                  |  |  |  |
|               | <example><br/>Call OutW<br/>Note: The write</example>                              | ′_N( 1, WR0, &H800<br>e register numbers (                     | 00) ' Soft reset the board.<br>WR0 $\sim$ WR7) are defined in the MC8043P_DLL.bas file.                                                                                        |  |  |  |
| InW_N         | Read out 1 word (16 bit) from input port.                                          |                                                                |                                                                                                    |  |  |  |
|               | Input Parameter                                                                    | : ByVal As Long                                                | Board number(setting value of rotary switch (0~9) on the board)<br>+ 1                                                                                                    |  |  |  |
|               |                                                                                    | ByVal As Integer                                               | Read register number (RR0~RR7)                                                                                                    |  |  |  |
|               | Return Value                                                                       | : As Long                                                      | 1 word read out from input port.                                                                                                    |  |  |  |
|               | <example><br/>data = InW_N</example>                                               | (1, RR0)                                                       | ' Read out the read register RR0.                                                                                                    |  |  |  |
|               | Note: The read register numbers (RR0~RR7) are defined in the MC8043P_DLL.bas file. |                                                                |                                                                                                    |  |  |  |
| CloseCard_all | i erminate all the MC8043P.                                                        |                                                                |                                                                                                    |  |  |  |
|               | Input Parameter                                                                    | : None                                                         |                                                                                                    |  |  |  |
|               | Return Value                                                                       | : As Long                                                      | If the function succeeds, the return value is nonzero.<br>If the function fails, the return value is 0.                                                                        |  |  |  |
|               | <example></example>                                                                |                                                                |                                                                                                    |  |  |  |
|               | status = Close                                                                     | status = CloseCard_all( )                                      |                                                                                                    |  |  |  |

# 9.1.4.5 VB.NET 2003 (When one MC8043P board is used)

When programming in VB.NET 2003 and using one MC8043P board, the following function can be used. Before using the following function, set 0 to the value of rotary switch on the board.

| Function Name | Function and Content                                                                                   |  |  |  |  |
|---------------|----------------------------------------------------------------------------------------------------|--|--|--|--|
| OpenCard      | Start MC8043P. Perform to MC8043P whose board number (setting value of rotary switch on the board)     |  |  |  |  |
|               | is 0.                                                                                                  |  |  |  |  |
|               |                                                                                                    |  |  |  |  |
|               | Input Parameter : 0 Fixed                                                                              |  |  |  |  |
|               | Return Value : As integer If the function succeeds, the driver handle returns.                         |  |  |  |  |
|               | If the function fails, the return value is NOLL.                                                       |  |  |  |  |
|               | <example></example>                                                                                    |  |  |  |  |
|               | status = OpenCard( 0 ) '0 is fixed. Open the board 0.                                                  |  |  |  |  |
| CloseCard     | Terminate MC8043P. Perform to MC8043P whose board number (setting value of rotary switch on the        |  |  |  |  |
|               | board) is 0.                                                                                           |  |  |  |  |
|               |                                                                                                    |  |  |  |  |
|               | Input Parameter : None                                                                                 |  |  |  |  |
|               | Return Value : As Integer If the function succeeds, the return value is nonzero.                       |  |  |  |  |
|               | If the function fails, the return value is 0.                                                          |  |  |  |  |
|               | <example></example>                                                                                    |  |  |  |  |
|               | status = CloseCard() 'Close the board 0.                                                               |  |  |  |  |
| OutW          | Write 1 word (16 bit) into output port. Perform to MC8043P whose board number (setting value of rotary |  |  |  |  |
|               | switch on the board) is 0.                                                                             |  |  |  |  |
|               |                                                                                                    |  |  |  |  |
|               | Input Parameter : Byval As Short Write register number (WR0~WR7)                                       |  |  |  |  |
|               | Byvar As integer Data to be written.                                                                   |  |  |  |  |
|               |                                                                                                    |  |  |  |  |
|               | <example></example>                                                                                    |  |  |  |  |
|               | Call OutW(WR0, &H8000) 'Soft reset the board.                                                          |  |  |  |  |
|               | Note: The write register numbers (WR0 $\sim$ WR7) are defined in the MC8043P_DLL.vb file.              |  |  |  |  |
| InW           | Read out 1 word (16 bit) from input port. Perform to MC8043P whose board number (setting value of      |  |  |  |  |
|               | rotary switch on the board) is 0.                                                                      |  |  |  |  |
|               |                                                                                                    |  |  |  |  |
|               | Input Parameter : ByVal As Short Read register number (RR0~RR7)                                        |  |  |  |  |
|               | Return value : As integer 1 word read out from input port.                                             |  |  |  |  |
|               | <example></example>                                                                                    |  |  |  |  |
|               | data = InW( RR0 ) 'Read out the read register RR0                                                      |  |  |  |  |
|               | Note: The read register numbers (RR0~RR7) are defined in the MC8043P_DLL.vb file.                      |  |  |  |  |

# 9.1.4.6 VB.NET 2003 (When multiple MC8043P boards are used)

When programming in VB.NET 2003 and using multiple MC8043P boards, the following function can be used.

| Function Name | Function and Content                                     |                                             |                                                                                                    |  |
|---------------|----------------------------------------------------------|---------------------------------------------|----------------------------------------------------------------------------------------------------|--|
| OpenCard_N    | Start MC8043P.                                           |                                             |                                                                                                    |  |
|               | Input Parameter                                          | : ByVal As Integer                          | Board number(setting value of rotary switch $(0~9)$ on the board) + 1                                                                                                    |  |
|               | Return Value                                             | : As Integer                                | If the function succeeds, the driver handle returns.                                                                                                    |  |
|               | <example><br/>status = Open</example>                    | Card_N(1,0)                                 | set 1 to the first argument. The second argument must be fixed to 0                                                                                                    |  |
| CloseCard_N   | Terminate MC80                                           | 143P.                                       |                                                                                                    |  |
|               | Input Parameter<br>Return Value                          | : ByVal As Integer<br>: As Integer          | Board number(setting value of rotary switch $(0~9)$ on the board) + 1<br>If the function succeeds, the return value is nonzero.<br>If the function fails, the return value is 0. |  |
|               | <example><br/>status = Close</example>                   | Card N(1)                                   | ' Close the board 0.                                                                                                    |  |
| OutW_N        | Write 1 word (16                                         | bit) into output port.                      |                                                                                                    |  |
|               | Input Parameter                                          | : ByVal As Integer<br>ByVal As Short        | Board number(setting value of rotary switch $(0~9)$ on the board) + 1<br>Write register number (WR0~WR7)                                                                         |  |
|               | Return Value                                             | : None                                      |                                                                                                    |  |
|               | <example><br/>Call OutW</example>                        | _N( 1, WR0, &H8000<br>e register numbers (V | )) 'Soft reset the board.<br>VR0∼WR7) are defined in the MC8043P_DLL.vb file.                                                                                                    |  |
| InW_N         | Read out 1 word                                          | (16 bit) from input po                      | prt.                                                                                                    |  |
|               | Input Parameter                                          | : ByVal As Integer                          | Board number(setting value of rotary switch ( $0\sim9$ ) on the board) + 1                                                                                                    |  |
|               | Return Value                                             | ByVal As Short<br>: As Integer              | Read register number (RR0~RR7)<br>1 word read out from input port.                                                                                                    |  |
|               | <example><br/>data = InW_N(<br/>Note: The read</example> | ( 1, RR0 )<br>register numbers (R           | ' Read out the read register RR0.<br>RR0~RR7) are defined in the MC8043P_DLL.vb file.                                                                                            |  |
| CloseCard_all | Terminate all the                                        | MC8043P.                                    |                                                                                                    |  |
|               | Input Parameter<br>Return Value                          | : None<br>: As Integer                      | If the function succeeds, the return value is nonzero.<br>If the function fails, the return value is 0.                                                                          |  |
|               | <example><br/>status = Close</example>                   | Card_all( )                                 |                                                                                                    |  |

# 9.1.4.7 Notes

- Execute OpenCard() or OpenCard\_N() before using each function in both VC++ and VB; otherwise, operation is not guaranteed.
- Execute CloseCard(), CloseCard\_N() or CloseCard\_all() at the termination of the program.
- When the board number, which is not connected, is assigned, the operation of each function is not guaranteed.
- Although VC++ supports the interrupt, when using the interrupt handling function, the time from the interrupt generation to user-defined function is not guaranteed by the nature of Windows.
- In VC++, when the user tries to perform the interrupt, do not execute the close handling (CloseCard(), CloseCard\_N() or CloseCard\_all()) while the interrupt user-defined function (the function designated by OpenCard() or OpenCard\_N()) is running. Before executing the close handling, make sure that the interrupt user-defined function is finished.

## 9.2 Contents of the Accessory Software

The folder tree and file list of the accessory software are as follows:

Note: When files are copied from CD-ROM to HDD, the files and folders may become read only. In this case, remove the read only attribute before using.

| \           |                  |                                                                      |
|-------------|------------------|----------------------------------------------------------------------|
| +Driver     |                  |                                                                      |
| +MC80       | )43P.sys         | Device driver                                                        |
| +MC80       | )43P.inf         | Install program for device driver                                    |
| +MC80       | )43P.dll         | Dynamic link library for driver                                      |
| +Versio     | on.txt           | Version file of driver                                               |
| <br>+LIB    |                  |                                                                      |
| +VB6        |                  |                                                                      |
| +M          | IC8043P DLL.bas  | MC8043P.DLL Declaration, definition file for VB6.0                   |
| +VB.N       | ET2003           | ,                                                                    |
| +M          | IC8043P DLL.vb   | MC8043P.DLL Declaration, definition file for VB.NET 2003             |
| +VC6        | -                |                                                                      |
| +N          | AC8043P.lib      | MC8043P.DLL Library file for VC6.0                                   |
| +N          | AC8043P_DLL.h    | MC8043P.DLL Header file (function declaration, definition) for VC6.0 |
|             |                  |                                                                      |
| <br>+Sample |                  |                                                                      |
| +VB6        |                  |                                                                      |
| +Ne         | ormallyClose     |                                                                      |
| +-          | Sample A         |                                                                      |
|             | +FormA.frm       | Sample program A (Normally Close)                                    |
|             | +MC8043P DLL.bas | MC8043P.DLL Declaration, definition file for VB6.0                   |
| i i         | +Module1.bas     | MC8043P Control function sample                                      |
| ii          | +VBSample.vbp    | Project file for VB sample program (VB6.0)                           |
| İİ          | +exe             |                                                                      |
|             | +VBSampleA.exe   | Executable file                                                      |
|             |                  |                                                                      |
| +Sa         | imple A          |                                                                      |
| +-          | FormA.frm        | Sample program A                                                     |
| +-          | MC8043P_DLL.bas  | MC8043P.DLL Declaration, definition file for VB6.0                   |
| +-          | Module1.bas      | MC8043P Control function sample                                      |
| +-          | VBSample.vbp     | Project file for VB sample program (VB6.0)                           |
| +-          | + VRSampleA eve  | Evequitable file                                                     |
|             | + v BSampleA.exe |                                                                      |
| +Sa         | imple C          |                                                                      |
| +.          | FormC.frm        | Sample program C                                                     |
| +.          | MC8043P_DLL.bas  | MC8043P.DLL Declaration, definition file for VB6.0                   |
| +.          | VBSample.vbp     | Project file for VB sample program (VB6.0)                           |
| +-          | exe              |                                                                      |
|             | +VBSampleC.exe   | Executable file                                                      |
| <br>  +Sa   | umple F          |                                                                      |
| +-          | Form1 frm        | Sample program E                                                     |
| +.          | MC8043P DLL bas  | MC8043P DLL Declaration definition file for VB6 0                    |
| +-          | Module1.bas      | MC8043P Control function sample                                      |
| +-          | MC Sample.vbp    | Project file for VB sample program (VB6.0)                           |
| +-          | exe              | , · · · · · · · · · · · · · · · · · · ·                              |
| i i         | +VBSampleE.exe   | Executable file                                                      |
|             | -                |                                                                      |

+---Sample G Sample program G +---Form1.frm MC8043P.DLL Declaration, definition file for VB6.0 +---MC8043P DLL.bas +--- Module1.bas MC8043P Control function sample +---MC\_Sample.vbp Project file for VB sample program (VB6.0) +---exe Executable file +---VBSampleG.exe +---VB.NET2003 +---NormallyClose +---Sample A +---FormA.vb Sample program A (Normally Close) +---MC8043P DLL.vb MC8043P.DLL Declaration, definition file for VB.NET 2003 +---Module1.vb MC8043P Control function sample +---VBSample.sln Solution file for VB sample program (VB.NET 2003) +---exe +---VBSampleA.exe Executable file +---Sample A +---FormA.vb Sample program A +---MC8043P DLL.vb MC8043P.DLL Declaration, definition file for VB.NET 2003 +---Module1.vb MC8043P Control function sample +---VBSample.sln Solution file for VB sample program (VB.NET 2003) +---exe +---VBSampleA.exe Executable file +---Sample C +---FormC.vb Sample program C +---MC8043P DLL.vb MC8043P.DLL Declaration, definition file for VB.NET 2003 +---VBSample.sln Solution file for VB sample program (VB.NET 2003) +---exe +---VBSampleC.exe Executable file +---Sample E +---Form1.vb Sample program E +---MC8043P\_DLL.vb MC8043P.DLL Declaration, definition file for VB.NET 2003 MC8043P Control function sample +---Module1.vb +---MC\_Sample.sln Solution file for VB sample program (VB.NET 2003) +---exe +---VBSampleE.exe Executable file +---Sample G +---Form1.vb Sample program G +---MC8043P DLL.vb MC8043P.DLL Declaration, definition file for VB.NET 2003 +---Module1.vb MC8043P Control function sample Solution file for VB sample program (VB.NET 2003) +---MC Sample.sln +---exe +---VBSampleG.exe Executable file

+---VC6 +--- NormallyClose +---Sample A +---SmapleA.cpp Sample program A (Normally Close) +---MC8043P.LIB MC8043P.DLL Library file +---MC8043P DLL.H MC8043P.DLL Header file (function declaration, definition) Project workspace for VC sample program (VC6.0 only) +---VCSample.dsw +---exe +---VCSampleA.exe Sample A executable file +---Sample A Sample program A +---SmapleA.cpp +---MC8043P.LIB MC8043P.DLL Library file +---MC8043P DLL.H MC8043P.DLL Header file (function declaration, definition) +---VCSample.dsw Project workspace for VC sample program (VC6.0 only) +---exe +---VCSampleA.exe Sample A executable file +---Sample B Sample program B +---SmapleB.cpp +---MC8043P.LIB MC8043P.DLL Library file +---MC8043P DLL.H MC8043P.DLL Header file (function declaration, definition) +---VCSample.dsw Project workspace for VC sample program (VC6.0 only) +---exe +---VCSampleB.exe Sample B executable file +---Sample C Sample program C +---SmapleC.cpp +---MC8043P.LIB MC8043P.DLL Library file +---MC8043P\_DLL.H MC8043P.DLL Header file (function declaration, definition) +---VCSample.dsw Project workspace for VC sample program (VC6.0 only) +---exe +---VCSampleC.exe Sample C executable file +---Sample D Sample program D +---SmapleD.cpp +---MC8043P.LIB MC8043P.DLL Library file +---MC8043P DLL.H MC8043P.DLL Header file (function declaration, definition) +---VCSample.dsw Project workspace for VC sample program (VC6.0 only) +---exe +---VCSampleD.exe Sample D executable file +---Sample E Sample program E +---MC\_SAMPLE.cpp Application class member function +---MC SAMPLEDlg.cpp Dialog class member function +---MC SAMPLE.H Application class declaration +---MC SAMPLEDIg.H Dialog class declaration +---MC8043P.cpp MC8043P Control function sample +---MC8043P.H MC8043P Control function declaration +---MC8043P.LIB MC8043P.DLL Library file +---MC8043P DLL.H MC8043P.DLL Header file (function declaration, definition) Project workspace for VC sample program (VC6.0 only) +---MC SAMPLE.dsw +---exe Executable file +---VCSampleE.exe

| + | Sample F           | Sample program F                                                           |
|---|--------------------|----------------------------------------------------------------------------|
|   | +MC_Sample2.cpp    | Application class member function                                          |
|   | +MC_Sample2Dlg.cpp | Dialog class member function                                               |
|   | +MC_Sample2.H      | Application class declaration                                              |
|   | +MC_Sample2Dlg.H   | Dialog class declaration                                                   |
|   | +MC8043P.cpp       | MC8043P Control function sample                                            |
|   | +MC8043P.H         | MC8043P Control function declaration                                       |
|   | +MC8043P.LIB       | MC8043P.DLL Library file                                                   |
|   | +MC8043P_DLL.H     | MC8043P.DLL Header file (function declaration, definition)                 |
|   | +MC_Sample2.dsw    | Project workspace for VC sample program (VC6.0 only)                       |
|   | +Sample.bmp        | Trajectory figure of continuous interpolation executed by this application |
|   | +exe               |                                                                            |
|   | +VCSampleF.exe     | Executable file                                                            |
|   |                    |                                                                            |
| + | Sample G           | Sample program G                                                           |
|   | +MC_SAMPLE.cpp     | Application class member function                                          |
|   | +MC_SAMPLEDlg.cpp  | Dialog class member function                                               |
|   | +MC_SAMPLE.H       | Application class declaration                                              |
|   | +MC_SAMPLEDlg.H    | Dialog class declaration                                                   |
|   | +MC8043P.LIB       | MC8043P.DLL Library file                                                   |
|   | +MC8043P_DLL.H     | MC8043P.DLL Header file (function declaration, definition)                 |
|   | +MC_SAMPLE.dsw     | Project workspace for VC sample program (VC6.0 only)                       |
|   | +exe               |                                                                            |
|   | +VCSampleG.exe     | Executable file                                                            |
|   |                    |                                                                            |

## 9.3 Development Procedure

9.3.1 When developing applications with VC++ (VC++6.0, VC++.NET 2003)

MC8043P.lib and MC8043P\_DLL.h files are used in MC8043P application. These two files are for VC++6.0 or later.

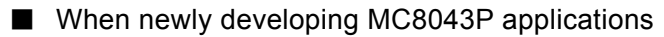

- (1) Copy two files, MC8043P.lib and MC8043P\_DLL.h in \Lib\VC6 folder to the application's folder to development.
- (2) Add MC8043P\_DLL.h to your project in VC++. Also, include MC8043P\_DLL.h to the source file using API function.
- (3) For VC++6.0 users, go to [Project] [Settings] [Link], and then designate "MC8043P.lib" to [Object/library modules]. (See Fig. 9.3-1 VC++6.0 Project Settings)

For VC++.NET 2003 users, go to [Project] – [Properties] – [Linker] – [Input], and then designate "MC8043P.lib" to [Additional Dependencies]. (See Fig. 9.3-2 VC++.NET 2003 Project Properties)

(4) Program by using functions of "9.1.3 API (MC8043P Driver Function)".

| Project Settings              | ? 🛛                                                                                                    |
|-------------------------------|----------------------------------------------------------------------------------------------------|
| Settings For: Win32 Release ▼ | General       Debug       C/C++       Link       Resourc       Image: Comparing the comparing the comparing the comparing the comparing the comparing the comparing the comparing the comparing the comparison of the comparison of the comparison |
|                               | OK Cancel                                                                                                    |

Fig. 9.3-1 VC++6.0 Project Settings

| MC_SAMPLE Property Pages 🗙                                                                                                    |                                                                                                    |                   |                       |  |  |
|----------------------------------------------------------------------------------------------------|----------------------------------------------------------------------------------------------------|-------------------|-----------------------|--|--|
| Configuration: Active(Release)                                                                                                    | Platform: Active(Win32)                                                                                                    | •                 | Configuration Manager |  |  |
| Configuration Properties<br>General<br>Debugging<br>C/C++<br>Linker<br>General<br>Cobugging<br>System<br>Optimization<br>Embedded IDL<br>Advanced<br>Command Line<br>Resources<br>Browse Information<br>Build Events<br>Custom Build Step<br>Web Deployment | Additional Dependencies<br>Ignore All Default Libraries<br>Ignore Specific Library<br>Module Definition File<br>Add Module to Assembly<br>Embed Managed Resource File<br>Force Symbol References<br>Delay Loaded DLLs<br>Additional Dependencies<br>Specifies additional items to add to the<br>specific. | MC8043P.LIB<br>No | 2.lib); configuration |  |  |
| OK Cancel Apply Help                                                                                                    |                                                                                                    |                   |                       |  |  |

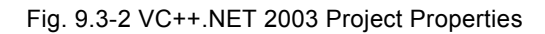

# ■ When modifying the existing MC8041P application to MC8043P application

**Note:** The MC8043P's driver supports Windows 2000 or Windows XP. And it does not support Windows 95, Windows 98 or Windows NT.

The user can modify the existing MC8041P application to MC8043P application by replacing MC8041P.lib and MC8041P.h (provided files for MC8041P) by MC8043P.lib and MC8043P\_DLL.h, and rebuilding them. Steps to modify are as follows:

- (1) Copy two files, MC8043P.lib and MC8043P\_DLL.h in \Lib\VC6 folder to the application's folder to development.
- (2) Add MC8043P\_DLL.h to your project in VC++ and delete the existing MC8041P.h from your project. Then change "#include MC8041P.h" to "#include MC8043P\_DLL.h" in the source file. However, if you have added extra modification to MC8041P.h, the extra modification must be remained.
- (3) For VC++6.0 users, go to [Project] [Settings] [Link], and then delete "MC8041P.lib" from [Object/library modules], then designate "MC8043P.lib". (See Fig. 9.3-1 VC++6.0 Project Settings)

For VC++.NET 2003 users, go to [Project] – [Properties] – [Linker] – [Input], and then delete "MC8041P.lib" from [Additional Dependencies], then designate "MC8043P.lib". (See Fig. 9.3-2 VC++.NET 2003 Project Properties)

- (4) MC8041P.lib and MC8041P.h for MC8041P are not used, so move them to the other folder according to need.
- (5) The user can use functions of "9.1.4.1/9.1.4.2 VC++" in "9.1.4 API (Supporting Function used by MC8041P Driver)".
- For the board number, refer to the chapter of above API.

However, the user may need to change the interrupt handling of the source file. In this driver, the user can read out RR3 register by using ReadRR3 function or ReadRR3\_N function after an interrupt occurs. And the user cannot directly read out RR3 register by InW or InW\_N function. (See Note in ReadRR3 function for a reason.)

Therefore, if the user is using InW or InW\_N function to read out RR3 register after an interrupt occurs, the user must change these functions to ReadRR3 or ReadRR3\_N function.

(6) Rebuild the application.

When the application is successfully rebuilt, the user can run the application on the machine properly installed MC8043P driver.

### 9.3.2 When developing applications with VB6.0

## ■ When newly developing MC8043P applications

(1) Add MC8043P\_DLL.BAS in \Lib\VB6 folder to your project to development as a Module.
 (2) Program by using functions of "9.1.3 API (MC8043P Driver Function)".

If the user cannot link to MC8043P.dll during debugging, copy MC8043P.dll to the current folder. **Note: The user cannot use interrupt of MC8043P in VB applications.** 

## ■ When modifying the existing MC8041P application to MC8043P application

Note: The MC8043P's driver supports Windows 2000 or Windows XP. And it does not support Windows 95, 98 or Windows NT.

(1) Add MC8043P\_DLL.BAS in \Lib\VB6 folder to your project to development as a Module.

- (2) Delete the Declare statement for MC8041P.DLL function declared in the existing MC8041P application source.
  - Examples of the Declare statement for MC8041P.DLL to be deleted Declare Function OpenCard Lib "mc8041p.dll" (ByVal isr As Long) As Long Declare Function CloseCard Lib "mc8041p.dll" () As Long
- (3) The user can use functions of "9.1.4.3/9.1.4.4 VB6.0" in "9.1.4 API (Supporting Function used by MC8041P Driver)".
   For the board number, refer to the chapter of above API.
   However, VB does not support the interrupt, so if the interrupt handling is already included, the user must change it.
- (4) Create exe file.

When the file is successfully compiled, the user can run the application on the machine properly installed MC8043P driver.

If the user cannot link to MC8043P.dll during debugging, copy MC8043P.dll to the current folder. **Note: The user cannot use interrupt of MC8043P in VB applications.** 

### 9.3.3 When developing applications with VB.NET 2003

### ■ When newly developing MC8043P applications

(1) Add MC8043P DLL.vb in \Lib\VB.NET2003 folder to your project to development.

(2) Program by using functions of "9.1.3 API (MC8043P Driver Function)".

If the user cannot link to MC8043P.dll during debugging, copy MC8043P.dll to the current folder. **Note: The user cannot use interrupt of MC8043P in VB applications.** 

# ■ When modifying the existing MC8041P application to MC8043P application

Note: The MC8043P's driver supports Windows 2000 or Windows XP. And it does not support Windows 95, 98 or Windows NT.

### (1) Add MC8043P\_DLL.vb in \Lib\VB.NET2003 folder to your project to development.

- (2) Delete the Declare statement for MC8041P.DLL function declared in the existing MC8041P application source.
  - Examples of the Declare statement for MC8041P.DLL to be deleted Declare Function OpenCard Lib "mc8041p.dll" (ByVal isr As Integer) As Integer Declare Function CloseCard Lib "mc8041p.dll" () As Integer
- (3) The user can use functions of "9.1.4.5/9.1.4.6 VB.NET 2003" in "9.1.4 API (Supporting Function used by MC8041P Driver)". To be on the safe side, check the data type of the argument and the return value for API function. For the board number, refer to the chapter of above API.

However, VB does not support the interrupt, so if the interrupt handling is already included, the user must change it.

(4) Create exe file.

When the file is successfully compiled, the user can run the application on the machine properly installed MC8043P driver.

If the user cannot link to MC8043P.dll during debugging, copy MC8043P.dll to the current folder. **Note: The user cannot use interrupt of MC8043P in VB applications.** 

# 9.4 Notes on Programming

### (1) Initial setting of input signal filter

Each input signal of MC8043P, for example, a limit signal, uses the built-in integral filter of MCX314As. The device driver provided by NOVA electronics sets the filter as shown below for each input signal by writing extension mode setting command (60h) to MCX314As by default when PC is powered on.

Filter delay time:  $512 \mu$  sec

Each Input Signal Filter Enable/Disable:

| Signal Name                   | Enable / Disable |
|-------------------------------|------------------|
| EMG, nLMT+, nLMT-, nIN0, nIN1 | Enable           |
| nIN2                          | Enable           |
| nINPOS, nALARM                | Enable           |
| nEXOP+, nEXOP-                | Enable           |
| nIN3                          | Enable           |

To switch Enable/Disable of these input signal filters on the application, see chapter 6.16 of MCX314As user's manual. It can be changed by extension mode setting command (60h). The following example shows that all axes (X, Y, Z and U axes) of the board number 0 are set to the same setting as the table above. Nmc\_ExpMode executes extension mode setting command (60h).

### Example 1)

Nmc\_ExpMode(0, AXIS\_ALL, 0x5F00, 0x0000);

### Example 2)

OutpMC8043P(0, MCX314\_WR6, 0x5F00); OutpMC8043P(0, MCX314\_WR7, 0x0000); OutpMC8043P(0, MCX314\_WR0, 0x0F60);

### Notes:

①Extension mode setting command (60h) also sets the automatic home search (WR7) setting with input signal filter (WR6) setting. If the user tries to set either, be sure to set the proper value to both WR6 and WR7.

O When the user executes soft reset (set 1 to WR0/D15) in the application, the device driver sets the above setting, the same setting as the above table, to the filter of each input signal.

(2) PC standby mode and hibernation mode

In this driver, the operation after standby or hibernation mode is not guaranteed.

When the user tries to access MC8043P after standby or hibernation mode, be sure to restart PC before access.

### (3) Interrupt support

The user can use the interrupt in the application only developed in VC++. And the user can not use the interrupt in the application developed in VB.

Supported interrupts are as follows:

- All interrupts reported by RR3 register
- The interrupt that occurs when the bit CNEXT of RR0 becomes 1 during continuous interpolation execution. (If this bit is 1, the user can set next segment data and interpolation drive command.)
- The interrupt that occurs when the value of stack counter changes from 2 to 1 in bit pattern interpolation.
- (4) Interrupt clearing
- ①The interrupt reported by RR3 register

The interrupt is cleared after the driver read RR3, just after the interrupt occurs in MC8043P. Then, user-defined function of the application for interrupt is called. (Only when user-defined function has been set.)

②The interrupt that occurs when the bit CNEXT of RR0 becomes 1 in continuous interpolation driving. The interpolation interrupt is cleared in the driver, just after the interrupt occurs in MC8043P. Then, user-defined function of the application for interrupt is called. (Only when user-defined function has been set.)

③The interrupt that occurs when the value of stack counter changes from 2 to 1 in bit pattern interpolation.

The interpolation interrupt is cleared in the driver, just after the interrupt occurs in MC8043P.

Then, user-defined function of the application for interrupt is called. (Only when user-defined function has been set.)

(5) Board number specified by the application

The following is an example of open function.

| NO | Function    | Board number specified by the function | Board actually activated                   |
|----|-------------|----------------------------------------|--------------------------------------------|
| 1  | OpenMC8043P | 0~9 (The value of rotary switch)       | Specified board                            |
| 2  | OpenCard_N  | 1~10 (The value of rotary switch + 1)  | Specified board                            |
| 3  | OpenCard    | None specified                         | Board whose setting value of rotary switch |
|    |             |                                        | is 0                                       |

When board number 1 is specified by OpenCard\_N function, the board whose setting value of rotary switch is 0 opens. When board number 10 is specified by OpenCard\_N function, the board whose setting value of rotary switch is 9 opens.

(6) Simultaneous access from two applications to one board.

Do not access (like Open) simultaneously from two or more applications to one board.

(7) When modifying the existing MC8041P application to MC8043P application See chapter 9.3 Development Procedure.

(8) When using both RR3 interrupt and the Interpolation Interrupt

When both the interrupt reported by register RR3 and the interpolation interrupt  $^{*1}$  are enabled, do as follows. When checking the factor of the interrupt in the interrupt user function  $^{*2}$ , read the factor of RR3 interrupt first and after that check whether the interpolation interrupt occurs or not.

Example) The Interrupt User Function Process when the interrupt occurs

- 1. Read the factor of RR3 interrupt by using ReadEventMC8043P\*3. And check if there is the interrupt on RR3 or not.
- 2. Check if there is the interpolation interrupt or not. (Check the bit CNEXT of RR0 or the bit BPSC1, 0 of RR0)
- \*1 The interrupt that occurs when the bit CNEXT(D9) of RR0 becomes 1.(when the next segment data and the interpolation command become writable during the continuous interpolation driving). Or the interrupt that occurs when the value of the stack counter has changed into 1 from 2 during the BP interpolation.
- \*2 The user function specified by SetEventMC8043P function.
   (If you use the MC8041P function, it is the user function specified by OpenCard or OpenCard N function.)

<sup>\*3</sup> If you use the MC8041P function, it is ReadRR3 or ReadRR3\_N function.

Windows 2000, Windows XP, Microsoft Visual C++ and Microsoft Visual Basic are registered trademarks of Microsoft Corporation.

# 10. **Specifications**

| ● Control Axis                                                                                                    | 4 axes                                                                                                    |                                                                                                    |  |
|----------------------------------------------------------------------------------------------------|----------------------------------------------------------------------------------------------------|----------------------------------------------------------------------------------------------------|--|
| PCI Bus Interface                                                                                                    |                                                                                                    |                                                                                                    |  |
| <ul> <li>Data Bit Width</li> <li>Occupied I/O Address</li> <li>Interrupt</li> </ul>                                                                                                    | 16 bit<br>16 byte Address is determined by Pr<br>IRQ Connected by PnP.                                                                                                    | nP.                                                                                                    |  |
| Interpolation Functions                                                                                                    |                                                                                                    |                                                                                                    |  |
| <ul> <li>2-axis / 3-axis Linear Interpolation</li> <li>Interpolation Range</li> <li>Interpolation Speed</li> <li>Interpolation Accuracy</li> </ul>                                                                                                    | Each axis -2,147,483,646~+2,147,483,646<br>1PPS ~ 4MPPS<br>±0.5LSB (Within the range of whole interpolation)                                                                                                    |                                                                                                    |  |
| <ul> <li>Circular Interpolation         <ul> <li>Interpolation Range</li> <li>Interpolation Speed</li> <li>Interpolation Accuracy</li> </ul> </li> </ul>                                                                                                    | Each axis -2,147,483,646~+2,147,48<br>1PPS ~ 4MPPS<br>±1 LSB (Within the range of whole int                                                                                                    | 33,646<br>erpolation)                                                                                                    |  |
| <ul> <li>2-axis / 3-axis Bit Pattern Interpolation</li> <li>Interpolation Speed</li> </ul>                                                                                                    | 1PPS ~ 4MPPS (Dependent on CPU                                                                                                    | data writing time)                                                                                                    |  |
| Related functions of Interpolation                                                                                                    | <ul> <li>Can select any axis</li> <li>Constant vector speed</li> <li>Continuous interpolation</li> <li>Single step interpolation (Command)</li> </ul>                                                                                                    |                                                                                                    |  |
| Common Specifications of Each Ax                                                                                                    |                                                                                                    |                                                                                                    |  |
| <ul> <li>Drive Pulses Output         <ul> <li>Pulse Output Circuit</li> <li>Pulse Output Speed</li> <li>Pulse Output Speed Accuracy</li> <li>Speed Multiplier</li> <li>S-curve Jerk</li> <li>Accelerating / Decelerating Speed</li> <li>Initial Speed</li> <li>Drive Speed</li> <li>Output-pulse Number</li> </ul> </li> </ul> | Differential line-drive (AM26C31) outp<br>1PPS ~ 4MPPS<br>$\pm$ 0.1% (according to the setting spee<br>1 ~ 500<br>954~ 62.5×10 <sup>6</sup> PPS/SEC <sup>2</sup><br>477 x 10 <sup>3</sup> ~ 31.25 x 10 <sup>9</sup> PPS/ SEC <sup>2</sup><br>125 ~ 1 x 10 <sup>6</sup> PPS/SEC<br>62.5×10 <sup>3</sup> ~ 500 x 10 <sup>6</sup> PPS/ SEC<br>1 ~ 8,000PPS<br>500PPS ~ 4×10 <sup>6</sup> PPS<br>1 ~ 8,000PPS<br>500PPS ~ 4×10 <sup>6</sup> PPS<br>0 ~ 4,294,967,295/ unlimited | but<br>(Multiple = 1)<br>(Multiple =500)<br>(Multiple = 1)<br>(Multiple = 500)<br>(Multiple = 500)<br>(Multiple = 1)<br>(Multiple = 500) |  |
| <ul> <li>Speed Curve</li> <li>Index Drive Deceleration Mode</li> <li>Prevention of triangle driving profile</li> <li>Output-pulse numbers and drive spee</li> <li>Independent 2-pulse system or 1-pu</li> <li>Logical levels of drive pulse selectate</li> </ul>                                                               | Constant speed, symmetrical/non-symmetrical linear acceleration,<br>symmetrical/non-symmetrical parabola S-curve acceleration/deceleration drive<br>Auto (non-symmetrical linear acceleration is also allowed) / manual<br>le for fixed pulse trapezoidal/S-curve acceleration<br>peeds changeable during the driving<br>pulse 1-direction system selectable<br>table                                                                                                    |                                                                                                    |  |

### Encoder A/B/Z Quadrature Input

- Input Circuit High-speed photo coupler input. Connectable with differential line-driver.
- 2-phase pulse style or Up/Down pulse style selectable
- Pulse of 1, 2 and 4 divisions selectable (2-phase pulse style)

### Position Counter

- Logic Position Counter (for output pulse) range -2,147,483,648 ~ +2,147,483,647 ● Real Position Counter (for feedback pulse) range -2,147,483,648 ~ +2,147,483,647
- Data read and write possible

### Comparison Register

- COMP + Register Position comparison range -2,147,483,648 ~ +2,147,483,647
   COMP Register Position comparison range -2,147,483,648 ~ +2,147,483,647
- Status and signal outputs for the comparisons of position counters
- Software limit functioned

## Automatic home search

- Automatic execution of Step 1 (high-speed near home search) → Step 2 (low-speed home search) → Step 3 (low-speed encoder Z-phase search) → Step 4 (high-speed offset drive). Enable/Disable of each step and search direction selectable
- Synchronous action
  - Activation factor Transition to "position counter ≥ COMP+", Transition to "position counter < COMP+", Trasition to "position counter < COMP-", Transition to "position counter ≥ COMP-", start of driving, termination

Action

of driving, IN3 signal↑, IN3 signal↓, LP read command, activation command. Start of +/- fixed pulse drive, start of +/- continuous pulse drive, drive decelerating stop, drive instant stop, saving position counter values, setting position counter values, setting an output pulse number, setting a drive speed and interrupt

Any action of other axes can be activated from the factor of the own axis.

## ■ Interrupt (Interpolations Excluded)

• The factors of occurring interrupt:

#### ..drive-pulse outputting

- ..start / finish of a constant-speed drive during the acceleration / deceleration driving
- ..end of the driving
- ..Transition to "the volume of position counter ≥ the volume of COMP-"
- ...Transition to "the volume of position counter < the volume of COMP-"
- ..Transition to "the volume of position counter ≥ the volume of COMP+"
- ..Transition to "the volume of position counter < the volume of COMP+"
- .terminating of automatic home search, synchronous action

Enable / disable for these factors selectable

### External Signal for Driving

- EXPP and EXPM signals for +/- direction fixed pulse / continuous drive
- Input Circuit Photo coupler + IC built-in integral filter

#### External Deceleration / Instant Stop Signal

- IN0 ~ 3 4 points for each axis (IN0:encoder Z-phase input)
- Input Circuit Photo coupler + IC built-in integral filter (IN0: high-speed photo coupler input)
- Enable / disable and logical levels selectable and can be used as general input.

#### Servo Motor Input Signal

• ALARM (Alarm), INPOS (In Position Check)

Input Circuit Photo coupler + IC built-in integral filter
 Enable / disable and logical levels selectable

#### General Output Signal

- OUT4 ~ 7 4 points for each axis (General output/drive status output can be switched)
- Output Circuit 74LS06 output (open collector output)

## Driving Status Signal Output

● ASND (speed accelerating), DSND (speed decelerating), CMPP (position ≥ COMP+), CMPM (position < COMP-) Drive status and status registers readable

#### Limit Signals Input

- 2 points, for each + and side
- Input Circuit Photo coupler + IC built-in integral filter

Logical levels and decelerating / sudden stop selectable

# Emergency Stop Signal Input

EMGN 1 point for all axes

- Stop the drive pulse immediately for all axes and logical levels selectable by jumper on the board.
- Input Circuit Photo coupler + IC built-in integral filter

## **Electrical Characters**

| <ul> <li>Temperature Range for Driving</li> </ul> | 0 ~ + 45°C (No condensation)                       |
|---------------------------------------------------|----------------------------------------------------|
| Power Voltage for Driving                         | +5V ± 5 % (Consumption current 700mA max.)         |
| <ul> <li>External Supply Voltage</li> </ul>       | +12 ~ 24V                                          |
| Board Dimensions                                  | 174.6 × 106.7mm (Connectors and brackets excluded) |
| ● I/O Connector Type                              | FX2B-100PA-1.27DS (Hirose)                         |
| • Accessories                                     | FX2B-100SA-1.27R (Hirose) with 1.2m cable          |
|                                                   |                                                    |